# **EP200 Multi-Lane End Leak Detection System**

**Operating Instructions** 

### 202920 Revision F

### 10/19/2023

Prime Controls, Inc.

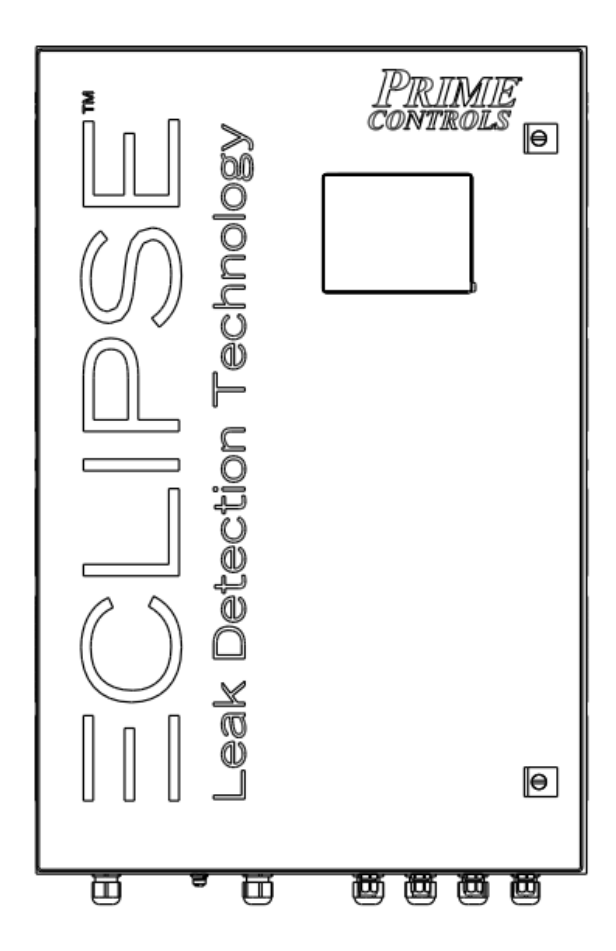

#### DESCRIPTION

The EP200 End Leak Detection System (ELDS) uses Prime Controls LH200H and SL100H featuring Eclipse Leak Detection Technology to provide up to four lanes of light-based end leak detection for conversion presses. The system can operate at up to 1000 ends per minute while detecting holes and cracks as small as 0.5µm.

| Revision | Date       | Description                                                                                                    | Author |  |
|----------|------------|----------------------------------------------------------------------------------------------------|--------|--|
| А        | 2021-05-03 | Initial Release                                                                                                    | RMC    |  |
| В        | 2021-05-21 | Updated LH200H-3 Mechanical Drawings                                                                                                    | RMC    |  |
| С        | 2021-06-21 | Updated terminal block numbers 2401 -> 24X1                                                                                                    | RMC    |  |
| D        | 2021-11-02 | Replaced LH200H-3 with LH200H-202 and LH200H-300.<br>Added SL100H-2                                                                                                    | RMC    |  |
| E        | 2022-04-13 | Updated Troubleshooting sections, expanded installation sections                                                                                                    | BP     |  |
| F        | 2023-10-19 | Identified and clarified function of Fuses, Expanded<br>Troubleshooting section to include Fuse issues, upgraded<br>Wiring Diagrams to make clearer. Added SL101H-D as an<br>option. Added Result Mode 3. | BP     |  |

#### **Revision History**

©Prime Controls, Inc.

This document is confidential and proprietary. No part of this document may be disclosed in any manner to a third party without the prior written consent of Prime Controls, Inc.

## **Table of Contents**

| 1 | INTRO     | DUCTION1                                          |
|---|-----------|---------------------------------------------------|
| 2 | SYSTE     | EM COMPONENTS2                                    |
|   | 2.1 EP2   | 00 Chassis2                                       |
|   | 2.1.1     | Indicators2                                       |
|   | 2.1.2     | Interconnects                                     |
|   | 2.2 MI20  | 00 Touch Screen2                                  |
|   | 2.3 SL10  | 00H-D or SL101H-D LED Driver2                     |
|   | 2.4 PS5   | 06 Power Supply                                   |
|   | 2.5 CAP   | 001 Power Filter                                  |
|   | 2.6 PLC   | 001 Programmable Controller4                      |
|   | 2.7 ET23  | 30 Ethernet Gateway (Option)5                     |
|   | 2.8 LH20  | 00H or LH200H-opt Light Detector                  |
|   | 2.9 SL10  | 00H-1 or SL100H-2 Remote LED Illuminator6         |
|   | 2.10 Cabl | e Set7                                            |
|   | 2.11 Sens | sors and Actuators8                               |
|   | 2.12 Fuse | es8                                               |
| 3 | INSTA     | LLATION                                           |
|   | 3.1 EP2   | 00 Chassis Mounting8                              |
|   | 3.2 LH20  | 00H, LH200H-opt Mounting8                         |
|   | 3.3 SL10  | 00H-1, SL100H-2 Mounting9                         |
|   | 3.4 Wirir | ng and Cabling9                                   |
|   | 3.4.1     | Introduction                                      |
|   | 3.4.2     | General Terminal Block Connections14              |
|   | 3.4.3     | AC Power14                                        |
|   | 3.4.4     | Press Controller Connections                      |
|   | 3.4.4.2   | Input Logic Signals                               |
|   | 3.4.4.3   | Signal Polarities                                 |
|   | 3.4.4     | .4.1 Drop-In Replacement Wiring Configuration     |
|   | 3.4.4     | .4.2 Fail Safe Wiring Configuration (Preferred)17 |
|   | 3.4.5     | External Rejector Signals17                       |
|   | 3.4.6     | Internal Signals 17                               |
|   | 3.4.8     | Configuring System Parameters 19                  |

| 4 | OPER              |                                                      | .23        |
|---|-------------------|------------------------------------------------------|------------|
|   | 4.1 Pov           | ver-Up Sequence                                      | . 23       |
|   | 4.2 Pov           | ver Troubleshooting                                  | . 23       |
| 5 | USER              |                                                      | .26        |
|   | 5.1.1             | MI200 Touch Screen Interface                         | . 26       |
|   | 5.1.2             | MI200 Screen Elements                                | . 26       |
|   | 5.1.3             | Introduction                                         | . 27       |
|   | 5.1.4             | Menu Buttons                                         | . 27       |
|   | 5.1.5             | Toggle Buttons                                       | . 27       |
|   | 5.1.6             | Indicators                                           | . 27       |
|   | 5.1.7<br>5.1.7.   | Changing Values<br>1 Numeric Keypad                  | . 28<br>28 |
|   | 5.2 MI2           | 00 Screens                                           | . 29       |
|   | 5.2.1             | Main Screen                                          | . 29       |
|   | 5.2.1.            | 1 System Operating No Status Messages                | 29         |
|   | 5.2.°<br>5.2.°    | 1.1.1 Communication Status                           | 29         |
|   | 5.2.              | 1.1.3 Measurement Results                            | 30         |
|   | 5.2.              | 1.1.4 Lane Status                                    | 31         |
|   | 5.2. <sup>2</sup> | 1.1.5 Menu Login<br>1.1.6 Password Entry             | 31         |
|   | 5.2.              | 1.1.7 Menu Select                                    | 32         |
|   | 5.2.1             | 1.1.8 Menu Log Out                                   | 33         |
|   | 5.2.              | 1.1.9 Help<br>1.1.10 Main Scroop with Statuc Message | 33         |
|   | 5.2.<br>5.2.      | 1.1.11 Main Screen with Leak Reset                   | 34         |
|   | 5.2.2             | Leak Log Screen                                      | . 35       |
|   | 5.2.3             | Measurement Log Screen                               | . 36       |
|   | 5.2.4             | System Status Screen                                 | . 36       |
|   | 5.2.5             | System History Screen                                | . 37       |
|   | 5.2.6             | Lane Status Screen                                   | . 38       |
|   | 5.2.7             | Lane History Screen                                  | . 39       |
|   | 5.2.8             | Main Menu                                            | . 40       |
|   | 5.2.8.            | 1 Setup<br>8.1.1 Limite                              | 41<br>1    |
|   | 5.2.8             | 3.1.2 Phasing                                        | 41         |
|   | 5.2.8             | 3.1.3 Configure IO                                   | 44         |
|   | 5.                | 2.8.1.3.1 Default Settings                           | 44         |
|   | 5.<br>5           | 2.0.1.3.2 IO Enable/Disable Switch                   | 44         |
|   | 5.                | 2.8.1.3.5 IO Drive Type                              | 45         |
|   | 5.                | 2.8.1.3.6 Lane Reject (Result) Mode                  | 45         |

| 5.2.8.1.3.6.1 ELTP Drop-In-Replacement Settings |          |
|-------------------------------------------------|----------|
| 5.2.8.1.3.6.2 ELDS Fail-Safe Signal Settings    |          |
| 5.2.0.1.4 Rejector.                             |          |
| 5.2.8.1.6 Configure PLC                         |          |
| 5.2.8.1.6.1 IO Enable/Disable Switch            |          |
| 528162 IO Polarity                              |          |
| 5.2.8.1.6.2.1 ELTP Drop-In-Replacement Settings |          |
| 5.2.8.1.6.2.2 ELDS Fail-Safe Signal Settings    |          |
| 5.2.8.1.1 Rejector Mismatch                     | 53       |
| 5.2.8.2 Diagnostics                             | 54       |
| 5.2.8.2.1 Lane Force IO                         | 55       |
| 5.2.8.2.1.1 IO Force Enable/Disable Switch      | 55       |
| 5.2.8.2.1.2 IO Polarity                         |          |
| 5.2.8.2.1.3 IO Signal State                     |          |
| 5.2.8.2.2 Configure Internal IO                 |          |
| 5.2.8.2.2.1 IO Enable/Disable Switch            |          |
|                                                 |          |
| 5 2 8 2 2 3 1 FLTP Drop-In-Replacement Settings |          |
| 5282232 FLDS Fail-Safe Signal Settings          |          |
| 5.2.8.2.3 Version                               |          |
| 5.2.8.2.4 Measurement Screen                    |          |
| 5.2.8.2.5 Statistics Screen                     | 60       |
| 5.2.8.2.6 Force PLC001 IO Screen                | 61       |
| 5.2.8.2.6.1 IO Force Enable/Disable Switch      | 61       |
| 5.2.8.2.6.2 IO Polarity                         | 62       |
| 5.2.8.2.6.3 IO Signal State                     | 62       |
| 5.2.8.3 Utility Menu                            |          |
| 5.2.8.3.1 Load Detaults                         |          |
| 5.2.8.3.2 Modbus Address                        |          |
| 5.2.8.3.4 Internal Diagnostics                  |          |
| 5.2.8.3.5 Set Date                              | 66       |
| 5.2.8.3.6 Set Time                              | 67       |
| 5.2.8.3.7 Limits.                               |          |
|                                                 | 60       |
|                                                 |          |
| 6.1 Serial Interface                            |          |
| 6.2 LH200H Commands                             |          |
| 6.2.1 Discrete Coil Outputs (000001)            | 70       |
| 6.2.2 Discrete Inputs (100001)                  | 72       |
| 6.2.3 Register Inputs (300001)                  | 73       |
| 6.2.4 Holding Registers (400001)                | 74       |
| 6.3 PLC001 Commands                             | 75       |
| 6.3.1 Discrete Coil Outputs (000001)            | 75       |
| 6.3.2 Discrete Inputs (100001)                  |          |
|                                                 | / monne= |

6

|    | 6.3        | 3.3                | Register Inputs (300001)                                                                                    | 79       |
|----|------------|--------------------|----------------------------------------------------------------------------------------------------|----------|
|    | 6.3        | 3.4                | Holding Registers (400001)                                                                                  | 79       |
| 7  | M          | AINT               |                                                                                                    | 80       |
|    | 7.1        | Ligh               | nt Head Gasket and Bushing Replacement                                                                      | 80       |
| 8  | TF         | ROU                | IBLESHOOTING                                                                                                | 81       |
|    | 8.1        | Basi               | ic Guide                                                                                                    | 81       |
|    | 8.2        | Diag               | gnostic Messages                                                                                            | 82       |
|    | 8.3        | Indic              | cators                                                                                                    |          |
|    | 8.3        | 3.1                | PS506                                                                                                    |          |
|    | 8.3        | 3.2                | LH200H                                                                                                    |          |
|    | 8.3        | 3.3                | SL100H-D OR SL101H-D                                                                                        | 85       |
|    | 8.3        | 3.4                | PLC001                                                                                                    |          |
|    | 8.3        | 3.5<br>Doto        | Rejector Relays                                                                                             | 88       |
|    | 0.4        |                    |                                                                                                    | 00       |
|    | 0.4<br>8.4 | +. I<br>1 2        | #X NOK<br>DMA COMP NOK – DMA START NOK                                                                      | 00       |
|    | 8.4        | 1.3                | #X Timing NOK                                                                                               |          |
|    | 8.4        | 1.4                | #x Watchdog NOK                                                                                             |          |
|    | 8.4        | 1.5                | Strobe NOK                                                                                                  |          |
|    | 8.4        | 4.6                | Modbus Communication Troubleshooting                                                                        |          |
|    | 8          | 3.4.6.1<br>3 4 6 2 | <ol> <li>Incorrect or Broken Wiring (Individual Lane with HMI)</li> <li>Duplicate Modbus Address</li> </ol> | 90<br>90 |
|    | 8          | 8.4.6.3            | 3 Incorrect Modbus Address                                                                                  | 91       |
|    |            | 8.4.6<br>8.4.6     | 6.3.1 HMI Detecting Method                                                                                  | 91<br>92 |
| 9  | RI         |                    | ACING ECLIPSE SYSTEM COMPONENTS                                                                             |          |
| -  | 9.1        | Pow                | ver Down Prior to Maintenance                                                                               |          |
|    | 9.2        | LH2                | 200H/LH200H-opt Replacement                                                                                 |          |
|    | 9.3        | SL1                | 00H-1 or SL100H-2 Remote LED Illuminator Replacement                                                        |          |
|    | 9.4        | SL1                | 00H-D OR SL101H-D Replacement                                                                               |          |
|    | 9.5        | PLC                | C001 Programmable Controller Replacement                                                                    |          |
|    | 9.6        | CAP                | 2001 Replacement                                                                                            |          |
|    | 9.7        | PS5                | 506 Power Supply Replacement                                                                                | 94       |
| 10 | ) F/       |                    |                                                                                                    | ۵۸       |
| 11 | , יי<br>ח  | PFR                |                                                                                                    | Q5       |
| 12 |            | FC                 | TRICAL SPECIFICATIONS                                                                                       | ۵۵<br>۵۵ |
|    |            |                    |                                                                                                    |          |

| 13 | LIMIT     | ATIONS AND EXCLUSION OF WARRANTIES | 97  |
|----|-----------|------------------------------------|-----|
| 14 | ACRC      | NYMS                               | 98  |
| 15 | GENE      | RAL TERMINAL BLOCK CONNECTIONS     | 100 |
|    | 15.1 Wiri | ng and Cabling                     |     |
|    | 15.1.1    | Introduction                       |     |
|    | 15.1.2    | LH200H, LH200H-opt Connections     |     |
|    | 15.1.3    | SL100H-1, SL100H-2 Connections     |     |
| 16 | DRAV      | /INGS                              | 107 |

This document is confidential and proprietary. No part of this document may be disclosed in any manner to a third party without the prior written consent of Prime Controls, Inc.

| Table 1 – Cable Set                                     | 7   |
|---------------------------------------------------------|-----|
| Table 2 – Fuses                                         | 8   |
| Table 3 – Discreet Inputs / Outputs                     | 10  |
| Table 4 – Signal Drive Types                            | 18  |
| Table 5 – Internal Signal Polarities                    | 18  |
| Table 6 – System Status List                            | 37  |
| Table 7 – System History List                           |     |
| Table 8 – Lane Status List                              |     |
| Table 9 – Lane History List                             | 40  |
| Table 10 – Signal Polarities                            | 45  |
| Table 11 – PLC IO Signals                               | 51  |
| Table 12 – Signal Polarities                            | 52  |
| Table 13 – Internal IO Polarities                       | 57  |
| Table 14 – Result Bit Meanings                          | 60  |
| Table 15 – Modbus Counter Descriptions                  | 65  |
| Table 16 – Modbus Counters Normal Operation             | 65  |
| Table 17 – Modbus Counters Trouble Shooting             | 65  |
| Table 18 – Modbus PSIO Terminal Block Connections       | 69  |
| Table 19 – Modbus Command Codes                         | 69  |
| Table 20 – Modbus Discrete Coils                        | 70  |
| Table 21 – Modbus Discrete Inputs                       | 72  |
| Table 22 – Modbus Register Inputs                       | 73  |
| Table 23 – Modbus Holding Registers                     | 74  |
| Table 24 – Modbus Command Codes                         | 75  |
| Table 25 – Modbus Discrete Coil Outputs                 | 75  |
| Table 26 – Modbus Discrete Inputs                       | 78  |
| Table 27 – Modbus Register Inputs                       | 79  |
| Table 28 – Modbus Holding Registers                     | 79  |
| Table 29 – Maintenance Parts                            | 80  |
| Table 30 – PLC001 Indicators                            | 86  |
| Table 31 – PSIO Terminal Block External Connection List | 100 |
| Table 32 – LHSL Terminal Block Connection List          | 101 |
| Table 33 – LH200H/LH200H-opt Connection List            | 105 |
| Table 34 – SL100H-1, SL100H-2 Connection List           | 106 |

This document is confidential and proprietary. No part of this document may be disclosed in any manner to a third party without the prior written consent of Prime Controls, Inc.

| Figure 1 – MI200 Touch Screen                 | 2         |
|-----------------------------------------------|-----------|
| Figure 2 – SL100H-D LED Driver                | 3         |
| Figure 3 – SL101H-D LED Driver                | 3         |
| Figure 4 – PS506 Power Supply                 | 4         |
| Figure 5 – CAP001 Power Filter                | 4         |
| Figure 6 – PLC001                             | 5         |
| Figure 7 – ET230 Ethernet Gateway             | 5         |
| Figure 8 – LH200H                             | 6         |
| Figure 9 – LH200H-202 or LH200H-300           | 6         |
| Figure 10 – SL100H-1 Remote LED Illuminator   | 7         |
| Figure 11 - SI 100H-2 Remote I FD Illuminator | 7         |
| Figure 12 – MI200 Screen Elements             | .26       |
| Figure 13 – MI200 Menu Buttons                | 27        |
| Figure 14 – Numeric Keypad                    | 28        |
| Figure 15 – Main Screen                       | 29        |
| Figure 16 – Main Screen System Status         | .20       |
| Figure 17 – Main Screen Measurement Results   | 30        |
| Figure 18 – Main Screen Lane Status           | .00       |
| Figure 10 – Main Screen Lane Status           | 21        |
| Figure 20 – Password Entry Scroop             | .01       |
| Figure 21 – Password Linny Scient             | 22        |
| Figure 22 Main Screen Menu Select             | .52       |
| Figure 22 - Main Screen Heln                  | .00<br>22 |
| Figure 23 - Main Screen Status Massage        | .33<br>24 |
| Figure 24 – Main Screen Look Doost            | .34       |
| Figure 25 – Main Screen Leak Reset            | .34       |
| Figure 26 – Main Screen Leak Resel Active     | .35       |
| Figure 27 – Leak Log Screen                   | .35       |
| Figure 28 – Measurement Log Screen            | .30       |
| Figure 29 – System Status Screen              | .30       |
| Figure 30 – System History Screen             | .37       |
| Figure 31 – Lane Status Screen                | .38       |
| Figure 32 – Lane History Screen               | .39       |
| Figure 33 – Main Menu Screen                  | .40       |
| Figure 34 – Setup Screen                      | .41       |
| Figure 35 – Limits Screen                     | .41       |
| Figure 36 – Phasing Screen                    | .42       |
| Figure 37 – Phasing Screen Detail             | .43       |
| Figure 38 – Configure IO Screen               | .44       |
| Figure 39 – ELTP Drop-In IO Configuration     | .48       |
| Figure 40 – ELDS Fail Safe IO Configuration   | .48       |
| Figure 41 – Rejector Screen                   | .49       |
| Figure 42 – Parameters Screen                 | .49       |
| Figure 43 – Configure PLC Screen              | .50       |
| Figure 44 – ELTP Drop-In IO Configuration     | .52       |
| Figure 45 – ELDS Fail Safe IO Configuration   | .53       |
| Figure 46 – Diagnostics Menu Screen           | .54       |
| Figure 47 – Lane Force IO Screen              | .55       |
| Figure 48 – Configure IO Screen               | .56       |
| Figure 49 – ELTP Drop-In IO Configuration     | .58       |
| Figure 50 – ELDS Fail Safe IO Configuration   | .58       |

| 50 |
|----|
| 29 |
| 60 |
| 61 |
| 62 |
| 63 |
| 63 |
| 64 |
| 66 |
| 66 |
| 67 |
| 67 |
| 84 |
| 85 |
| 85 |
| 86 |
| 88 |
|    |

This document is confidential and proprietary. No part of this document may be disclosed in any manner to a third party without the prior written consent of Prime Controls, Inc.

# 1 INTRODUCTION

The EP200 End Leak Detection System (ELDS) chassis supports one to four lanes of lightbased leak detection using LH200H, LH200H-202 or LH200H-300 Light Detectors and SL100H-1 or SL100H-2 compact LED Illuminators. The system can operate at up to 1000 ends per minute while detecting 0.5µm defects. A minimum installation requires only a single trigger pulse from the Press Controller to initiate measurement during press dwell. A full system can take advantage of the system's Press Run input, measurement output, built-in rejector control, lane measurement phasing, Ready Signal output, and optional Modbus or Ethernet/IP communications.

This document is confidential and proprietary. No part of this document may be disclosed in any manner to a third party without the prior written consent of Prime Controls, Inc.

# 2 SYSTEM COMPONENTS

The End Leak Detection System consists of nine major components as described below:

# 2.1 EP200 Chassis

The chassis uses an IP66 NEMA4 cabinet to house its power supplies, SL100H-D LED drivers (one per lane), reject solenoid relays, and terminal blocks. A door-mounted 5.7" color touch-panel provides set up and system monitoring capability for all four lanes. The chassis includes two tool operated quarter-turn latches on the door to secure it.

## 2.1.1 Indicators

The EP200 has internal LED indicators for its PLC, reject solenoid relays, LED Illuminator Drivers, and power supply.

### 2.1.2 Interconnects

The EP200 has connections to the LH200H or LH200H-opt and SL100H-1 or SL100H-2 detectors and illuminators, the reject solenoids, Press Controller, and AC mains.

# 2.2 MI200 Touch Screen

The MI200 is a 5.7" color touch screen, door mounted on the EP200 chassis. The touch screen provides configuration, diagnostic, and status reporting for the system.

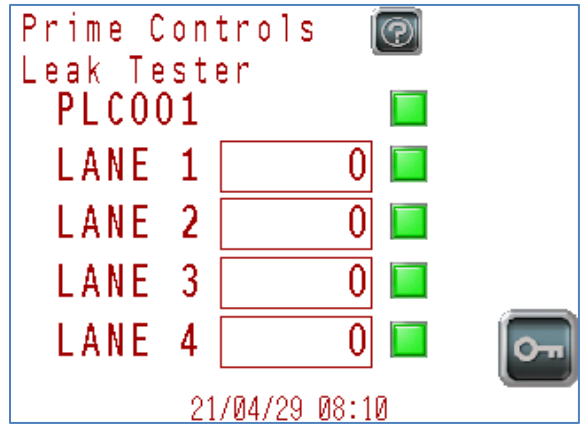

Figure 1 – MI200 Touch Screen

# 2.3 SL100H-D or SL101H-D LED Driver

The SL100H-D or SL101H-D drives the SL100H-1 or SL100H-2 remote LED illuminator. It provides constant current drive to the LEDs and pulse confirmation to the LH200H to ensure correct leak detection operation.

This document is confidential and proprietary. No part of this document may be disclosed in any manner to a third party without the prior written consent of Prime Controls, Inc.

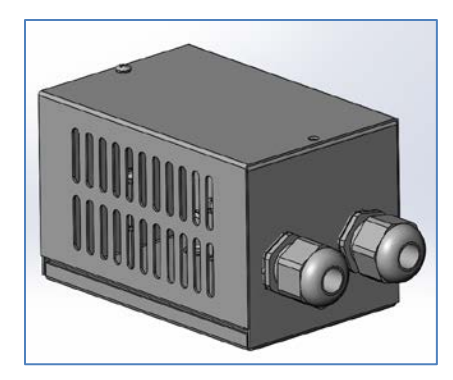

Figure 2 – SL100H-D LED Driver

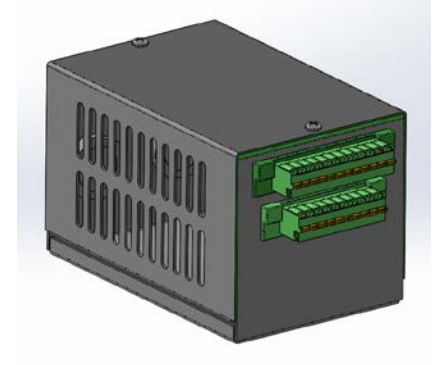

Figure 3 – SL101H-D LED Driver

The SL101H-D is functionally the same as the SL100H-D. It has been modified with detachable headers to make changeout easier.

# 2.4 PS506 Power Supply

The PS506 power supply of the system is a high current, +27V power supply selected for its current handling capability and reliability. The assembly includes an externally mounted current limiting resistor. The supply is adjusted to produce 27VDC. It is DIN rail mounted for ease of service.

This document is confidential and proprietary. No part of this document may be disclosed in any manner to a third party without the prior written consent of Prime Controls, Inc.

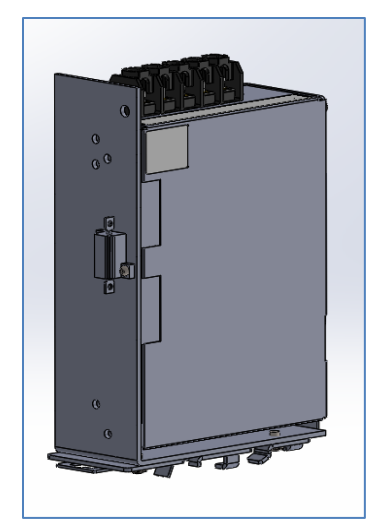

Figure 4 – PS506 Power Supply

## 2.5 CAP001 Power Filter

CAP001 provides current smoothing for the PS506 and SL100H-D OR SL101H-D LED drivers. It is DIN-rail mounted for ease of service.

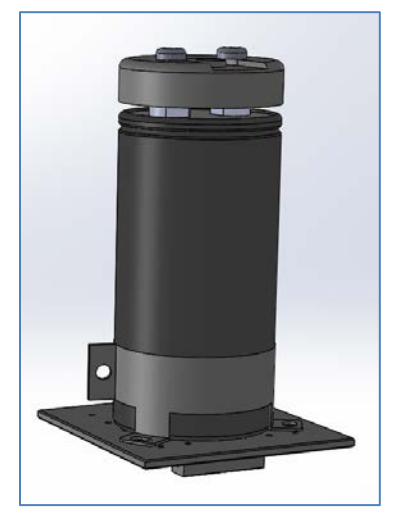

Figure 5 – CAP001 Power Filter

## 2.6 PLC001 Programmable Controller

The PLC001 controller integrates the signals from each detector into a common set of signals for connection to the Press Controller. It also monitors all signals and each lane to ensure the system is fully functional. PLC001 is configured using the HMI.

This document is confidential and proprietary. No part of this document may be disclosed in any manner to a third party without the prior written consent of Prime Controls, Inc.

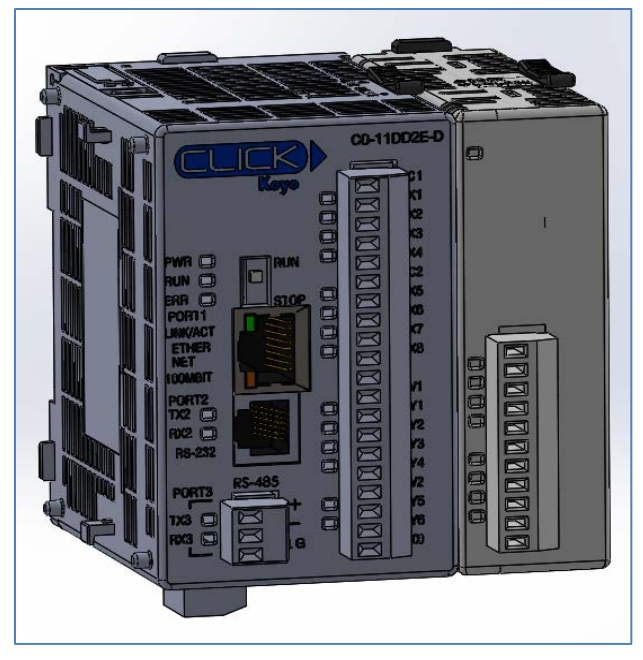

Figure 6 – PLC001

# 2.7 ET230 Ethernet Gateway (Option)

The ET230 can be used as an alternative to the MI200 touch screen. It translates the native Modbus communication of the LH200H and PLC001 to Ethernet/IP.

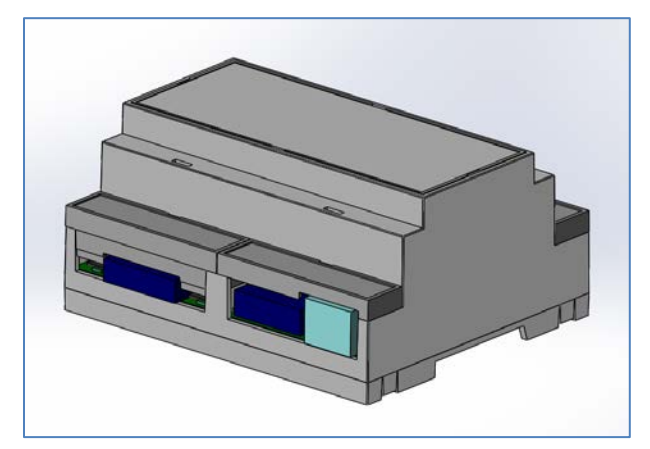

Figure 7 – ET230 Ethernet Gateway

# 2.8 LH200H or LH200H-opt Light Detector

The system uses LH200H or LH200H-opt light detectors based on Prime Controls' proprietary Eclipse Leak Detection Technology. One detector is used per lane. These detectors are designed to work in the hostile industrial environment of a conversion press while detecting leaks down to 0.5µm. The LH200H is packaged to mechanically match the Prime Controls LH200 light detectors, while the LH200H-opt is packaged to mechanically match a common mounting interface used in the industry. The nomenclature LH200H-opt refers to either the LH200H-202 or LH200H-300 detectors optimized for 202 or 300 sized ends respectively.

This document is confidential and proprietary. No part of this document may be disclosed in any manner to a third party without the prior written consent of Prime Controls, Inc.

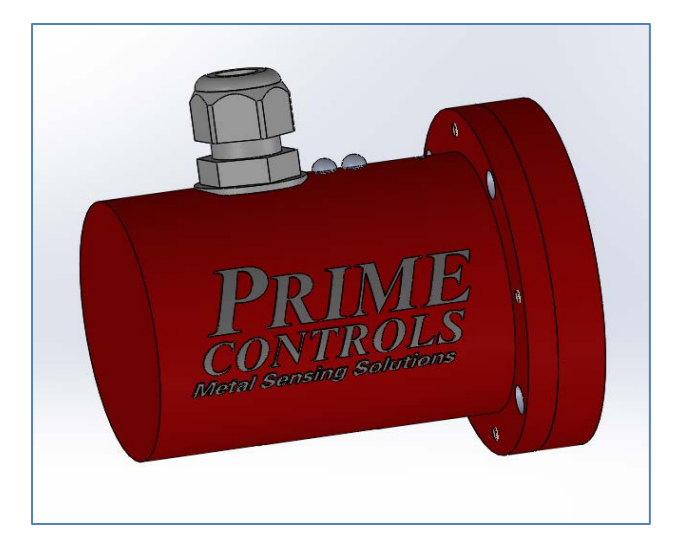

Figure 8 – LH200H

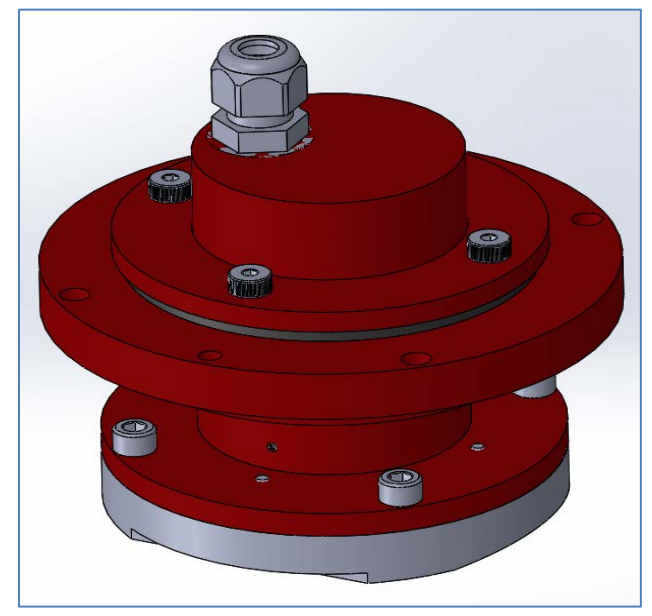

Figure 9 – LH200H-202 or LH200H-300

## 2.9 SL100H-1 or SL100H-2 Remote LED Illuminator

The system uses the SL100H-1 or SL100H-2 compact remote all-solid-state LED based illumination source for the system. One SL100H-1 or SL100H-2 is used per lane.

This document is confidential and proprietary. No part of this document may be disclosed in any manner to a third party without the prior written consent of Prime Controls, Inc.

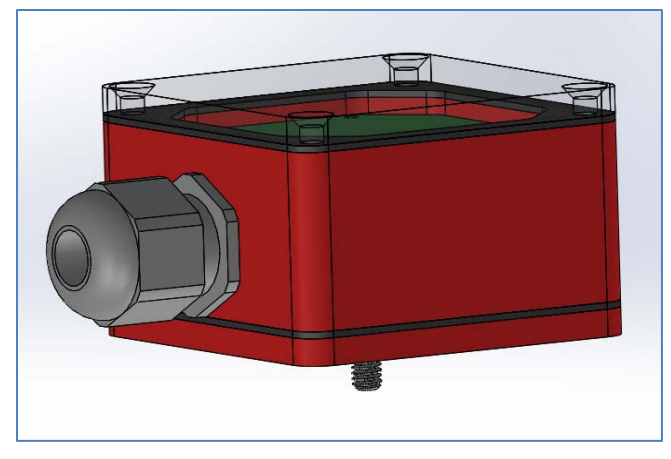

Figure 10 – SL100H-1 Remote LED Illuminator

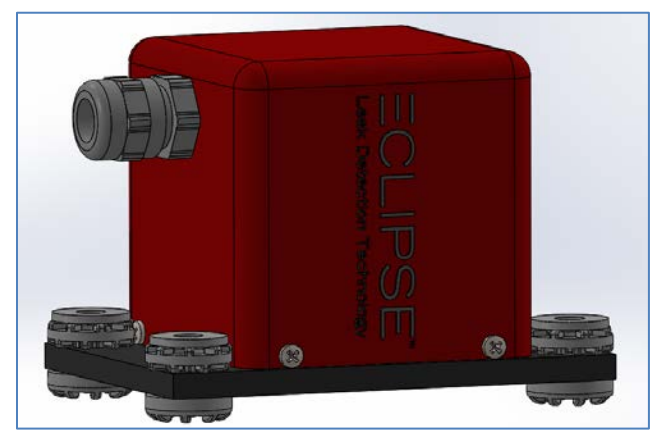

Figure 11 - SL100H-2 Remote LED Illuminator

## 2.10 Cable Set

The following cables are used in the system:

| Table 1 – Cable | Set |
|-----------------|-----|
|-----------------|-----|

| Name      | Part Number | Description                                       | Note                             |
|-----------|-------------|---------------------------------------------------|----------------------------------|
| CBL144-10 | 202807-10   | Connector/Cable, 12 pole, F PUR,<br>Shielded, 10M | EP200 to LH200H or<br>LH200H-opt |
| CBL145-10 | 202806-10   | Connector/Cable, 12 pole, F PUR, Shielded, 10M    | EP200 to SL100H-1<br>or SL100H-2 |
| 202928-2  | 202829-2    | MI101 Display Cable, 2M                           | EP200 to MI200                   |
| CBL142-2  | 202568      | MI1000 Power Cable, 2M                            | EP200 to MI200                   |

The customer is responsible for cables to the reject solenoids, Press Controller, and AC power source.

This document is confidential and proprietary. No part of this document may be disclosed in any manner to a third party without the prior written consent of Prime Controls, Inc.

# 2.11 Sensors and Actuators

In addition to the LH200H or LH200H-opt and SL100H-1 or SL100H-2 mounted on the machine, the customer may supply a reject solenoid (actuator) to reject failed can ends from the product flow by using a blast of air or other means to remove a leaking end from the outfeed conveyor.

# 2.12 Fuses

The EP200 panel is equipped with in-line buss fuses to protect the electronic circuitry. These fuses consist of the following:

| Part Number | Fuse Rating                         | Location                | Protects                                                                       |
|-------------|-------------------------------------|-------------------------|--------------------------------------------------------------------------------|
| 202858      | Fuse, Med. 4.0A<br>125V 5mm x 20mm  | PSIO Rail F1            | +27V to PLC and<br>Lane #1                                                     |
| 202858      | Fuse, Med. 4.0A<br>125V 5mm x 20mm  | PSIO Rail<br>F2, F3, F4 | +27V to Lanes #2,<br>#3, & #4<br>Respectively                                  |
| 203058      | Fuse, Med 2.5A<br>125V 5mm x 20mm   | PSIO Rail F5            | +27V to Rejector<br>Solenoids                                                  |
| 105863      | Fuse, Fast .500A<br>250V 5mm x 20mm | PSIO Rail F6            | 2402 Circuit<br>+27V to PLC Outputs<br>and SSR Isolating<br>Trigger from Press |

#### Table 2 – Fuses

# **3 INSTALLATION**

Prior installation of any components, verify that power is off to the unit and lock-outs are in place per workplace safety policies.

# 3.1 EP200 Chassis Mounting

The EP200 enclosure is wall-mounted using four 7.62mm (.300") holes on its back face. See section 16 for drawing 202924 for details.

# 3.2 LH200H, LH200H-opt Mounting

The LH200H is mounted using four 6.75mm (0.266") holes on a 69.85mm (2.75") bolt circle. The unit should be shock-mounted to reduce vibration transmitted to the unit from the press. See section 16 for drawing 202690 for details.

The LH200H-opt is mounted using four 6.75mm (0.266") holes on a 117.48mm (4.625") bolt circle. See section 16 for drawing 202798 at the back of this document for details. Shim the unit to achieve proper contact with ends as they pass under the detector.

This document is confidential and proprietary. No part of this document may be disclosed in any manner to a third party without the prior written consent of Prime Controls, Inc.

## 3.3 SL100H-1, SL100H-2 Mounting

The SL100H-1 is mounted using a single  $\frac{1}{4}$ -20 x 0.50" stud. See section 16 for drawing 202801 for details. Orient the cable direction to simplify cable routing.

The SL100H-2 is mounted using 4 <sup>1</sup>/<sub>4</sub>-28 socket head cap screws. See section 16 for drawing 202993 for details. Orient the cable direction to simplify cable routing.

# 3.4 Wiring and Cabling

## 3.4.1 Introduction

Refer to section 16 for drawing 202912 for system wiring and cabling details. The system has two sets of DIN rail mounted terminal blocks in the EP200 chassis for interconnection purposes. The horizontal power entry and Press Controller interconnect rail is designated PSIO while the vertical detector/illuminator connection rail is designated LHSL. The connections to the PSIO rail between the EP200 System and the Press Controller are listed below.

For a full list of terminal connections on the EP200 System, refer to Section 15.

This document is confidential and proprietary. No part of this document may be disclosed in any manner to a third party without the prior written consent of Prime Controls, Inc.

Inputs from the Press Controller are optically isolated and use the PC\_IO\_POWER\_(+) and PC\_IO\_POWER\_(-) for their returns.

Outputs to the Press Controller are referenced to the local ELDS\_IO\_POWER\_(+) and ELDS\_IO\_POWER\_(-) signals.

| IO Connections needed for MINIMUM INSTALL CONFIGURATION |                                                                   |                                 |    |                                |                                                    |                                                                      |
|---------------------------------------------------------|-------------------------------------------------------------------|---------------------------------|----|--------------------------------|----------------------------------------------------|----------------------------------------------------------------------|
| SIGNAL                                                  | USE                                                               | PRESS<br>CONTROLLER<br>TERMINAL | то | EP200<br>PSIO RAIL<br>TERMINAL | NOTE                                               | TEST                                                                 |
| READ<br>TRIGGER                                         | Signal to EP200<br>that Press is in<br>dwell, take<br>measurement |                                 |    | 700 (C)                        | Initiates<br>measurem<br>ent by<br>EP200<br>System | Toggle at Press<br>PLC -<br>Visible at<br>EP200 PLC<br>Z1-X6 (27VDC) |
| PC_IO_POW<br>ER (+)                                     | +27V for inputs<br>from Press<br>Controller                       |                                 |    | PLC +                          | +27V for<br>inputs<br>from Press<br>Controller     | DMM<br>27VDC<br>differential<br>between                              |
| PC_IO_POW<br>ER (-)                                     | Common for<br>inputs from Press<br>Controller                     |                                 |    | PLC -                          | Common<br>for inputs<br>from Press<br>Controller   | Press ELDS IO<br>Power and Gnd<br>terminals<br>PLC+/PLC-             |
| PE                                                      | Protective Earth<br>Ground                                        |                                 |    | PE (D)                         | GREEN/Y<br>ELLOW                                   | DMM at EP200<br>PE (C)                                               |
| NEUTRAL                                                 | AC Neutral                                                        |                                 |    | ACN (D)                        | WHITE                                              | DMM at EP200<br>CAN (C)                                              |
| AC LINE                                                 | SYSTEM<br>POWER                                                   |                                 |    | CB1 (A)                        | BLACK<br>90-<br>260VAC<br>47-63Hz<br>POWER         | DMM at EP200<br>CB1 (A)                                              |

#### Table 3 – Discreet Inputs / Outputs

This document is confidential and proprietary. No part of this document may be disclosed in any manner to a third party without the prior written consent of Prime Controls, Inc.

| The following IO connections are optional for the FULL SYSTEM INSTALLATION<br>CONFIGURATION |                                                                                             |                                 |    |                                |                                                                   |                                                                                                    |
|---------------------------------------------------------------------------------------------|---------------------------------------------------------------------------------------------|---------------------------------|----|--------------------------------|-------------------------------------------------------------------|----------------------------------------------------------------------------------------------------|
| SIGNAL                                                                                      | USE                                                                                         | PRESS<br>CONTROLLER<br>TERMINAL | то | EP200<br>PSIO RAIL<br>TERMINAL | NOTE                                                              | TEST                                                                                                    |
| PRESS RUN                                                                                   | Signal to EP200<br>that the Press is<br>running normally                                    |                                 |    | 201                            | Signal to<br>EP200<br>that the<br>Press is<br>running<br>normally | Toggle at Press<br><u>PLC – Press Run</u><br>Visible at<br>EP200 PLC Z1-<br>X5 LED                                                      |
| LANE 1<br>REJECT                                                                            | Signal to Press to<br>activate Rejector<br>Lane 1 / Track<br>leak counts<br>(leak detected) |                                 |    | 305 (C)                        | Used for<br>Press<br>controlled<br>rejector                       | Toggle at EP200<br>-IO Config:<br>Rejector <u>for Lane</u><br><u>1</u><br>Visible at Press<br>PLC rejector<br>input – Lane 1<br>(27VDC) |
| LANE 2<br>REJECT                                                                            | Signal to Press to<br>activate Rejector<br>Lane 2 / Track<br>leak counts<br>(leak detected) |                                 |    | 405 (C)                        | Used for<br>Press<br>controlled<br>rejector                       | Toggle at EP200<br>-IO Config:<br>Rejector <u>for Lane</u><br><u>2</u><br>Visible at Press<br>PLC rejector<br>input – Lane 2<br>(27VDC) |
| LANE 3<br>REJECT                                                                            | Signal to Press to<br>activate Rejector<br>Lane 3 / Track<br>leak counts<br>(leak detected) |                                 |    | 505 (C)                        | Used for<br>Press<br>controlled<br>rejector                       | Toggle at EP200<br>-IO Config:<br>Rejector <u>for Lane</u><br><u>3</u><br>Visible at Press<br>PLC rejector<br>input – Lane 3<br>(27VDC) |
| LANE 4<br>REJECT                                                                            | Signal to Press to<br>activate Rejector<br>Lane 4 / Track<br>leak counts<br>(leak detected) |                                 |    | 605 (C)                        | Used for<br>Press<br>controlled<br>rejector                       | Toggle at EP200<br>-IO Config:<br>Rejector <u>for Lane</u><br><u>4</u><br>Visible at Press<br>PLC rejector<br>input – Lane 4<br>(27VDC) |
| FAULT                                                                                       | Signal to Press<br>that there is a<br>problem with the<br>EP200 System                      |                                 |    | 202                            | Used to<br>stop Press<br>due to<br>EP200<br>Problem               | Toggle at EP200<br>- <u>IO PLC: Fault</u><br><u>Sig</u><br>Visible at Press<br>PLC Fault Input<br>(27VDC)                               |

This document is confidential and proprietary. No part of this document may be disclosed in any manner to a third party without the prior written consent of Prime Controls, Inc.

| READY<br>SIGNAL             | Signal to Press<br>that EP200<br>System is ready<br>for<br>measurements |  | 204      | Used to<br>prevent<br>Press start<br>without<br>measurem<br>ent | Toggle at EP200<br>– IO PLC:<br><u>Ready Signal</u><br>Visible at Press<br>PLC Ready<br>Signal input<br>(27VDC)         |
|-----------------------------|-------------------------------------------------------------------------|--|----------|-----------------------------------------------------------------|----------------------------------------------------------------------------------------------------|
| EXCESS<br>REJECT<br>OUT     | Signal to Press<br>when Reject Limit<br>is exceeded                     |  | 203 (D)  | Used to<br>stop Press<br>when<br>excess<br>rejects<br>detected  | Toggle at EP200<br>– IO PLC: <u>Ready</u><br><u>Signal</u><br>Visible at Press<br>PLC Excess<br>Reject input<br>(27VDC) |
| ELDS IO<br>POWER (-)<br>GND | Common for<br>outputs to Press<br>Controller                            |  | 2400 (D) | Common<br>for outputs<br>to Press<br>Controller                 | DMM<br>27VDC<br>differential<br>between                                                                                 |
| ELDS IO<br>POWER (+)<br>27V | +27V for outputs<br>to Press<br>Controller                              |  | 2402 (D) | +27V for<br>outputs to<br>Press<br>Controller                   | Press ELDS IO<br>Power and Gnd<br>terminals                                                                             |
| EXT HMI<br>MODBUS A         | MODBUS A<br>between external<br>HMI and EP200                           |  | 301 (D)  | For<br>External<br>Modbus<br>communic<br>ations                 | DMM<br>Verify continuity<br>between EP200<br>panel and Press<br>Controller                                              |
| EXT HMI<br>MODBUS B         | MODBUS B<br>between external<br>HMI and EP200                           |  | 302 (D)  | For<br>External<br>Modbus<br>communic<br>ations                 | DMM<br>Verify continuity<br>between EP200<br>panel and Press<br>Controller                                              |
| EXT HMI<br>CHASSIS PE       | External HMI<br>chassis PE                                              |  | PE (D)   | For<br>External<br>Modbus<br>communic<br>ations                 | DMM<br>Verify continuity<br>between EP200<br>panel and Press<br>Controller                                              |
| EXT HMI<br>COMMON<br>GND    | Externa HMI<br>common GND                                               |  | 2400 (C) | For<br>External<br>Modbus<br>communic<br>ations                 | DMM<br>Verify continuity<br>between EP200<br>panel and Press<br>Controller                                              |

This document is confidential and proprietary. No part of this document may be disclosed in any manner to a third party without the prior written consent of Prime Controls, Inc.

| REJECT<br>SSR -<br>LANE 1          | LANE<br>REJECTOR | REJECTOR<br>SOLENOID LANE 1<br>(+)       | RJ1        | For EP200<br>controlled<br>rejectors | Toggle at EP200<br>-IO Config:<br>Rejector <u>for Lane</u>             |
|------------------------------------|------------------|------------------------------------------|------------|--------------------------------------|------------------------------------------------------------------------|
| REJECT<br>SSR RET<br>LANE 1        | LANE<br>REJECTOR | REJECTOR<br>SOLENOID LANE 1 (-<br>)      | 2400 (D)   | For EP200<br>controlled<br>rejectors | <u>1</u><br>Visible at<br>Rejector<br>Solenoid                         |
| REJECT<br>SSR<br>CHASSIS           | LANE<br>REJECTOR | REJECTOR<br>SOLENOID LANE 1<br>(CHASSIS) | <br>PE (D) | For EP200<br>controlled<br>rejectors | Lane 1 (27VDC)                                                         |
| LANE 1                             |                  |                                          |            |                                      |                                                                        |
| REJECT<br>SSR -<br>LANE 2          | LANE<br>REJECTOR | REJECTOR<br>SOLENOID LANE 2<br>(+)       | RJ2        | For EP200<br>controlled<br>rejectors | Toggle at EP200<br>-IO Config:<br>Rejector <u>for Lane</u><br><u>2</u> |
| REJECT<br>SSR RET<br>LANE 2        | LANE<br>REJECTOR | REJECTOR<br>SOLENOID LANE 1 (-<br>)      | 2400 (C)   | For EP200<br>controlled<br>rejectors | Visible at<br>Rejector<br>Solenoid                                     |
| REJECT<br>SSR<br>CHASSIS           | LANE<br>REJECTOR | REJECTOR<br>SOLENOID LANE 1<br>(CHASSIS) | PE (C)     | For EP200<br>controlled<br>rejectors |                                                                        |
| LANE 2                             |                  |                                          |            |                                      |                                                                        |
| REJECT<br>SSR -<br>LANE 3          | LANE<br>REJECTOR | REJECTOR<br>SOLENOID LANE 3<br>(+)       | RJ3        | For EP200<br>controlled<br>rejectors | Toggle at EP200<br>-IO Config:<br>Rejector <u>for Lane</u><br><u>3</u> |
| REJECT<br>SSR RET<br>LANE 3        | LANE<br>REJECTOR | REJECTOR<br>SOLENOID LANE 1 (-<br>)      | 2400 (D)   | For EP200<br>controlled<br>rejectors | Visible at<br>Rejector<br>Solenoid<br>Lane 3 (27VDC)                   |
| REJECT<br>SSR<br>CHASSIS<br>LANE 3 | LANE<br>REJECTOR | REJECTOR<br>SOLENOID LANE 1<br>(CHASSIS) | <br>PE (D) | For EP200<br>controlled<br>rejectors |                                                                        |
| REJECT<br>SSR -<br>LANE 4          | LANE<br>REJECTOR | REJECTOR<br>SOLENOID LANE 4<br>(+)       | RJ4        | For EP200<br>controlled<br>rejectors | Toggle at EP200<br>-IO Config:<br>Rejector <u>for Lane</u><br><u>4</u> |
| REJECT<br>SSR RET<br>LANE 4        | LANE<br>REJECTOR | REJECTOR<br>SOLENOID LANE 1 (-<br>)      | 2400 (C)   | For EP200<br>controlled<br>rejectors | Visible at<br>Rejector<br>Solenoid<br>Lane 4 (27VDC)                   |
| REJECT<br>SSR<br>CHASSIS<br>LANE 4 | LANE<br>REJECTOR | REJECTOR<br>SOLENOID LANE 1<br>(CHASSIS) | <br>PE (C) | For EP200<br>controlled<br>rejectors |                                                                        |

This document is confidential and proprietary. No part of this document may be disclosed in any manner to a third party without the prior written consent of Prime Controls, Inc.

## **3.4.2 General Terminal Block Connections**

The terminal blocks used for power and signal connections are designed for 26-12 AWG, 0.14-4mm<sup>2</sup> wires. Stripping length is specified as 8-10mm.

## 3.4.3 AC Power

The system uses 90-260 VAC, 47-63Hz power. The terminal blocks support wire gauges 26-12 AWG wire using Line1, Neutral (or Line 2), and Protective Earth (PE) ground. Select an appropriate wire gauge within the allowable range consistent with system safety requirements. A 4 amp circuit breaker is included in the unit.

## **3.4.4 Press Controller Connections**

Connections to the Press Controller are made via the PSIO DIN rail located horizontally at the bottom of the EP200 chassis. A total of up to fifteen (15) connections may be made to the Press Controller including reference voltages.

| Description         | Туре             | Use                                         |
|---------------------|------------------|---------------------------------------------|
| PC IO POWER (+)     |                  | Unused                                      |
| PC IO POWER (-)     | Input Reference  | Common for Press Controller Inputs          |
| READ_TRIGGER        | Sinking Input    | Press Controller Trigger for<br>Measurement |
| PRESS_RUN           | Sinking Input    | Indicates press is running                  |
| LAMP_FAULT_CLEAR_IN | Sinking Input    | Unused                                      |
| LANE_1_REJECT_SIG   | Sourcing Output  | Press Controller Monitor Leaks              |
| LANE_2_REJECT_SIG   | Sourcing Output  | Press Controller Monitor Leaks              |
| LANE_3_REJECT_SIG   | Sourcing Output  | Press Controller Monitor Leaks              |
| LANE_4_REJECT_SIG   | Sourcing Output  | Press Controller Monitor Leaks              |
| FAULT_SIG           | Sourcing Output  | Indicates a fault in the Light Tester       |
| EXCESS_REJECT_OUT   | Sourcing Output  | Indicates excessive rejects                 |
| READY_SIGNAL        | Sourcing Output  | Press Controller Monitor System<br>Status   |
| SPARE_OUTPUT        | Sourcing Output  | Unused                                      |
| ELDS IO POWER (-)   | Output Reference | Common for Press Controller<br>Outputs      |
| ELDS IO POWER (+)   |                  | Unused                                      |

This document is confidential and proprietary. No part of this document may be disclosed in any manner to a third party without the prior written consent of Prime Controls, Inc.

### 3.4.4.2 Input Logic Signals

These signals originate at the Press Controller and are received by the EP200 system.

The signals are optically isolated from the ELDS system using the PC\_IO\_POWER signals to power the isolation circuitry.

The EP200 system uses two input signals. The first indicates the press is running and the second triggers the measurement cycle. The PRESS\_RUN signal is routed exclusively to PLC001 while the READ\_TRIGGER signal is routed to PLC001 and a buffer relay used to drive each lane's detector. The detector can be programmed to trigger on the rising or falling edge of this signal. The timing of the measurement cycle is programmable. It is possible to have all lanes measure at once or to sequence them in several ways. The default is for lanes 1 and 3 to measure together and lanes 2 and 4 to measure together 1mS later. Sequence timing is controlled via the Phase setting on the MI200. A third, unused input, LAMP\_FAULT\_CLEAR\_IN is available on the terminal block.

### 3.4.4.3 Output Logic Signals

These signals originate at the EP200 system and are received by the Press Controller.

These signals should be optically isolated from the Press Controller power system by using the provided ELDS power signals to power isolators located in the Press Controller.

The system has one output per lane, LANE\_x\_REJECT\_SIG, where x is 1-4 depending on the number of lanes in the system and four global outputs: FAULT\_SIG, EXCESS\_REJECT\_OUT, READY\_SIGNAL, and SPARE\_OUTPUT. READY\_SIGNAL captures the general health of the system and is used by the Press Controller to confirm the system is fully functional with no faults detected. LANE\_x\_REJECT\_SIG is the resulting output from each measurement cycle per lane.

#### 3.4.4.4 Signal Polarities

Asserted means current is flowing. For a sourcing output, asserted means the output is pulling up to the (+) power supply rail. Unasserted means no current is flowing. The output is neither pulling the signal to (+) or (-); i.e., the signal behaves as if it is not connected. Sourcing outputs connect to Sinking inputs.

Conversely, for a sinking output, asserted means the output is pulling down to the (-) power supply rail. Unasserted means no current is flowing. The output is neither pulling the signal to (+) or (-); i.e. the signal behaves as if it is not connected. Sinking outputs connect to Sourcing inputs.

Fail-safe signal polarities are defined so that in the event a wire is disconnected the received signal indicates an abnormal operating condition triggering a fault and forcing the operator to diagnose and repair the wiring fault.

This document is confidential and proprietary. No part of this document may be disclosed in any manner to a third party without the prior written consent of Prime Controls, Inc.

| Description         | Туре            | Interpretation                                    |
|---------------------|-----------------|---------------------------------------------------|
| READ_TRIGGER        | Sinking Input   | Start of assertion indicates start of press dwell |
| PRESS_RUN           | Sinking Input   | Asserted when press is running.                   |
| LAMP_FAULT_CLEAR_IN | Sinking Input   | Unused                                            |
| LANE_1_REJECT_SIG   | Sourcing Output | Asserted when leaker is detected                  |
| LANE_2_REJECT_SIG   | Sourcing Output | Asserted when leaker is detected                  |
| LANE_3_REJECT_SIG   | Sourcing Output | Asserted when leaker is detected                  |
| LANE_4_REJECT_SIG   | Sourcing Output | Asserted when leaker is detected                  |
| FAULT_SIG           | Sourcing Output | Asserted when fault                               |
| EXCESS_REJECT_OUT   | Sourcing Output | Asserted when excessive rejects are detected.     |
| READY_SIGNAL        | Sourcing Output | Asserted when ELDS is ready                       |
| SPARE_OUTPUT        | Sourcing Output | Unused                                            |

3.4.4.1 Drop-In Replacement Wiring Configuration

"Types" are from the perspective of the ELDS. For example, the READ\_TRIGGER type of Sinking Input means it is an input to the ELDS and therefore, a Sourcing Output from the Press Controller.

The LANE\_x\_REJECT\_SIG and FAULT\_SIG signals are not fail-safe. If any of the wires to these signals were to break or be disconnected, the Press Controller would sense non-fault and non-leak conditions regardless of the true state of the system. The same is true for EXCESS\_REJECT\_OUT. Similarly, if the PRESS\_RUN input wire was to break, the ELDS would never know the press was on and would never make a measurement.

This electrical configuration is designed to simplify the installation of the ELDS in a retro-fit situation where it is replacing some models of a competitor's End Light Tester Package (ELTP)

This document is confidential and proprietary. No part of this document may be disclosed in any manner to a third party without the prior written consent of Prime Controls, Inc.

| Description         | Туре            | Interpretation                                    |
|---------------------|-----------------|---------------------------------------------------|
| READ_TRIGGER        | Sinking Input   | Start of assertion indicates start of press dwell |
| PRESS_RUN           | Sinking Input   | Asserted when press is not running.               |
| LAMP_FAULT_CLEAR_IN | Sinking Input   | Unused                                            |
| LANE_1_REJECT_SIG   | Sourcing Output | Asserted when non-leaker is detected              |
| LANE_2_REJECT_SIG   | Sourcing Output | Asserted when non-leaker is detected              |
| LANE_3_REJECT_SIG   | Sourcing Output | Asserted when non-leaker is detected              |
| LANE4_REJECT_SIG    | Sourcing Output | Asserted when non-leaker is detected              |
| FAULT_SIG           | Sourcing Output | Asserted when no fault                            |
| EXCESS_REJECT_OUT   | Sourcing Output | Asserted when excessive rejects are not detected. |
| READY_SIGNAL        | Sourcing Output | Asserted when ELDS is ready                       |
| SPARE_OUTPUT        | Sourcing Output | Unused                                            |

| 3.4.4.4.2 Fail Safe | Wirina | Configuration | (Preferred) |
|---------------------|--------|---------------|-------------|
|                     |        | oomigaradon   |             |

Boldface is used to highlight differences in the signal polarity compared to the Standard (Drop-In) wiring configuration.

Signal assertion states designed so that a broken wire would appear as a fault to the Press Controller forcing corrective action to repair the system.

## 3.4.5 External Rejector Signals

The Rejector signals are solid-state relay driven signals to drive rejector solenoids based on each lane's measurement results. The signals include timing provisions to account for the time lag between the measurement and the arrival of an end at the lane's rejector blow-off position along with the capability to reject ends before and after the suspect end to ensure successful rejection of the end regardless of minor speed and handling variations between the light detector and reject position.

## 3.4.6 Internal Signals

The logic outputs of the LH200H, LH200H-opt are programmable for PNP, NPN, and Push-Pull drive. The default is PNP. The polarities of the signals default to fail-safe values for PNP drive. This means that fault conditions are signaled by a low or ground signal, and non-fault signals are signaled by high or +27V (PNP driven signals).

This document is confidential and proprietary. No part of this document may be disclosed in any manner to a third party without the prior written consent of Prime Controls, Inc.

| Drive Type | High Signal | Low Signal | Fail-Safe |
|------------|-------------|------------|-----------|
| Hi-Z       | No Drive    | No Drive   | N/A       |
| PNP        | Pull Up     | No Drive   | Low       |
| NPN        | No Drive    | Pull Down  | High      |
| Push-Pull  | Pull Up     | Pull Down  | Low       |

#### Table 4 – Signal Drive Types

#### Table 5 – Internal Signal Polarities

| Unit                         | Signal         | High True           | Low True             |
|------------------------------|----------------|---------------------|----------------------|
| LH200H                       | Trigger        | Rising Edge Trigger | Falling Edge Trigger |
| LH200H                       | Lane Reject    | High for No Leak    | Low for No Leak      |
| LH200H                       | Rejector       | High to Reject      | Low to Reject        |
| LH200H                       | Strobe Trigger | High to Strobe      | Low to Strobe        |
| LH200H                       | System OK      | High for OK         | Low for OK           |
| SL100H-D<br>OR SL101H-<br>D* | Strobe Good    | High for Good       | Low for Good         |

\* - The Strobe Good signal enters a high impedance state after 2 seconds after the last strobe.

### 3.4.8 Configuring System Parameters

To function properly, the EP200 system inputs and outputs need to be properly configured. Below is a list of the necessary inputs and outputs and the recommended configurations of those signals. The following pages show the recommended settings for Drop-in Replacement, and Fail-Safe configurations.

#### (RECOMMENDED)

DROP-IN-REPLACEMENT SETTINGS

FAIL-SAFE SETTINGS

To access the following screens, unlock the HMI and navigate to:

SETUP>CONFIG IO>

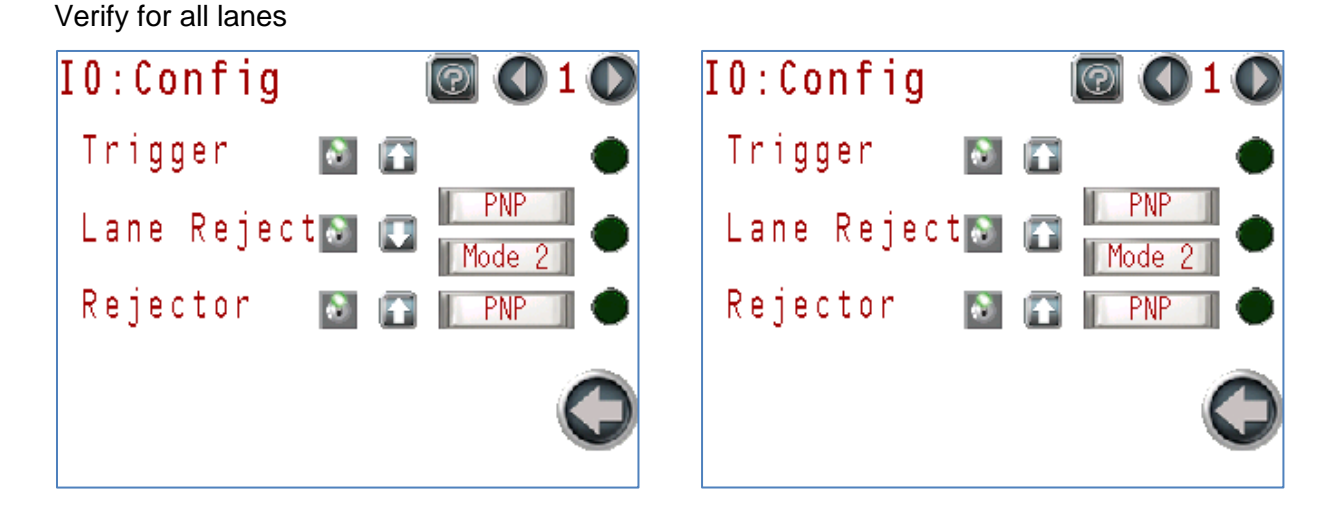

SETUP>CONFIG PLC>

Not lane specific

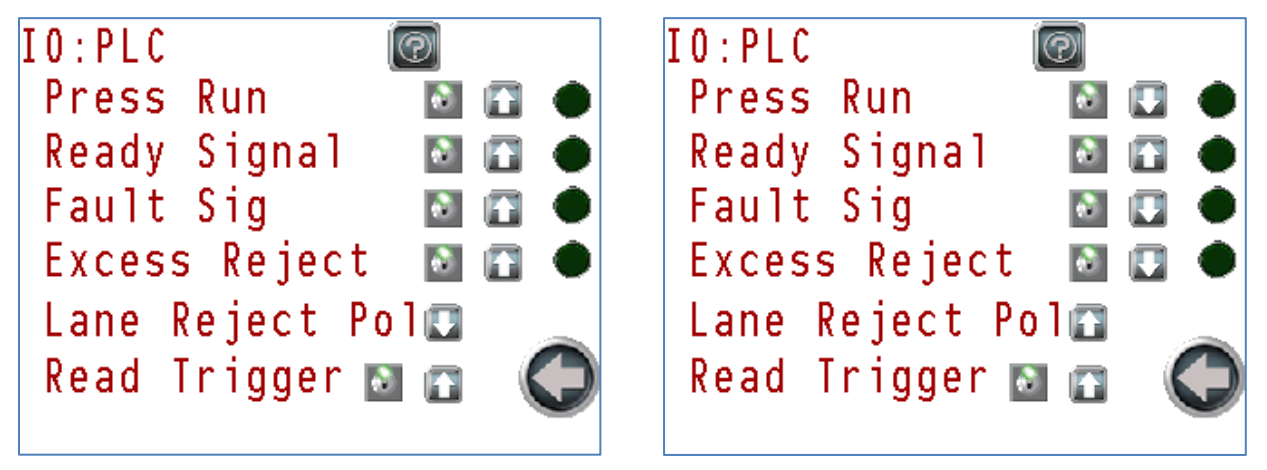

#### DIAGNOSTICS>INT IO>

Verify for all lanes

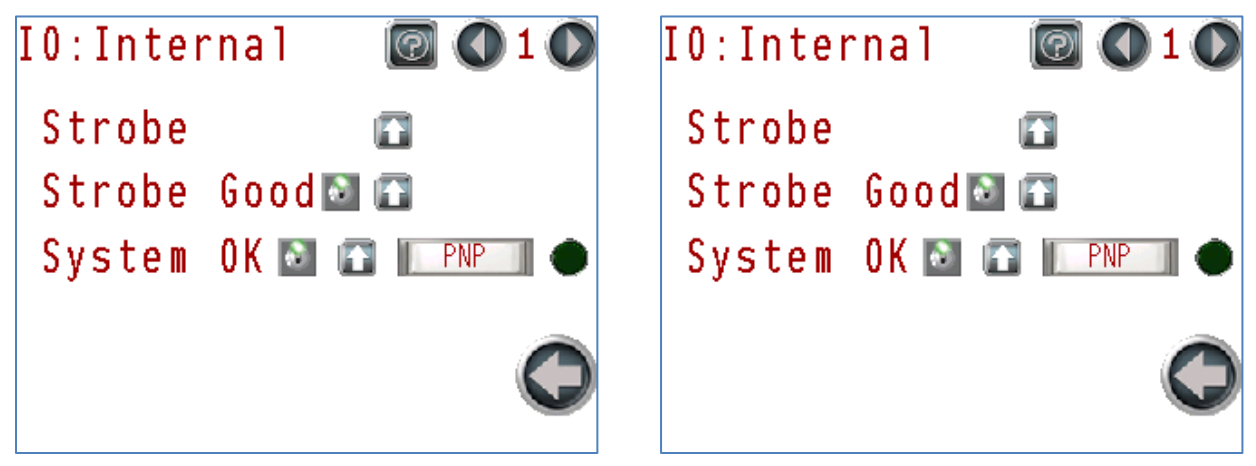

In addition to properly configured Inputs/Outputs, other system parameters must be set correctly.

UTILITY>ADDRESS>

Use Auto Addr Recommended. Verify for all lanes.

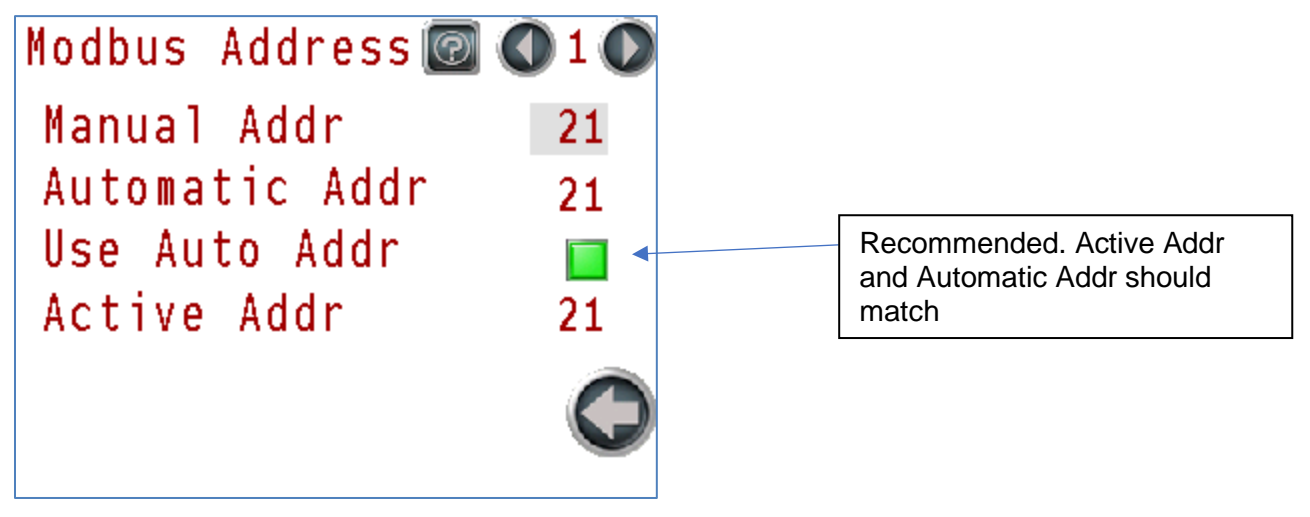

This document is confidential and proprietary. No part of this document may be disclosed in any manner to a third party without the prior written consent of Prime Controls, Inc.

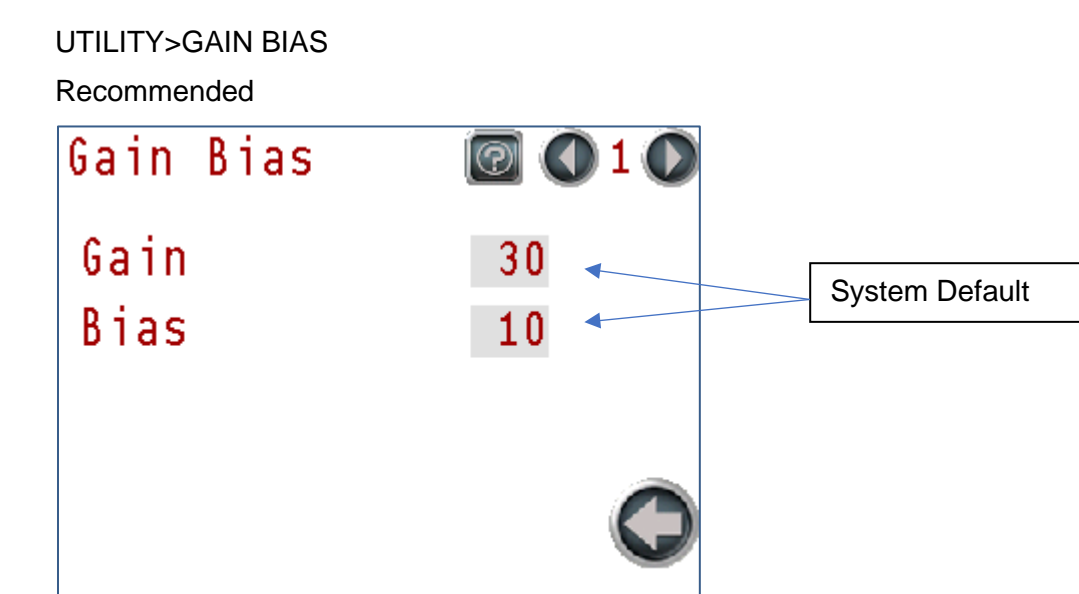

### SETUP>PARAMETERS>

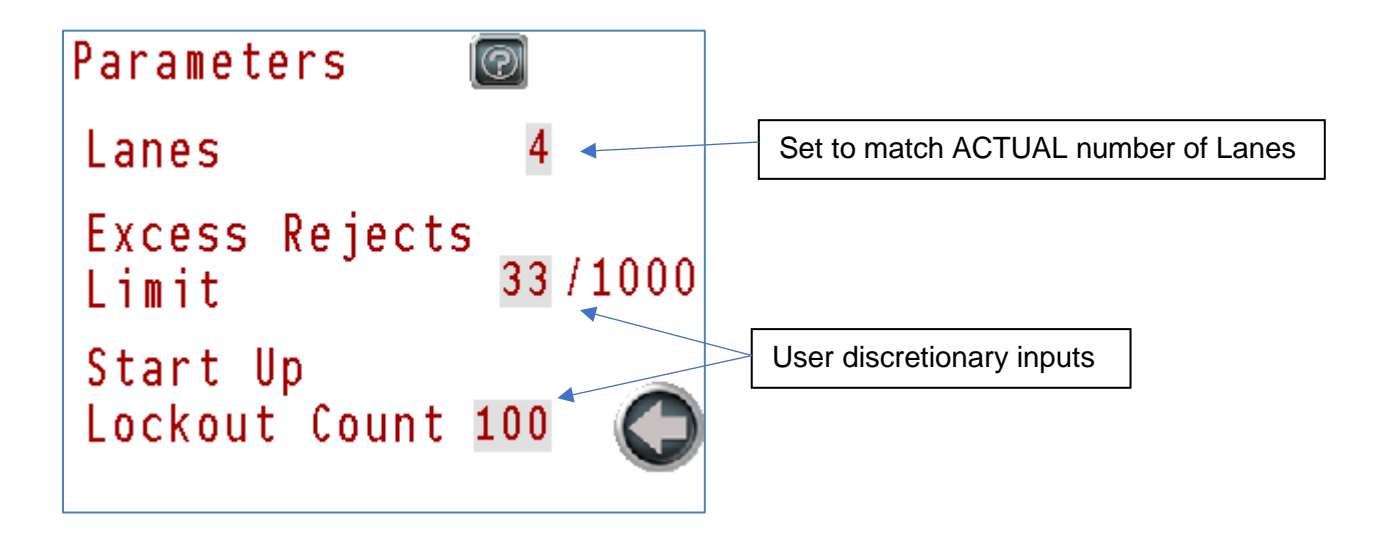

This document is confidential and proprietary. No part of this document may be disclosed in any manner to a third party without the prior written consent of Prime Controls, Inc.

SETUP>REJECTOR>

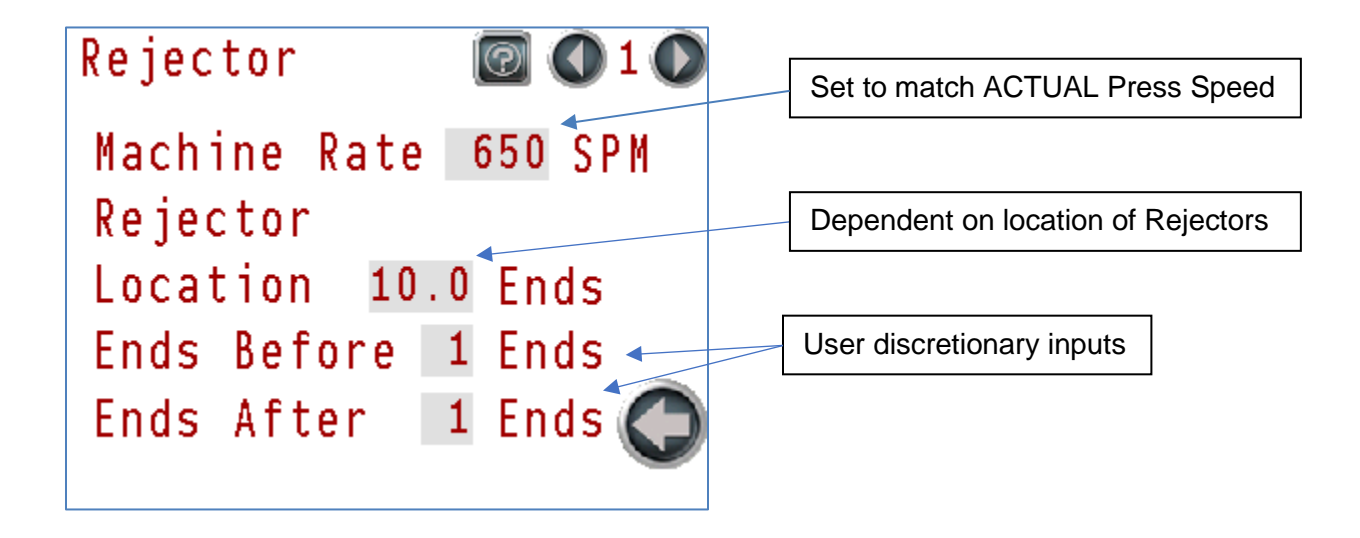

#### SETUP>PHASING>

Recommended Setting

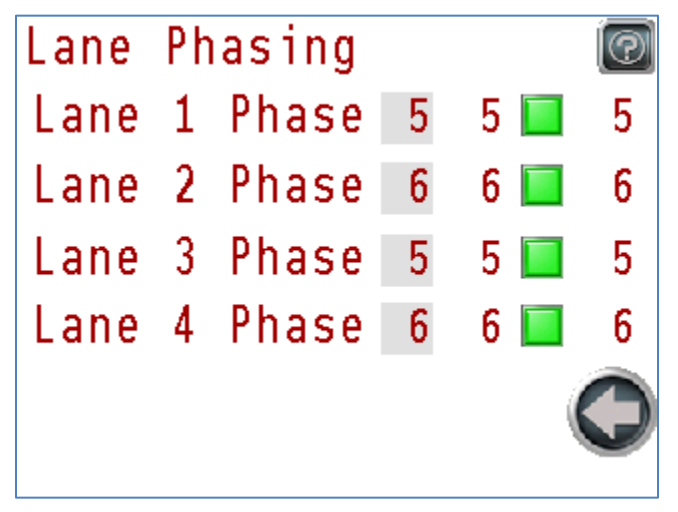

This document is confidential and proprietary. No part of this document may be disclosed in any manner to a third party without the prior written consent of Prime Controls, Inc.

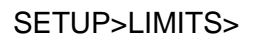

**Recommended Setting** 

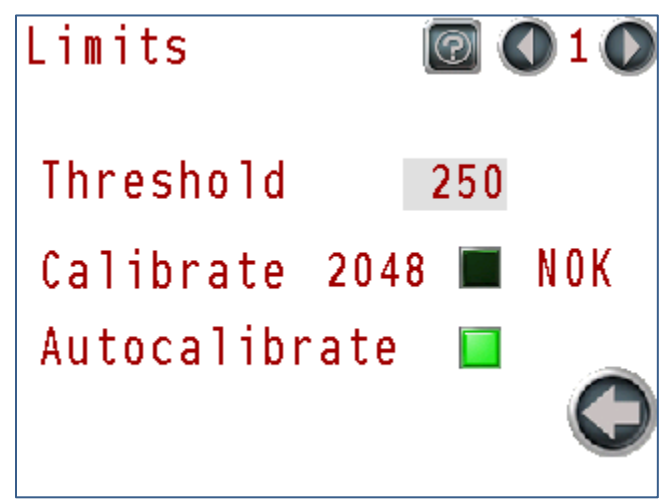

# **4 OPERATION**

## 4.1 Power-Up Sequence

Prior to powering on the unit, verify that all cables are properly connected to the LH200H or LH200H-opt, and SL100H-1 or SL100H-2 units. Power to the system may be controlled using circuit breaker CB1 located in the lower left-hand corner on the mounting plate DIN rail PSIO located inside the controller. Toggle its lever up to energize the system. The system is designed to be continuously powered. It is not necessary to periodically cycle power other than as required for maintenance of the system. See section 16 for drawing 202924 for details.

## 4.2 Power Troubleshooting

NOTE:

DO NOT MAKE HARDWARE CHANGES TO THE EP200 SYSTEM WHILE THE SYSTEM IS ENERGIZED.

See section 9 for proper hardware change procedures.

On startup of the EP200 Panel using the main breaker CB1 in the lower left corner of the panel. LED power indicators should be illuminated on the PS506, SL100H-D OR SL101H-Ds, and the PLC001 inside the panel and the MI200 should beep and begin its startup. The power LEDs on the LH200H/LH200H-202/LH200H-300s on the press should also illuminate. See section 8.3 for indicator locations.

Should this not occur, take the following steps.

#### 1) Is the power indicator on PS506 illuminated?

lf no

- a) Verify correct AC Voltage, Ground, and PE connections to CB1.
- b) Verify correct AC Voltage (120/240) is present at CB1.
- c) Verify connections between CB1 and PS506.
- d) Verify 27VDC at the V+ terminal on PS506. IF NOT, replace PS506. (see Section 9)
- 2) Is the power indicator on PLC001 illuminated? (If equipped with expansion modules, each modules power indicator should be illuminated). lf no
  - a) Verify 27VDC at the V+ terminal on PS506.
  - b) Verify 27VDC is present at terminal blocks 2401 on the PSIO rail. IF NOT, check connections between PS506 V+ terminal and terminal blocks 2401.
  - c) Verify that the fuse on the PSIO rail fuse block F1 is not missing or blown. Replace if necessarv.
  - d) Verify 27VDC and Ground present at PLC001 + and terminals. IF NOT, verify connections between PLC001 and the PSIO Rail.
  - e) Verify PLC001 RUN/STOP switch is in the RUN position.
  - f) If power indicators still not on, replace PLC001. (see Section 9)

# 3) Are power indicators on the SL100H-D OR SL101H-Ds illuminated?

lf no

- a) Verify 27VDC is present at the 24x1 terminal blocks on the LHSL rail at the corresponding lane. IF NOT, refer to 2), a) thru b) above.
- b) Verify that the fuse on the PSIO rail fuse block F(Lane #) is not missing or blown. Replace if necessary.
- c) Verify connections between the SL100H-D OR SL101H-D and the corresponding lane on the LHSL rail.
- d) If problem persists, replace any SL100H-D OR SL101H-Ds not illuminated. (see Section 9)

To remove an installed SL100H-D OR SL101H-D, remove the top 2 cover mounting screws. The 4 component mounting screws are on the base inside the enclosure.

This document is confidential and proprietary. No part of this document may be disclosed in any manner to a third party without the prior written consent of Prime Controls, Inc.

#### 4) Are the power indicators on the LH200H (H-200, H-300 if equipped) illuminated? if no

- a) Verify 27VDC is present at the 24x1 terminal blocks on the LHSL rail at the corresponding lane. **IF NOT**, refer to section 24), a) thru b) above.
- b) Verify that the fuse on the PSIO rail fuse block F(Lane #) is not missing or blown. Replace if necessary.
- c) If 27 V is present at LHSL terminal block for the corresponding lane, verify the connections between the LH200H and the LHSL Rail.
- d) If problem persists, swap cables with a working LH200H.
   If still no power indicator, replace the LH200H with a known good unit.
   If power problem moves to the previously working LH200H, switch the cables back to their original units and replace the cable between the EP200 panel and the unit that was originally not working. (see Section 9)

Note: It is important to switch the cables back to their original units as this will affect the MODBUS configuration and failing to do so will cause the system to function improperly.

#### 5) Is the HMI screen on and displaying?

lf no

- a) Verify 27VDC is present on the + terminal of the HMI. **IF NOT**, refer to 2), a) thru b) above.
- b) Verify connections between HMI and PSIO rail.
- c) Verify Serial Cable connection.
- d) If problem persists, replace the HMI with a known good unit. (see Section 9)

This document is confidential and proprietary. No part of this document may be disclosed in any manner to a third party without the prior written consent of Prime Controls, Inc.

# 5 USER INTERFACE

The EP200 system uses the door-mounted MI200 touch screen to show system status and allow for set up and diagnostics.

## 5.1.1 MI200 Touch Screen Interface

The End Leak Detection System is set up, calibrated, monitored, and diagnosed using the MI200 touch screen. This panel is a 5.7" diagonal color resistive touch screen display. All system functions are controlled and monitored via this display using multiple screens accessed by pressing buttons on the screen.

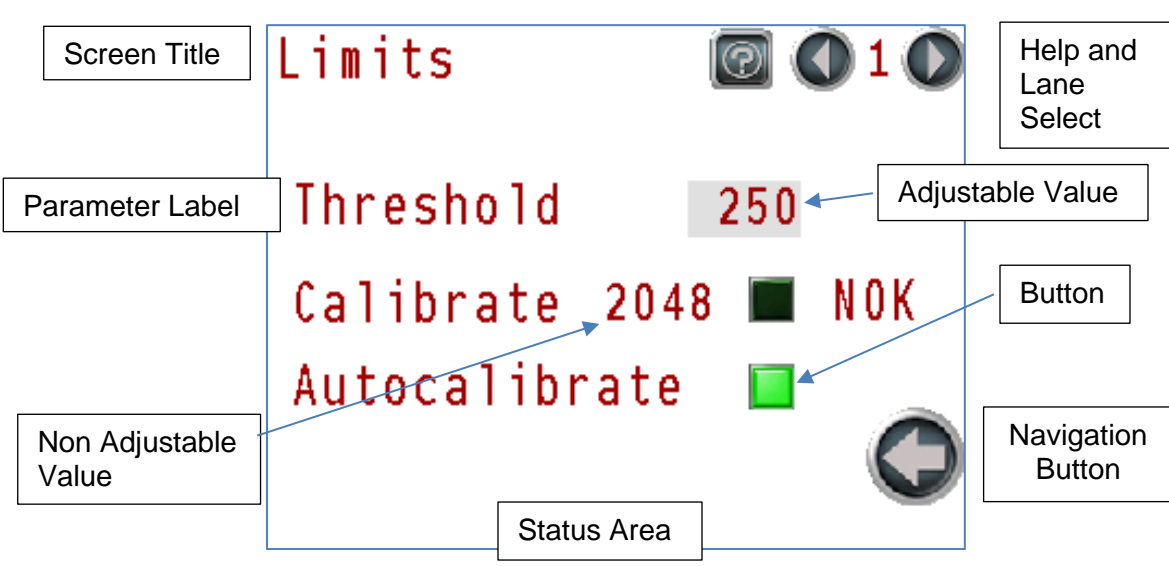

### 5.1.2 MI200 Screen Elements

Figure 12 – MI200 Screen Elements

This document is confidential and proprietary. No part of this document may be disclosed in any manner to a third party without the prior written consent of Prime Controls, Inc.
# 5.1.3 Introduction

Each MI200 touch screen follows a standard layout. The screen title is in the upper left corner of the screen. A navigation button to change screens or move back to a previous screen is located at the bottom of the screen generally in the right-hand corner.

# 5.1.4 Menu Buttons

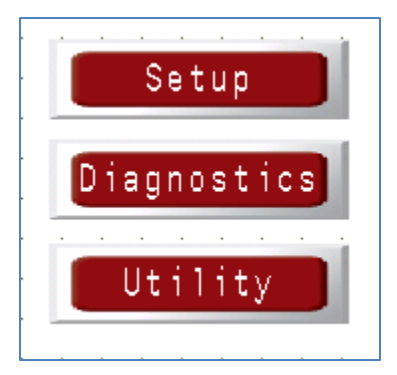

#### Figure 13 – MI200 Menu Buttons

Buttons have a shaded gray outline, red body, and white text. Buttons respond immediately when pressed.

Buttons may be disabled to prevent certain operations while the machine is running. Disabled buttons have grey text.

# 5.1.5 Toggle Buttons

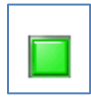

Toggle Button – ON

Toggle Button – OFF

Toggle buttons are square with a shaded gray outline. Buttons illuminate when active. Buttons typically respond immediately when pressed. Some buttons have two- or three-second lock-out to prevent inadvertent operation. For these buttons press and hold until the button responds.

# 5.1.6 Indicators

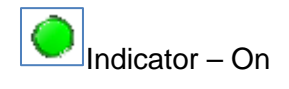

Indicator – Off

Indicators are round with a shaded gray outline. Indicators illuminate when active.

This document is confidential and proprietary. No part of this document may be disclosed in any manner to a third party without the prior written consent of Prime Controls, Inc.

# 5.1.7 Changing Values

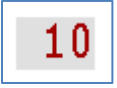

User Adjustable Value

2048

Un-adjustable Value

Numeric values are displayed in one of two ways. Values shown with a white background are not operator adjustable. Values with a gray background are adjustable. Press the value to cause a numeric touch screen to appear allowing the operator to directly enter the value.

# 5.1.7.1 Numeric Keypad

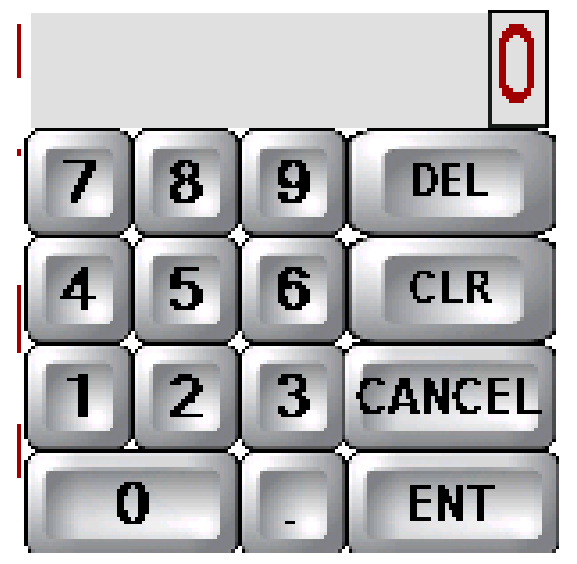

#### Figure 14 – Numeric Keypad

Numeric values are entered using the numeric keypad. The following abbreviations are used:

DEL – Delete

CLR – Clear

CANCEL - Cancel input and restore original value

ENT - Enter

In some cases, the range of acceptable values for a parameter is limited. Attempts to enter a value outside of this range are not allowed.

This document is confidential and proprietary. No part of this document may be disclosed in any manner to a third party without the prior written consent of Prime Controls, Inc.

# 5.2 MI200 Screens

# 5.2.1 Main Screen

# 5.2.1.1 System Operating No Status Messages

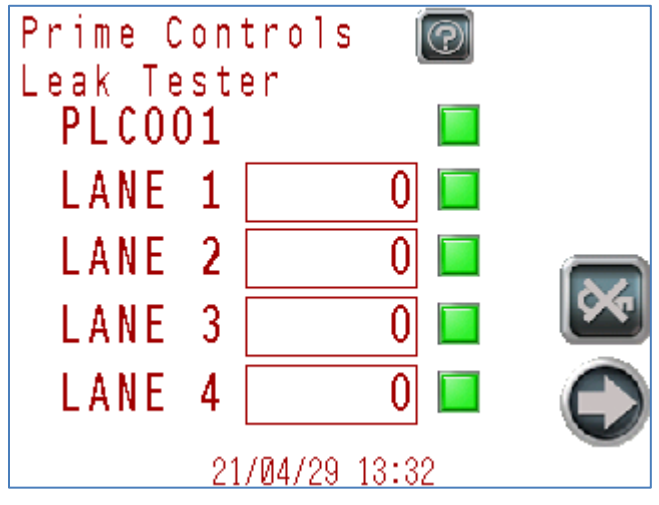

### Figure 15 – Main Screen

This screen is shown when the system is operating normally. It shows system status, the current measurements of up to four lanes in the system and provides buttons to select Setup Functions, Help, Measurement Logs, Status Logs, and to Enable or Disable any lane.

# 5.2.1.1.1 Communication Status

The communication status with each of the LH200H, LH200H-opt detectors are indicated by the "LANE #" text.

LANE :

**Communication Operating Normally** 

The MI200 can communicate with the light detector via its Modbus connection.

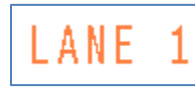

Communication Fault

The MI200 cannot communicate with the LH200H/LH200H-opt light detector via the Modbus connection. The MI200 will periodically retry the connection to restore operation **when on the main screen**. The retry action will slow the operation of the MI200 when communicating with other light detectors in the system. If communication does not restore automatically, refer to section 8.4.6 for Modbus Communication Troubleshooting.

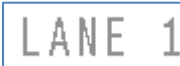

<sup>L</sup>Communication Disabled

The operator has disabled communication with this lane. Communication is enabled/disabled by pressing and holding any of the "Lane 1-4" text for three seconds. The operator may disable communication with an LH200H/LH200H-opt light detector while is it disconnected for service to

This document is confidential and proprietary. No part of this document may be disclosed in any manner to a third party without the prior written consent of Prime Controls, Inc.

speed up communication with the remaining detectors. Be sure to restore communication when a light detector is reconnected to the system. If unable to restore communication, refer to section 8.4.6 for Modbus Communication Troubleshooting.

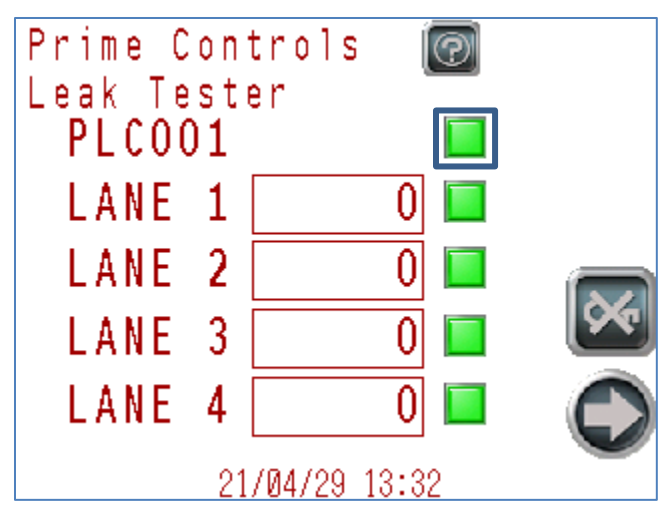

## 5.2.1.1.2 System Status

#### Figure 16 – Main Screen System Status

The status toggle button to the right of the PLC001 text shows the status of the entire system. Bright green indicates the system is operating normally. Bright red indicates that an error or action needs to be brought to the attention of the operator. Pressing the status toggle button switches to the System Status screen that gives a detailed, real-time status information of the system.

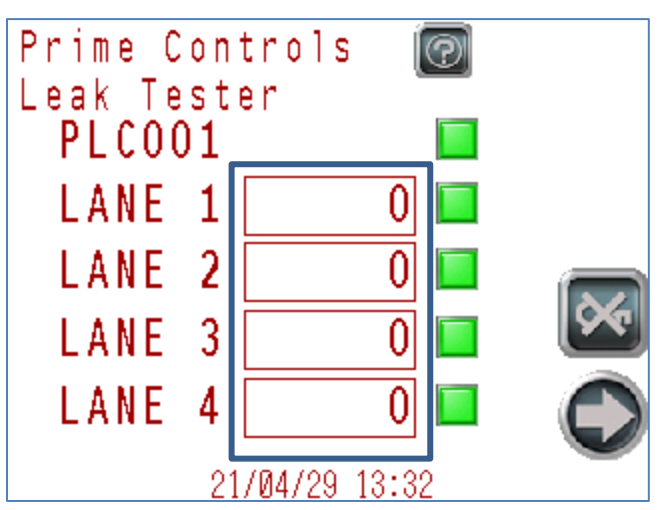

#### 5.2.1.1.3 Measurement Results

#### Figure 17 – Main Screen Measurement Results

Each lane's leak measurement is displayed on the main screen. A value near zero indicates a no leak condition, increasingly higher values indicate a proportional increase in light entering the light detector. An operator adjustable threshold determines the level necessary to indicate a leak. Pressing inside the box outlining any of the measurements switches to the Leak Log

This document is confidential and proprietary. No part of this document may be disclosed in any manner to a third party without the prior written consent of Prime Controls, Inc.

screen that displays a list of the values determined to be leakers according to the Leak Threshold.

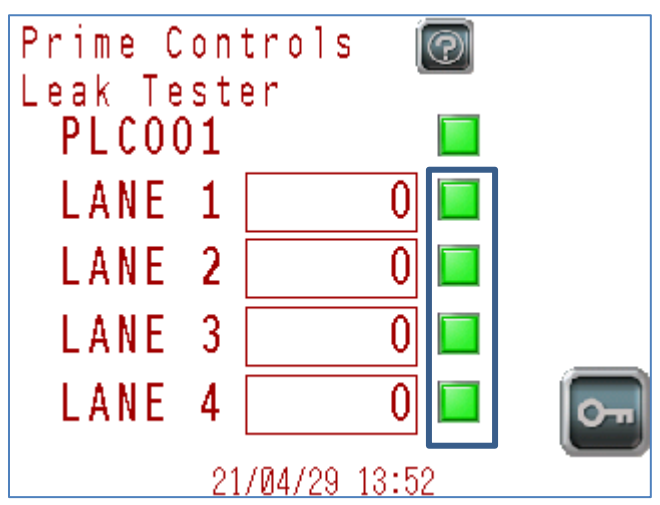

## 5.2.1.1.4 Lane Status

#### Figure 18 – Main Screen Lane Status

The lane status indicators to the right of the measurement results indicate the status of each lane. Bright green indicates the lane is operating normally. Bright red indicates that an error or action needs to be brought to the attention of the operator. Pressing any of the status indicators switches to the Lane Status screen that gives a detailed real-time status of the selected lane.

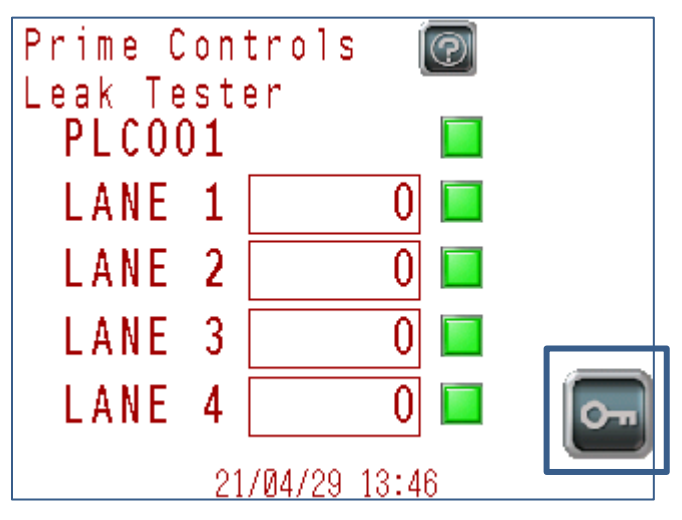

#### 5.2.1.1.5 Menu Login

## Figure 19 – Main Screen Menu Login

Pressing the Menu Login button brings up a password entry screen to enter a password to allow access to system settings.

This document is confidential and proprietary. No part of this document may be disclosed in any manner to a third party without the prior written consent of Prime Controls, Inc.

#### 5.2.1.1.6 Password Entry

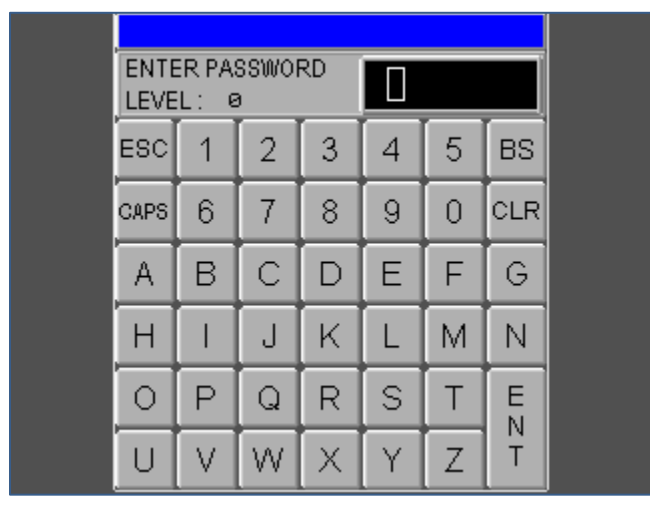

#### Figure 20 – Password Entry Screen

The password entry screen allows the entry of a password to proceed to the settings screens. Enter the password and press ENT. Otherwise press ESC to abort and return to the main screen.

### 5.2.1.1.7 Menu Select

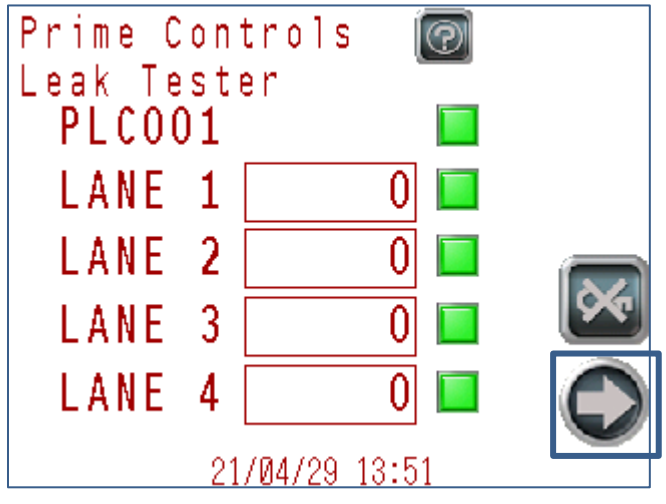

#### Figure 21 – Main Screen Menu Select

Once logged in, press the Menu Select button to switch to the main system menu used to access the set-up, diagnostic, and utility functions for the system.

This document is confidential and proprietary. No part of this document may be disclosed in any manner to a third party without the prior written consent of Prime Controls, Inc.

5.2.1.1.8 Menu Log Out

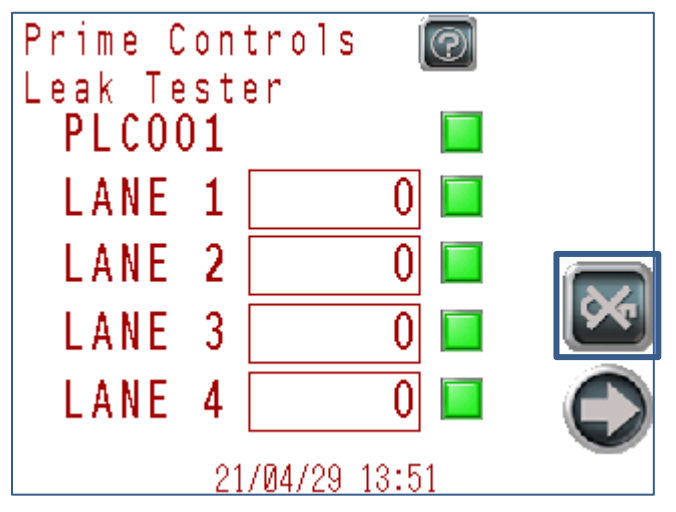

Figure 22 – Main Screen Menu Select

Once logged in, the press the Log Out button to restore the system to the pre-logged in state and prevent access to the set-up menus. The system will automatically log out after a period of five minutes of inactivity.

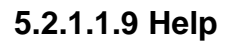

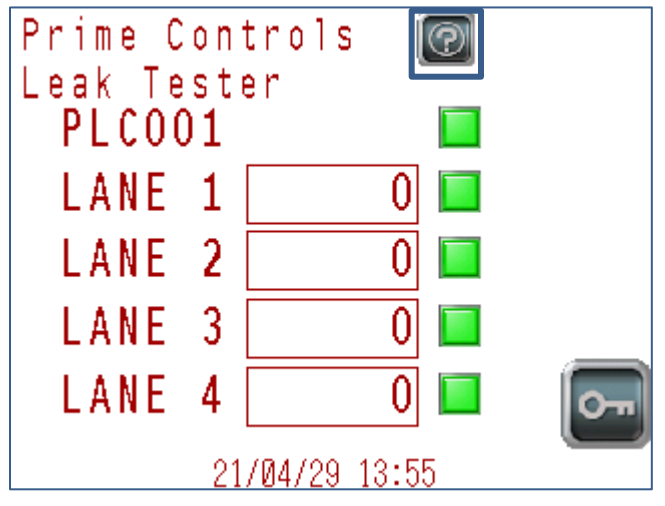

#### Figure 23 – Main Screen Help

Pressing the Help button brings up a help screen for this page. Pressing the button again removes it.

This document is confidential and proprietary. No part of this document may be disclosed in any manner to a third party without the prior written consent of Prime Controls, Inc.

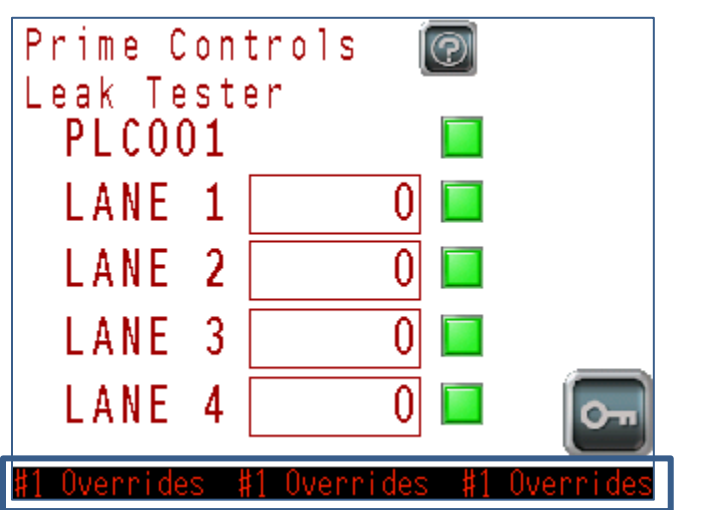

5.2.1.1.10 Main Screen with Status Message

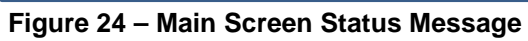

Status messages appear at the bottom of the screen when active. These messages scroll right to left and automatically clear when no longer in effect.

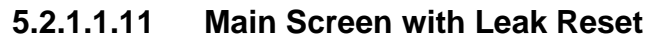

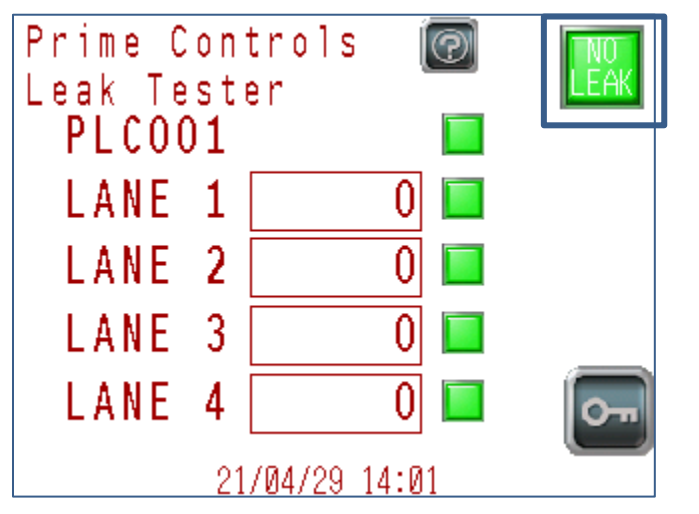

#### Figure 25 – Main Screen Leak Reset

If the system is running with the Lane Reject output mode set to 2, a leak reset button is displayed in the upper right-hand corner of the main screen. Should the press stop following the detection of a leaker, this button will turn red. Pressing the button will result in the result output switching to the No-Leak condition should this be needed to restart the press. The PLC001 will automatically clear the Leak state when the Press Run signal is de-asserted (i.e. the press is stopped).

This document is confidential and proprietary. No part of this document may be disclosed in any manner to a third party without the prior written consent of Prime Controls, Inc.

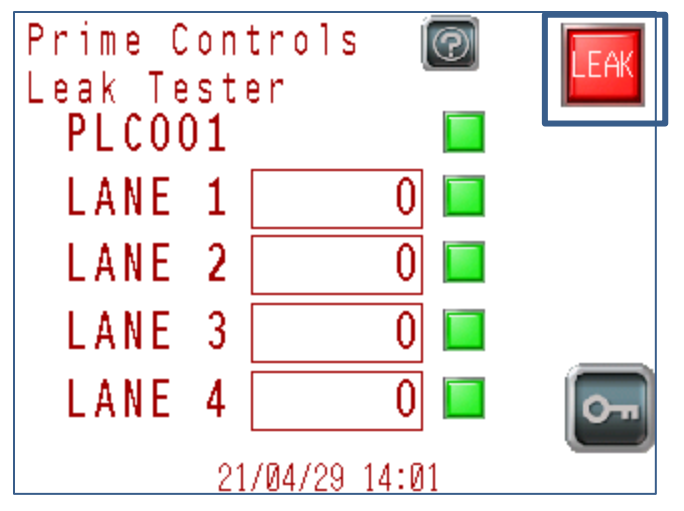

#### Figure 26 – Main Screen Leak Reset Active

Leak clear button indicating a leak. Press the button to clear the leak condition.

# 5.2.2 Leak Log Screen

| Le | eak Lo | og   |      | 0  |       | 1 | 0 |
|----|--------|------|------|----|-------|---|---|
|    | Date   | Time | Leak |    | Resul | t |   |
|    |        |      |      |    |       |   |   |
|    |        |      |      |    |       |   |   |
|    |        |      |      |    |       |   |   |
|    |        |      |      |    |       |   |   |
|    |        |      |      |    |       |   |   |
|    |        | [ UP |      | DO | JN    |   | D |

#### Figure 27 – Leak Log Screen

The Leak Log screen displays a list of all leakers detected by lane with the date, time, measured leak value, and result code in hexadecimal. The Up and Down buttons facilitate scrolling through the list of leakers.

Access the Leak Log screen by pressing any of the leak values on the main screen.

Pressing the right arrow button advances to the Measurements Log screen.

This document is confidential and proprietary. No part of this document may be disclosed in any manner to a third party without the prior written consent of Prime Controls, Inc.

# 5.2.3 Measurement Log Screen

| Measure | ments   | 0      | 1 🔘 |
|---------|---------|--------|-----|
| Stroke  | Measure | Result |     |
|         |         |        |     |
|         |         |        |     |
|         |         |        |     |
|         |         |        |     |
|         |         |        |     |
|         |         |        |     |
|         | UP      | ų.     | 0   |

#### Figure 28 – Measurement Log Screen

The Measurements Log screen displays a list of all measurements made by lane with the measured value, stroke count, and result code in hexadecimal. The Up and Down buttons facilitate scrolling through the list of leakers.

Due to the communication rate limitations of the Modbus protocol, not all measurements can be captured and displayed for presses operating at high speeds. However, the detectors maintain an internal list of the measurements, and when the press stops, at least last 16 measurements are listed with no gaps giving the operator a full list of all 16 measurements prior to the press shut down.

Press the Up arrow button to return to the main screen.

# 5.2.4 System Status Screen

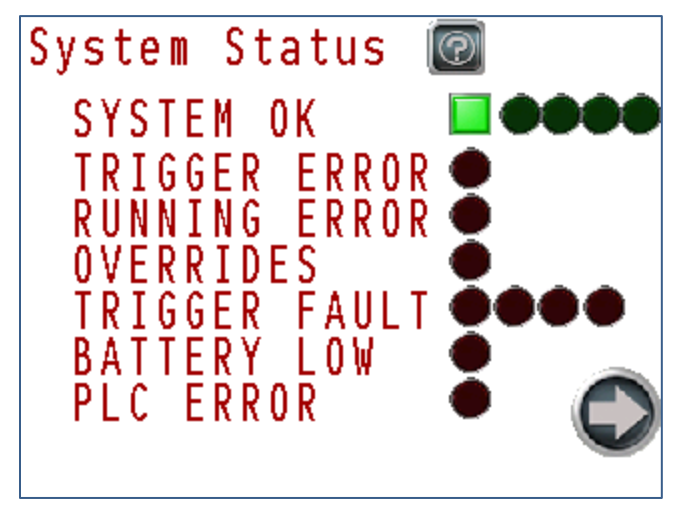

#### Figure 29 – System Status Screen

The System Status screen displays the status of many potential system faults in real-time. This screen is also used to reset the system status by pressing the System OK toggle button. Pressing this button when all statuses are OK will reset the system status to OK (illuminated).

This document is confidential and proprietary. No part of this document may be disclosed in any manner to a third party without the prior written consent of Prime Controls, Inc.

| Name          | Meaning                                                                                                    |
|---------------|----------------------------------------------------------------------------------------------------|
| System OK     | The system is functional and ready to test. Each indicator to the right of toggle button displays the status of each lane in order from lane 1 to 4. |
| Trigger Error | Press Run is asserted but no Read Trigger pulses are present                                                                                         |
| Running Error | Press Run is not asserted but Read Trigger pulses are present.                                                                                       |
| Overrides     | PLC001 signals have been overridden                                                                                                    |
| Trigger Fault | One or more lanes are not triggering. Each indicator displays the status of each lane in order from lane 1 to 4.                                     |
| Battery Low   | PLC001 battery is low.                                                                                                    |
| PLC Error     | Internal PLC001 System Error                                                                                                    |

Table 6 – System Status List

Access the System Status screen by pressing the system status indicator on the main screen.

Pressing the right arrow button advances to the System History screen.

# 5.2.5 System History Screen

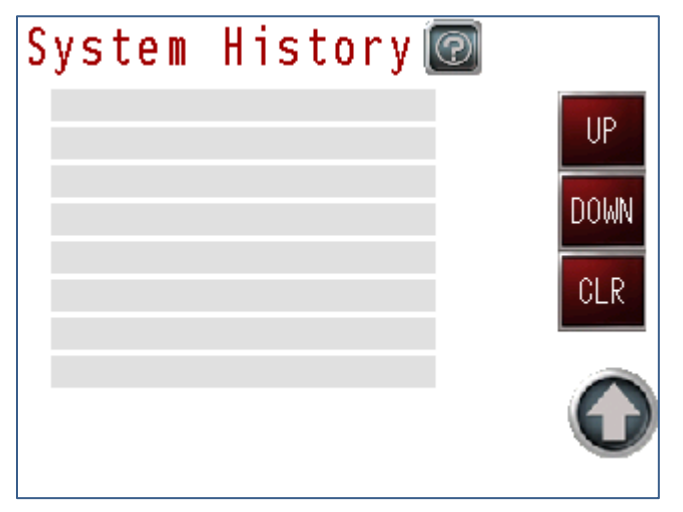

## Figure 30 – System History Screen

The System History screen displays a list of all system status messages made by the PLC001. The Up and Down buttons facilitate scrolling through the list of leakers. Pressing an entry and then pressing clear will erase the entry.

The following messages can be posted to the history:

This document is confidential and proprietary. No part of this document may be disclosed in any manner to a third party without the prior written consent of Prime Controls, Inc.

| Message                 | Meaning                                                       |
|-------------------------|---------------------------------------------------------------|
| PLC Read Trigger Fault  | Press Run is asserted but no Read Trigger pulses are present  |
| PLC Press Running Fault | Press Run is not asserted but Read Trigger pulses are present |
| PLC Overrides           | A PLC signal is overridden                                    |
| #1 Trigger Fault        | Lane #1 is not strobing.                                      |
| #2 Trigger Fault        | Lane #2 is not strobing.                                      |
| #3 Trigger Fault        | Lane #3 is not strobing.                                      |
| #4 Trigger Fault        | Lane #4 is not strobing.                                      |
| PLC Battery Low         | PLC Real Time Clock battery is low                            |
| PLC Error               | Unspecified issue with PLC                                    |

#### Table 7 – System History List

# 5.2.6 Lane Status Screen

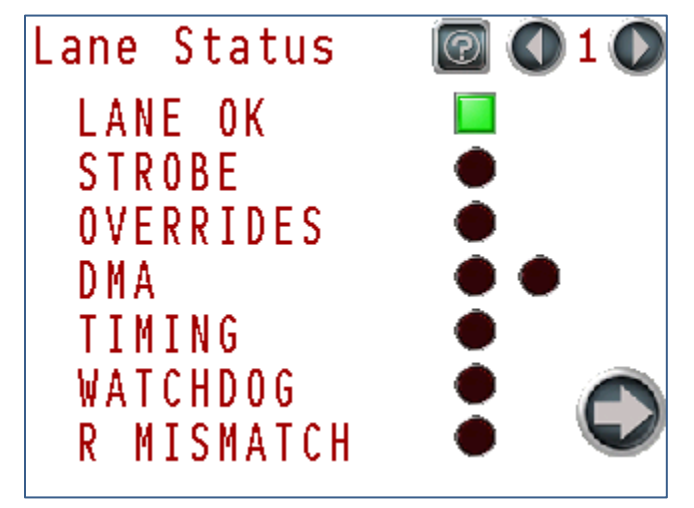

#### Figure 31 – Lane Status Screen

The Lane Status screen displays the status of several potential detector/strobe faults in realtime. This screen is also used to reset the lane status by pressing the Lane OK toggle button. Pressing this button when all statuses are OK will reset the lane status to OK (illuminated).

This document is confidential and proprietary. No part of this document may be disclosed in any manner to a third party without the prior written consent of Prime Controls, Inc.

| Name        | Meaning                                                   |
|-------------|-----------------------------------------------------------|
| Lane OK     | This Lane's System Status                                 |
| Strobe      | Strobe Error. Strobe OK Signal Incorrect                  |
| Overrides   | Operator Asserted Overrides in Effect                     |
| DMA (Left)  | Internal Measurement Error                                |
| DMA (Right) | Internal Measurement Error                                |
| Timing      | Internal Measurement Error                                |
| Watchdog    | Internal System Error                                     |
| R Mismatch  | Lane Rejector Mismatch. Rejector Position May<br>Be Wrong |

| Table 8 – | Lane | Status | List |
|-----------|------|--------|------|
|-----------|------|--------|------|

Access the Lane Status screen by pressing any of the lane status indicators on the main screen.

Pressing the right arrow button advances to the Status History screen.

# 5.2.7 Lane History Screen

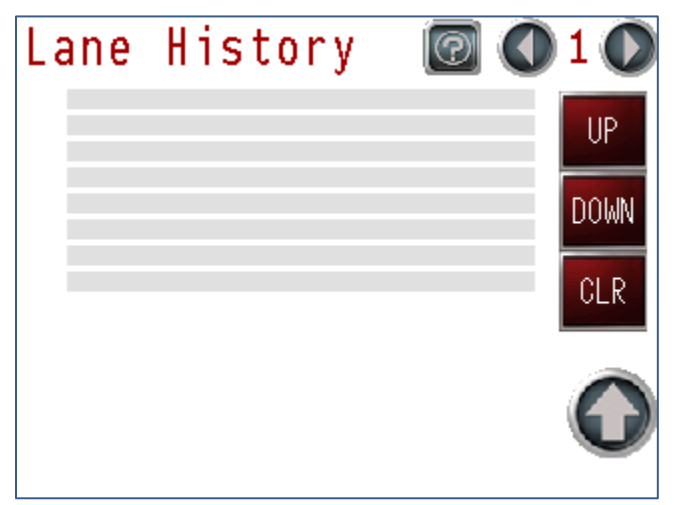

Figure 32 – Lane History Screen

The Lane History screen displays a list of all status messages made by the lane. The Up and Down buttons facilitate scrolling through the list of leakers. Pressing an entry and then pressing clear will erase the entry.

This document is confidential and proprietary. No part of this document may be disclosed in any manner to a third party without the prior written consent of Prime Controls, Inc.

The following messages can be posted to the history:

| Message           | Meaning                                   |
|-------------------|-------------------------------------------|
| #x NOK            | Lane #x Not OK. System OK Not Asserted    |
| #x DMA Comp. NOK  | Lane #x Internal Measurement Error        |
| #x DMA Start NOK  | Lane #x Internal Measurement Error        |
| #x Timing NOK     | Lane #x Internal Measurement Error        |
| #x Watchdog NOK   | Lane #x Internal Software Error           |
| #x Strobe NOK     | Lane #x Strobe Error                      |
| #x Overrides      | Lane #x Has Operator Asserted Overrides   |
| #x Flash Full     | Lane #x Flash Full Error                  |
| #x Save Pending   | Lane #x Settings Change Not Yet Saved     |
| #x Default Loaded | Lane #x Settings Corrupt. Defaults Loaded |

Table 9 – Lane History List

#x can be #1, #2, #3, or #4 indicating the lane associated with the status information. Press the Up arrow button to return to the Main screen. For example, **#2 Overrides** means lane 2 has an IO override set.

# 5.2.8 Main Menu

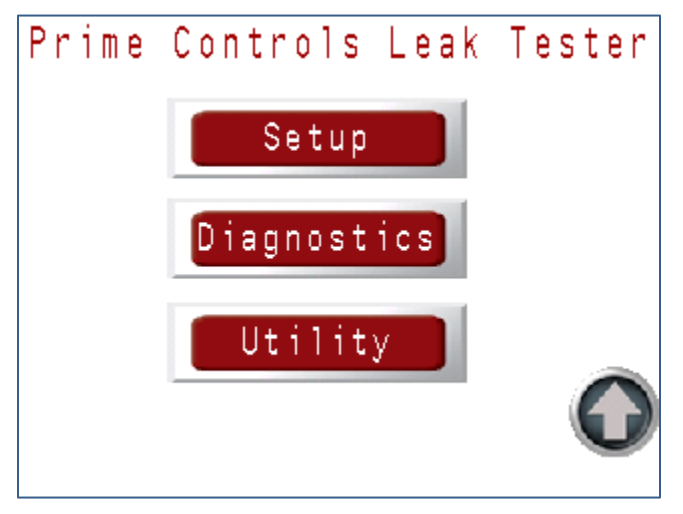

#### Figure 33 – Main Menu Screen

Press the Setup button to enter set up parameters for the system. Press the Diagnostics button to perform diagnostics on the system such as checking the input/output signals. Press the Utility button to access utility functions.

This document is confidential and proprietary. No part of this document may be disclosed in any manner to a third party without the prior written consent of Prime Controls, Inc.

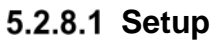

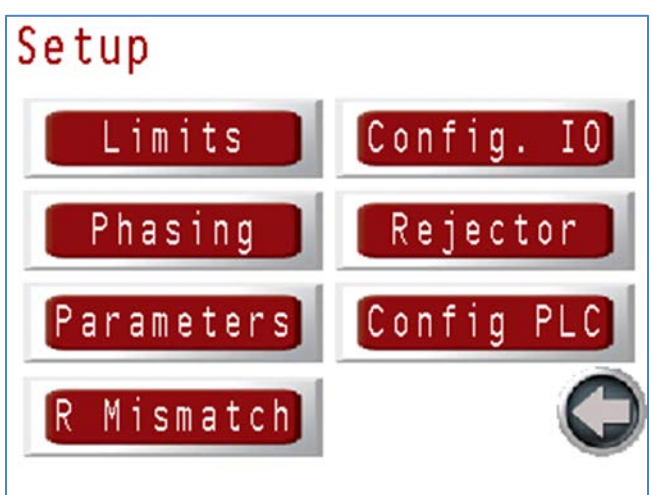

#### Figure 34 – Setup Screen

The Setup menu allows the operator to set the system sensitivity via the Limits menu, measurement timing via the Phasing menu, configure the IO drive type and polarity via the Config. IO menu, configure the rejector via the Rejector menu, set system parameters via the Parameters menu, configure the PLC via the Config PLC menu, and restore rejector settings after changing a light head or HMI. Press the appropriate button according to the function desired.

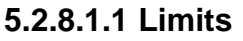

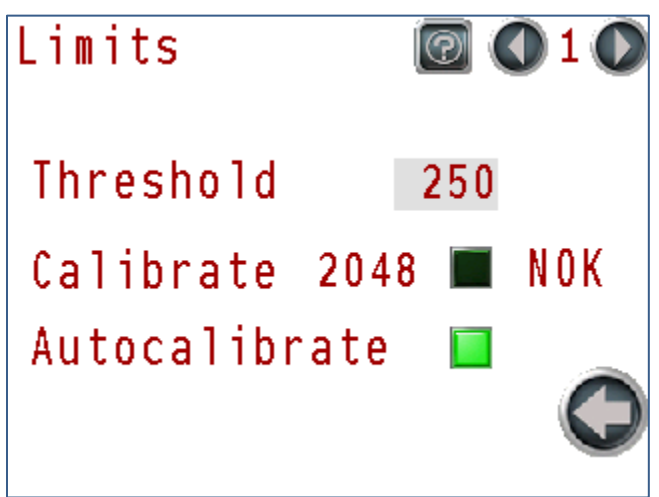

#### Figure 35 – Limits Screen

The Limits menu controls the measurement process used by the LH200H/LH200H-opt light detector and its leak detection threshold. A leak is detected when a measured value exceeds the threshold value. The threshold can be set between 1 and 5000. The default value of 250 is a good compromise between sensitivity and accuracy for the system.

The system includes a manual and automatic calibration system that compensates for variations in system operation over time. Auto calibrate is on by default as indicated by bright green on the Auto calibrate toggle button which can be used to turn Auto calibrate on or off.

This document is confidential and proprietary. No part of this document may be disclosed in any manner to a third party without the prior written consent of Prime Controls, Inc.

Manual calibration can be initiated when the machine is not running by pressing the toggle button to the right of the Calibrate text. The toggle button remains on until calibration is complete. The status of the manual calibrate operation is indicated by the "OK" – success or "NOK" – failure text.

Manual calibration must only be performed when the LH200H/LH200H-opt light detector is sealed in complete darkness.

## 5.2.8.1.2 Phasing

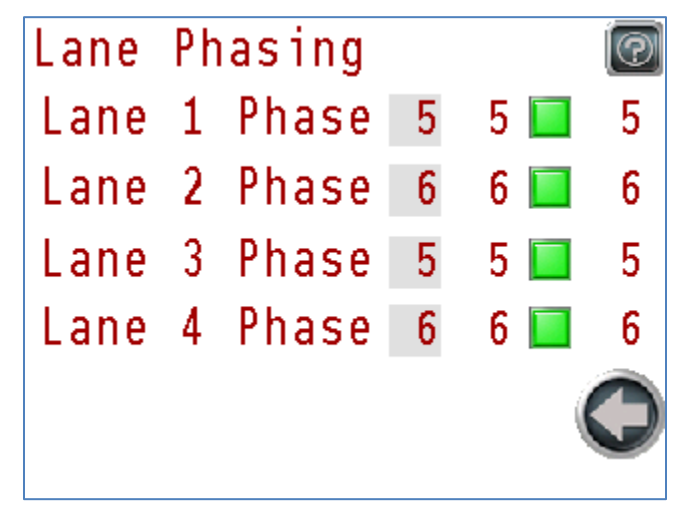

#### Figure 36 – Phasing Screen

The system controls the timing of when an individual lane triggers its illuminator and makes a measurement. Setting different trigger times between adjacent lanes helps to prevent interactions between the illuminators and detectors. The different timings are called phasing. Each lane may use one of ten (1-10) phase values. These values may be automatically or manually set.

This document is confidential and proprietary. No part of this document may be disclosed in any manner to a third party without the prior written consent of Prime Controls, Inc.

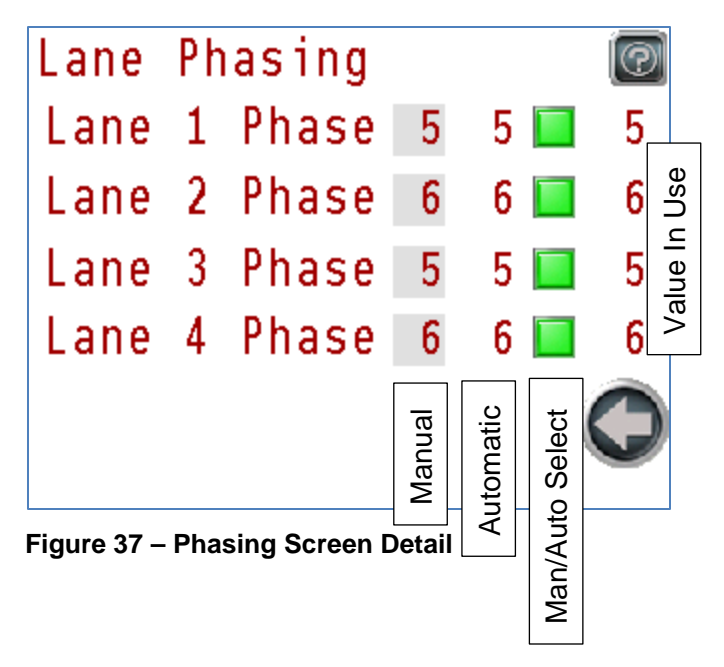

The Phasing screen has a row for each lane and a column for each possible adjustment. The first column is the manual phase adjustment. The second column is the phase adjustment proposed by the automatic phase selection logic. The third column of toggle buttons selects between the manual adjustment or the automatic adjustment. The last column is the phasing in use for each lane based on the selection between automatic/manual and the manual value.

The default setting is automatic which sets adjacent lanes to different phases which are best for most systems.

If your system requires the measurement to occur more quickly, you can lower the phases to 1 and 2. This will speed up the measurement by 4mS compared to the defaults shown (5 and 6). If you have interference between lanes, you can set them all to unique phase values such as 4,5,6,7 or 3,5,7,9.

This document is confidential and proprietary. No part of this document may be disclosed in any manner to a third party without the prior written consent of Prime Controls, Inc.

## 5.2.8.1.3 Configure IO

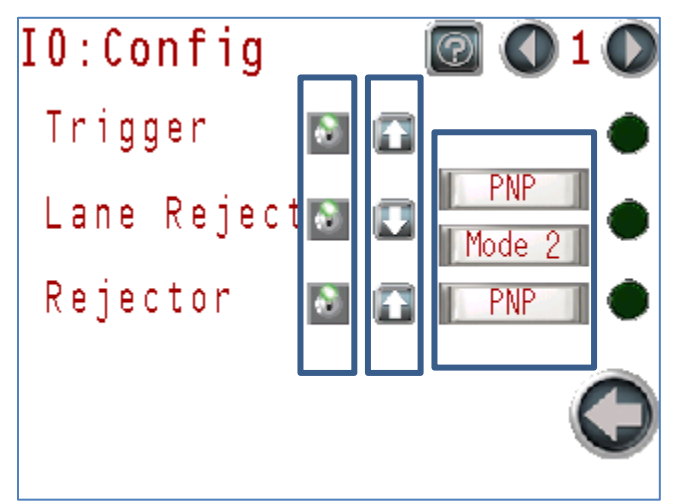

### Figure 38 – Configure IO Screen

The Config IO screen controls the use, polarity, drive type, and operation of the various Input/Output signals of the detector.

## 5.2.8.1.3.1 Default Settings

Use the settings shown in Figure Figure 38 – Configure IO Screen.

## 5.2.8.1.3.2IO Enable/Disable Switch

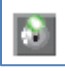

IO Enabled (Default)

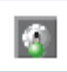

IO Disabled

Each input and output can be enabled or disabled using their respective IO Enable/Disabled switch. An output that is disabled asserts a state defined by its polarity control. The Trigger input when disabled will be treated by the software as if it is not changing (no trigger pulse).

> Caution: Leaving any signal disabled may prevent the End Leak Detection System from properly testing any ends.

This document is confidential and proprietary. No part of this document may be disclosed in any manner to a third party without the prior written consent of Prime Controls, Inc.

## 5.2.8.1.3.4 IO Polarity

High True Polarity

Low True Polarity

The polarity of each input and output is set using the polarity toggle switches.

### Table 10 – Signal Polarities

| Signal      | High True           | Low True             |
|-------------|---------------------|----------------------|
| Trigger     | Rising Edge Trigger | Falling Edge Trigger |
| Lane Reject | High for No Leak    | Low for No Leak      |
| Rejector    | High to Reject      | Low to Reject        |

Settings in gray are "fail-safe" meaning that a broken or disconnected wire will result in a leak or fault condition.

## 5.2.8.1.3.5 IO Drive Type

High Impedance Drive – The driver is disabled.

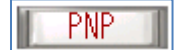

Hi –Z

PNP Drive – The driver pulls up to +27V when the signal is on.

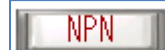

NPN Drive – The driver pulls down to common when the signal is off.

PushPull Push-Pull Drive – The driver pulls up to +27V when the signal is on and pulls down to common when the signal is off.

The drive type of each output is controlled by pressing the Drive Type buttons. The buttons cycle through Hi-Z, PNP, NPN, and Push-Pull with each press. The EP200 system requires PNP drive to operate.

# 5.2.8.1.3.6 Lane Reject (Result) Mode

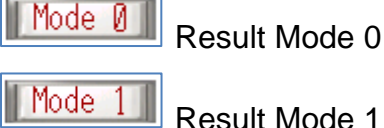

Mode 2

Result Mode 2

The Result output can operate in one of three modes depending upon the needs of the Press Controller. Press the Mode button to cycle through Modes 0, 1, and 2. The details

This document is confidential and proprietary. No part of this document may be disclosed in any manner to a third party without the prior written consent of Prime Controls, Inc.

of each mode are described below. In each diagram, the top row is a representation of the trigger pulse assuming rising edge trigger, the second row represents the Result output if a no leak is detected Result (No-Leak), and the bottom row represents the Result output if a leak is detected Result (Leak). In the example, the Result output is set to High True. Setting the Result output to Low True inverts the signals from those shown.

### **Result Mode 0**

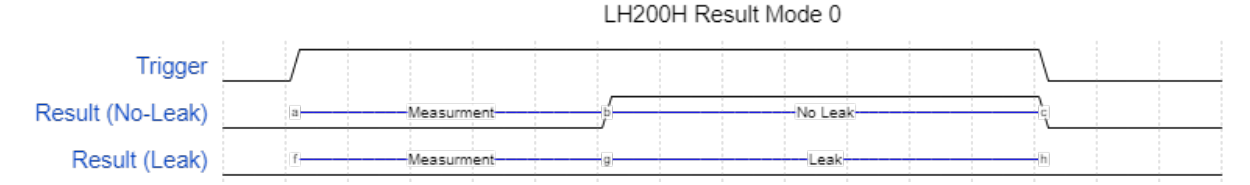

The Result output operating in Result Mode 0, always asserts the Leak state other than after the completion of the measurement and prior to the de-assertion of the Trigger signal when the measurement results in a no-leak condition. This mode is useful as the Press Controller may sample the Result output prior to triggering a measurement to assure the Result output can indicate the Leak state. The Press Controller must sample the result output prior to de-asserting the Trigger input to capture the Leak/No Leak condition of the end.

## **Result Mode 1**

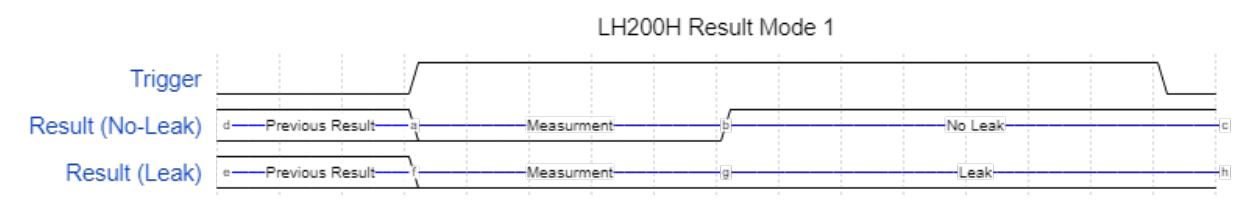

The Result output operating in Result Mode 1, asserts the Leak state when triggered and once the measurement is completed, asserts Leak or No Leak as appropriate. This mode is useful as the Press Controller may sample the Result output immediately after triggering a measurement to assure the Result output can indicate the Leak state. The Press Controller can then sample the result output at any time prior to the next trigger to capture the Leak/No Leak condition of the end.

## **Result Mode 2**

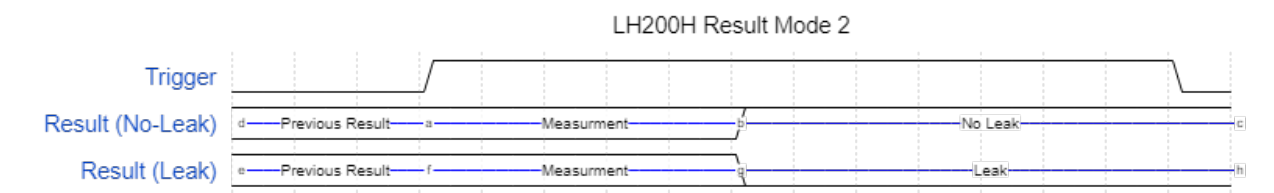

The Result output operating in Result Mode 2, maintains the Leak/No Leak state from the prior measurement until the next measurement completes. Once the next measurement is completed, it asserts Leak or No Leak as appropriate. This mode is

This document is confidential and proprietary. No part of this document may be disclosed in any manner to a third party without the prior written consent of Prime Controls, Inc.

useful as the Press Controller may sample the Result output at any time to capture the Leak/No Leak condition of the end. A disadvantage of this mode is that the Press Controller cannot verify that the Result signal is functional and is not stuck in the No Leak state due to a wiring error or cable damage. When operating in Mode 2, a Leak Reset button is displayed in the upper right-hand corner of the main screen. Pressing this button when the press is stopped will reset any result outputs in the leak condition to no leak.

## **Result Mode 3**

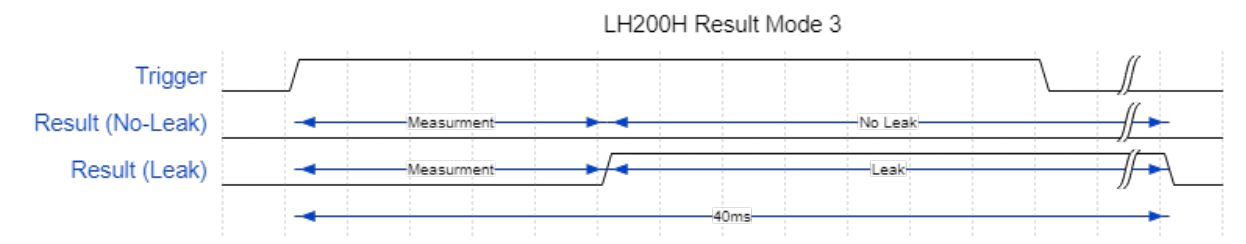

The Result output operating in Result Mode 3, only asserts a No Leak or Leak State at the conclusion of the measurement cycle. If a Leak is detected, the Result Output will indicate the Leak State immediately after the measurement is completed for a duration of 40ms. After 40ms, the Result output reverts to the No Leak state. The process repeats for each measurement. This mode is useful when the Press Controller samples the Result output immediately after the trigger to capture the Leak/No Leak condition of the end and latches the Leak State until the next Trigger. This will prevent the Press Controller from inadvertently latching a Leak State for the next end prior to the next measurement being completed and causing a good end to be rejected. A disadvantage of this mode is that the Press Controller cannot verify that the Result signal is functional and is not stuck in the No Leak state due to a wiring error or cable damage.

This document is confidential and proprietary. No part of this document may be disclosed in any manner to a third party without the prior written consent of Prime Controls, Inc.

### 5.2.8.1.3.6.1 ELTP Drop-In-Replacement Settings

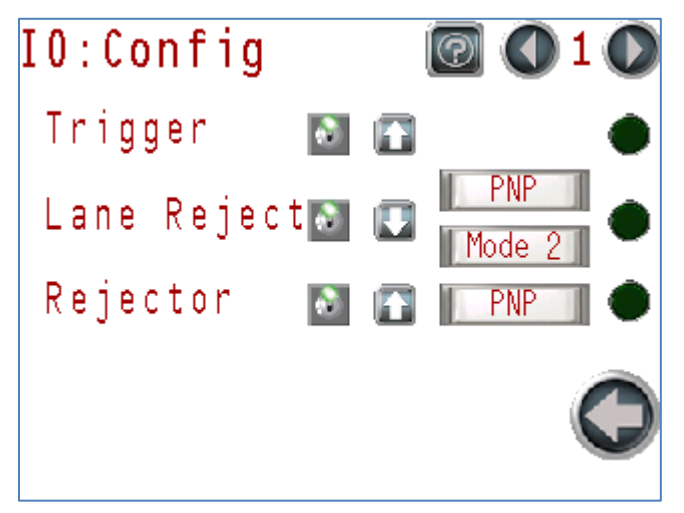

Figure 39 – ELTP Drop-In IO Configuration

Use the settings as shown above for all lanes to configure the ELDS IO signals to operate as a drop-in for an ELTP system.

5.2.8.1.3.6.2 ELDS Fail-Safe Signal Settings

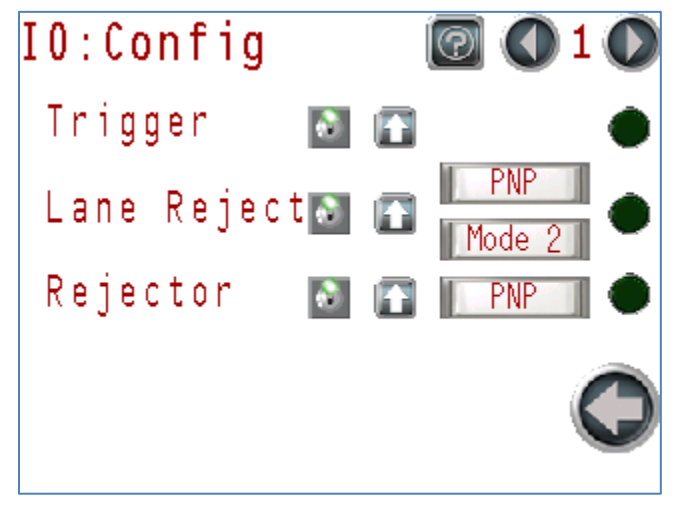

Figure 40 – ELDS Fail Safe IO Configuration

Use the settings above for all lanes to configure the system for Fail-Safe IO operation.

This document is confidential and proprietary. No part of this document may be disclosed in any manner to a third party without the prior written consent of Prime Controls, Inc.

5.2.8.1.4 Rejector

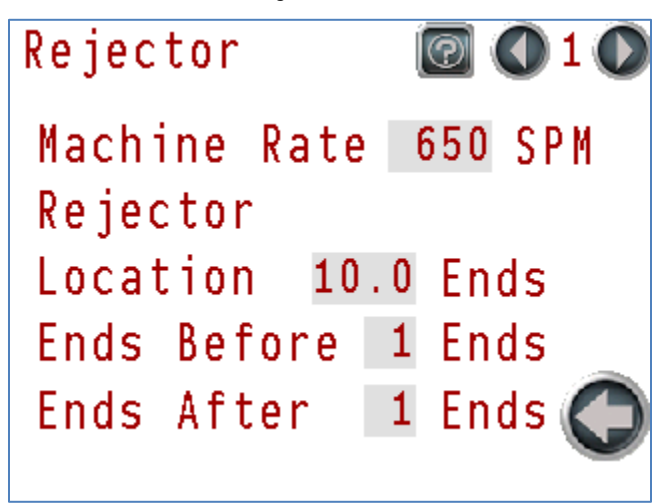

#### Figure 41 – Rejector Screen

Set the machine rate to the number of strokes per minute of the press. Set the location of the rejector relative to the rejector blow-off position specified in ends. The system is designed to reject a specified number of ends before and after a leaking end. Specify the number of ends before the leaker in Ends Before and the number of ends after the leaker in Ends After.

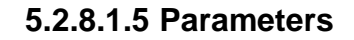

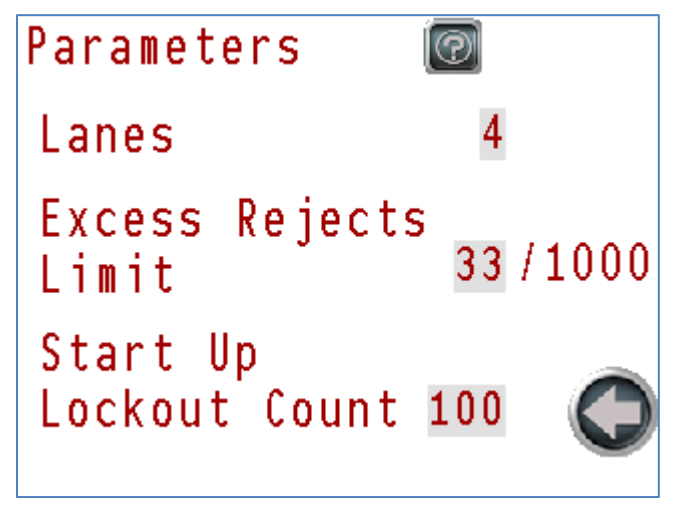

#### Figure 42 – Parameters Screen

Set the number of lanes to the number of lanes of the press within the range from 1 to 4. Set the Excess Rejects Limit to any value between 0 and 99. Setting the value to 0 disables the Excess Rejects function. The Start Up Lockout Count is the number of strokes after press startup ignored by the Excess Reject Limit logic. This value helps prevent nuisance Excess Reject faults.

This document is confidential and proprietary. No part of this document may be disclosed in any manner to a third party without the prior written consent of Prime Controls, Inc.

5.2.8.1.6 Configure PLC

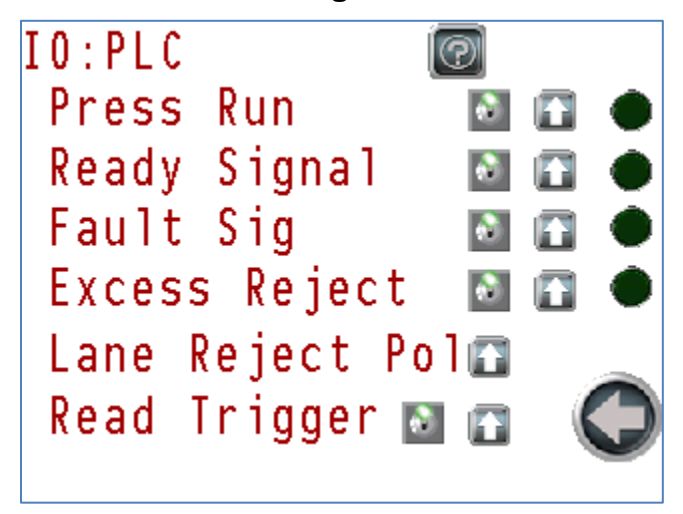

#### Figure 43 – Configure PLC Screen

The Configure PLC IO screen controls the use, and polarity of the various Input/Output signals of the system.

This document is confidential and proprietary. No part of this document may be disclosed in any manner to a third party without the prior written consent of Prime Controls, Inc.

| Signal               | Definition                                                                                                 |
|----------------------|----------------------------------------------------------------------------------------------------|
| Press Run            | Signal from the Press Controller that the press is running.                                                |
| Ready Signal         | Signal from the End Leak Detection System that is it ready to test.                                        |
| Fault Sig            | Signal from the End Leak Detection System that a fault has been detected.                                  |
| Excess Reject        | Signal from the End Leak Detection System that the ratio of bad to good product exceeds the set threshold. |
| Lane Reject Polarity | Reject signal from the detectors to the PLC.                                                               |
| Read Trigger         | Signal from the Press Controller that indicates a measurement should be made.                              |

#### Table 11 – PLC IO Signals

## 5.2.8.1.6.1IO Enable/Disable Switch

IO Enabled (Default)

IO Disabled

Each input and output can be enabled or disabled using their respective IO Enable/Disabled switch. An output that is disabled asserts a state defined by its polarity control.

> Caution: Leaving any signal disabled may prevent the End Leak Detection System from properly testing any ends.

## 5.2.8.1.6.2 IO Polarity

High True Polarity

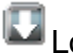

Low True Polarity

The polarity of each input and output is set using the polarity toggle switches.

This document is confidential and proprietary. No part of this document may be disclosed in any manner to a third party without the prior written consent of Prime Controls, Inc.

| Signal                 | High True          | Low True          |
|------------------------|--------------------|-------------------|
| Press Run              | High to Run        | Low to Run        |
| Ready Signal           | High for Ready     | Low for Ready     |
| Fault Sig              | High for Fault     | Low for Fault     |
| Excess Reject          | High for Excessive | Low for Excessive |
| Lane Reject Pol(arity) | High to No Leak    | Low for No Leak   |
| Read Trigger           | High to trigger    | Low to trigger    |

Table 12 – Signal Polarities

Settings in gray are fail-safe meaning that a broken or disconnected wire will result in a leak or fault condition.

5.2.8.1.6.2.1 ELTP Drop-In-Replacement Settings

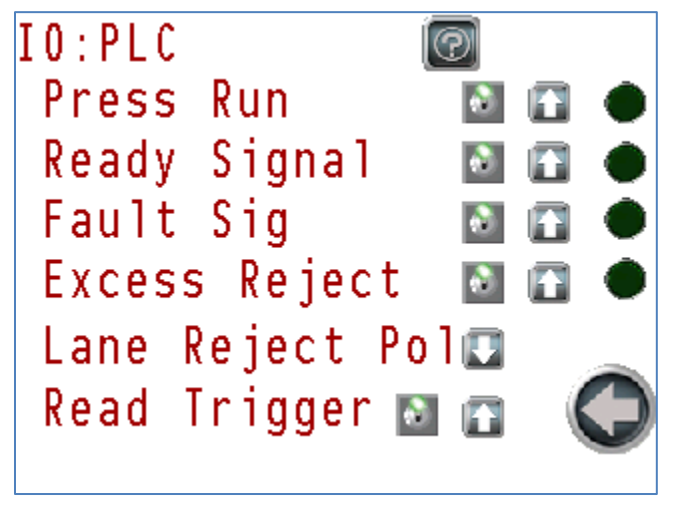

Figure 44 – ELTP Drop-In IO Configuration

Use the settings as shown above to configure the ELDS IO signals to operate as a drop-in for an ELTP system.

This document is confidential and proprietary. No part of this document may be disclosed in any manner to a third party without the prior written consent of Prime Controls, Inc.

5.2.8.1.6.2.2 ELDS Fail-Safe Signal Settings

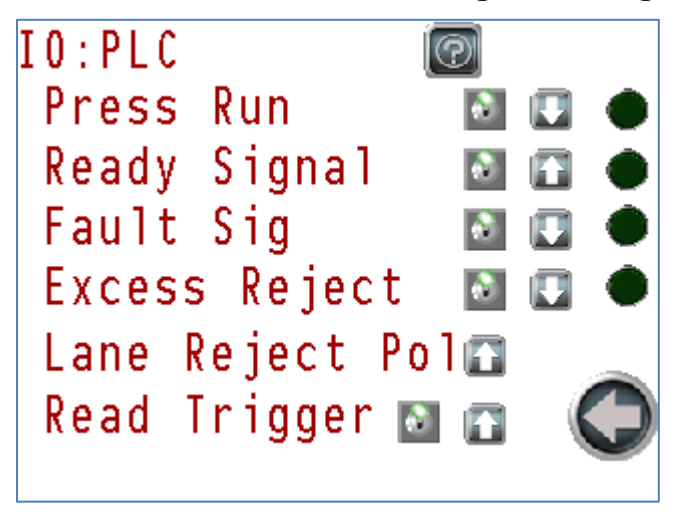

### Figure 45 – ELDS Fail Safe IO Configuration

Use the settings above to configure the system for Fail-Safe IO operation.

## 5.2.8.1.1 Rejector Mismatch

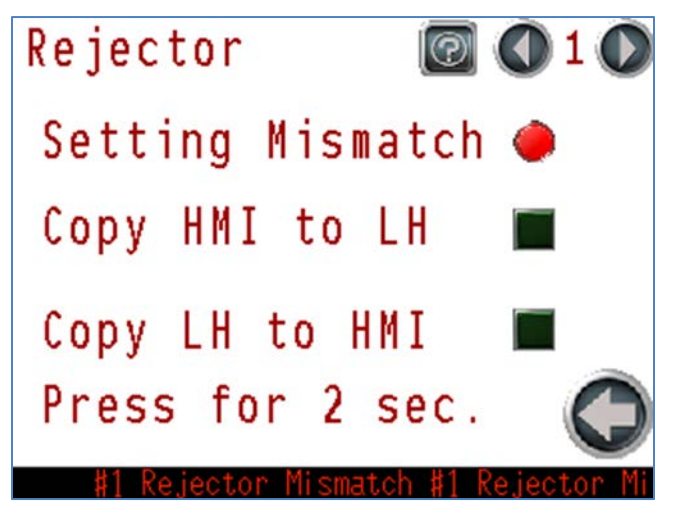

If the system is equipped with HMI Firmware Version 2.5.0 or later, the system stores the rejector settings by lane on the HMI and on the LH200H heads. With this firmware, the system will detect when an LH head, or HMI has been changed on the system by comparing the settings stored on both. If the firmware detects a discrepancy between the HMI stored settings and the LH settings, the HMI will display the lane # followed by the 'Rejector Mismatch' flag indicating there has been a component change and could potentially not reject the correct ends in the event of a leak detection. The firmware gives the option of either copying the HMI stored settings to the LH head stored settings or copying the LH head stored settings to the HMI stored settings on both.

In general, if any changes are made to the LH heads on a system (moved to a different lane, or new LH head installed) use the 'Copy HMI to LH' function.

This document is confidential and proprietary. No part of this document may be disclosed in any manner to a third party without the prior written consent of Prime Controls, Inc.

If the HMI is changed on the system, but the LH heads stay the same, use the 'Copy LH to HMI' function.

On this screen the Rejector lane # and a red circle to the right of Setting Mismatch if there is a discrepancy between the HMI stored settings and the LH head on that lane. Use the left or right arrows to scroll through the lanes to see which lanes have a mismatch in settings.

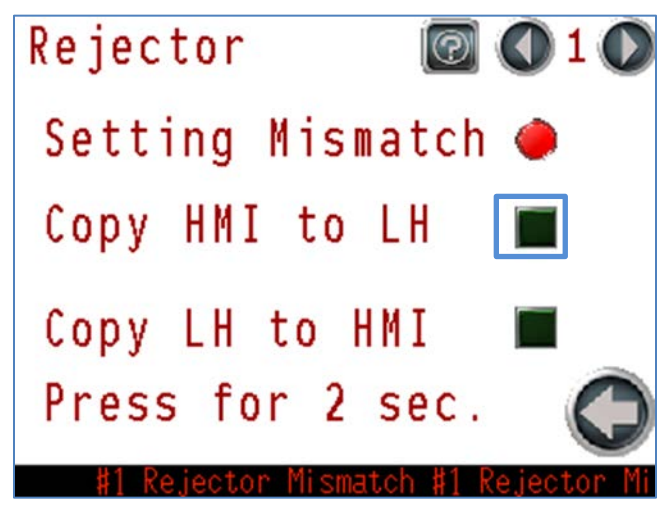

Press and hold for 2 seconds the square to the right of 'Copy HMI to LH' or 'Copy LH to HMI' depending on which you want to do. The square will flash green momentarily, the red light will turn off, and the flag at the bottom of the screen will go away after a few seconds indicating the settings now match on both for that lane. Use the left or right arrows next to the lane number to navigate to any other lane that has a mismatch and repeat this procedure. This function is lane specific and must be repeated for each lane that indicates a mismatch.

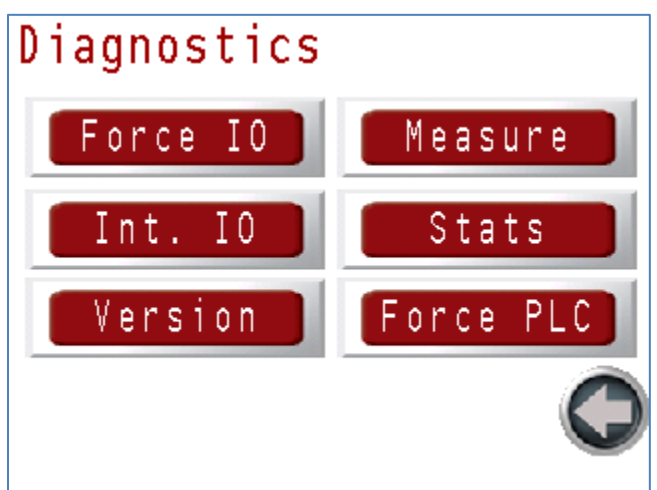

# 5.2.8.2 Diagnostics

#### Figure 46 – Diagnostics Menu Screen

The Diagnostics menu allows the operator to Force IO settings for wiring confirmation, configure additional IO signals between the detector and illuminator, check the software version, force IO signals for the Press Controller or PLC001, and initiate manual measurements and system measurement statistics.

This document is confidential and proprietary. No part of this document may be disclosed in any manner to a third party without the prior written consent of Prime Controls, Inc.

5.2.8.2.1 Lane Force IO

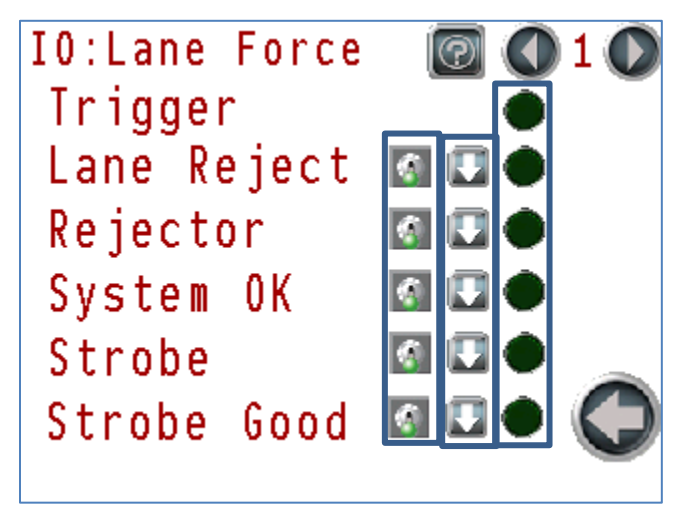

### Figure 47 – Lane Force IO Screen

The Force IO screen allows the installer to force the system IOs into known states to easily verify wiring between the LH200H, SL100H-D OR SL101H-D, and PLC001.

When any IO is forced, a scrolling message appears at the bottom of the display to warn the operator that a force is in effect.

Remove all forces prior to operating the press.

# 5.2.8.2.1.1IO Force Enable/Disable Switch

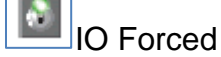

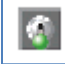

IO Not Forced (Default)

Each input and output can have its signal forced to a known value using their respective Force IO switch. When forced, the IO will take on the state of the IO Polarity switch.

## 5.2.8.2.1.2IO Polarity

Forced High

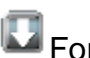

Forced Low

The polarity of each input and output is set using the Polarity toggle switches.

This document is confidential and proprietary. No part of this document may be disclosed in any manner to a third party without the prior written consent of Prime Controls, Inc.

## 5.2.8.2.1.3IO Signal State

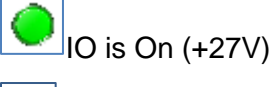

IO is Off (0 V)

# 5.2.8.2.2 Configure Internal IO

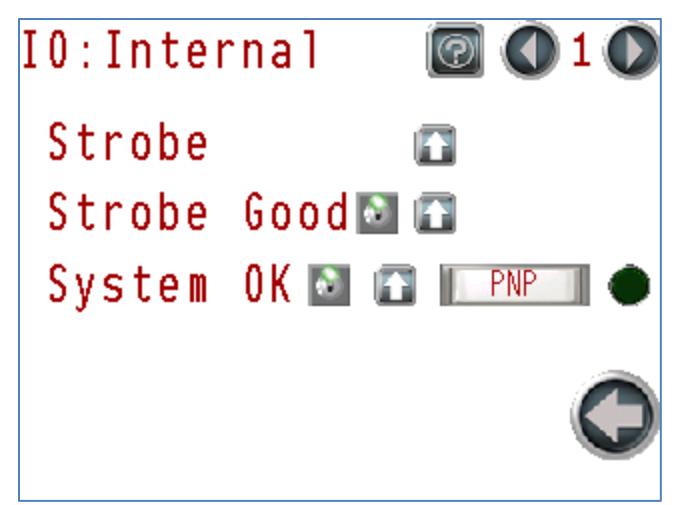

#### Figure 48 – Configure IO Screen

The Config IO screen controls the use, polarity, drive type, and operation of the IO signals between the light detector, illuminator, and PLC001. These signals are not included in the Setup Configure IO screen because their polarities and drive requirements are known and are not installation dependent. Only in rare circumstances would these settings need to be changed from their default values.

## 5.2.8.2.2.1IO Enable/Disable Switch

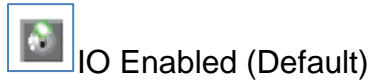

1

IO Disabled

The Strobe Good input to the light detector enabled or disabled using the IO Enable/Disabled switch. When disabled, the LH200H/LH200H-opt light detector will operate as if the strobe good signal is fully functional, and it will not post any alarms related to this signal. If this IO is disabled, the PLC001 or other device should monitor the Strobe Good signal from the illuminator to assure proper operation.

This document is confidential and proprietary. No part of this document may be disclosed in any manner to a third party without the prior written consent of Prime Controls, Inc.

## 5.2.8.2.2.2 IO Polarity

High True Polarity

Low True Polarity

The polarity of each input and output is set using the polarity toggle switches.

### Table 13 – Internal IO Polarities

| Signal      | High True             | Low True             |
|-------------|-----------------------|----------------------|
| Strobe      | Rising Edge Triggered | Falling Edge Trigger |
| Strobe Good | High for Operational  | Low for Operational  |
| System OK   | High for Operational  | Low for Operational  |

Settings in gray are "fail-safe" meaning that a broken or disconnected wire will result in a leak or fault condition.

## 5.2.8.2.2.3IO Drive Type

High Impedance Drive – The driver is disabled.

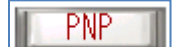

Hi-Z

PNP Drive – The driver pulls up to +27V when the signal is **on**.

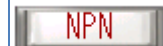

NPN Drive – The driver pulls down to common when the signal is off.

Push-Pull Drive – The driver pulls up to +27V when the signal is on and pulls down to common when the signal is off.

The drive type of the System OK output is controlled by pressing the Drive Type buttons. The buttons cycle through Hi-Z, PNP, NPN, and Push-Pull with each press. The EP200 requires PNP drive type.

This document is confidential and proprietary. No part of this document may be disclosed in any manner to a third party without the prior written consent of Prime Controls, Inc.

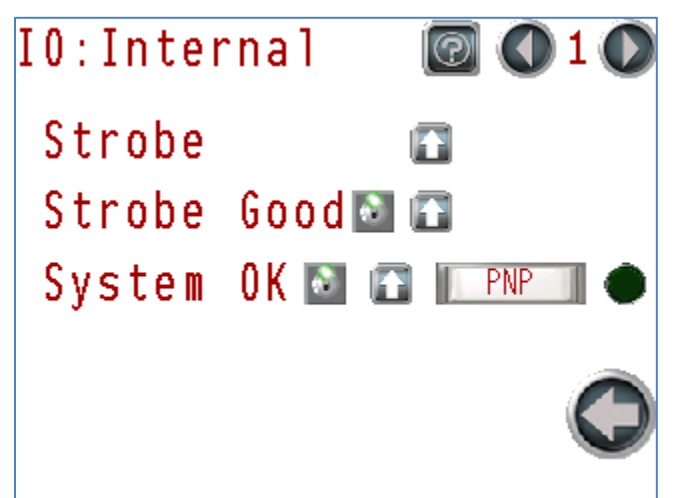

## 5.2.8.2.2.3.1 ELTP Drop-In-Replacement Settings

Figure 49 – ELTP Drop-In IO Configuration

Use the settings as shown above for each lane to configure the ELDS IO signals to operate as a drop-in for an ELTP system.

## 5.2.8.2.2.3.2 ELDS Fail-Safe Signal Settings

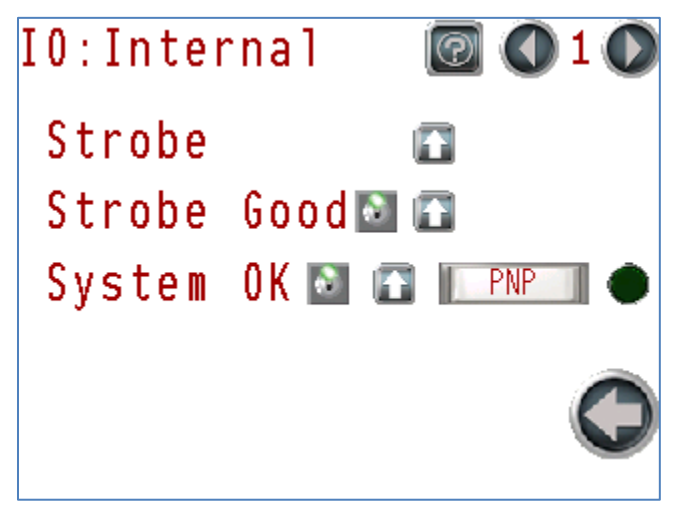

Figure 50 – ELDS Fail Safe IO Configuration

Use the settings above for each lane to configure the system for Fail-Safe IO operation.

This document is confidential and proprietary. No part of this document may be disclosed in any manner to a third party without the prior written consent of Prime Controls, Inc.

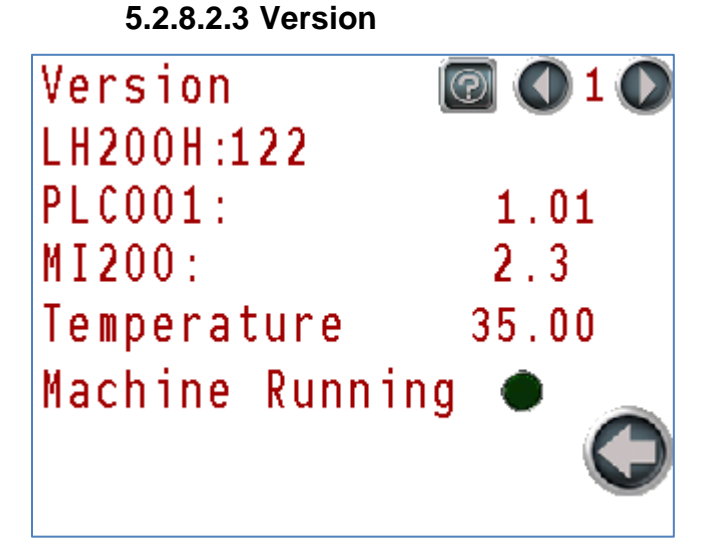

#### Figure 51 – Version Screen

The Version screen shows the software version of the LH200H/LH200H-opt light detector, PLC001, and MI200 touch screen, the current detector temperature in degrees Celsius, and the machine running state as determined by the light detector.

### 5.2.8.2.4 Measurement Screen

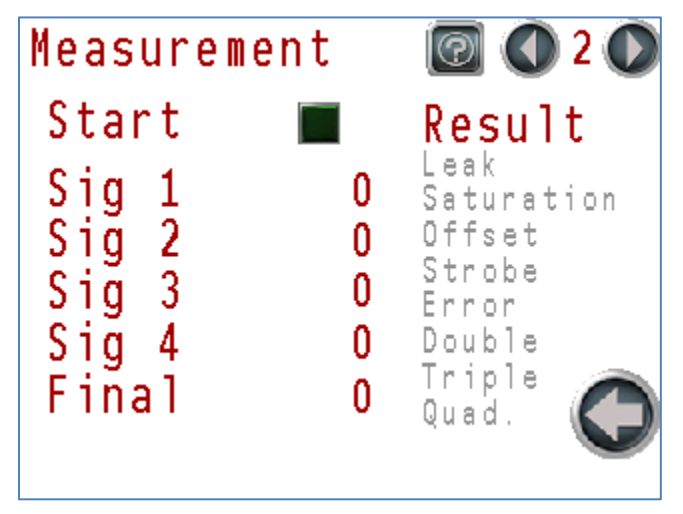

#### Figure 52 – Measurement Screen

The measurement screen provides the installer with the ability to manually trigger a measurement and gives detailed information about the measurement process. A measurement can only be initiated when the machine is stopped.

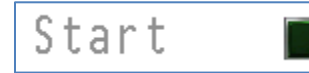

Machine is Running: Start is Disabled (Gray)

Press the Start Toggle switch to initiate a measurement. The Sig1-4, Final, and Result values will update. The toggle switch turns on when the measurement starts and off when it completes. Because a measurement occurs so quickly, the toggle switch may not appear to illuminate.

This document is confidential and proprietary. No part of this document may be disclosed in any manner to a third party without the prior written consent of Prime Controls, Inc.

The system has four independent measurement systems, a leaker will typically stimulate all four to varying degrees. The four values are combined into a final value as displayed here and on the Main screen. This screen can be used to verify all four lanes are working as indicated by non-zero values when measuring a leaker. It is typical for these values to vary by several counts even when measuring a non-leaking end.

The result value is decomposed into detailed information about why a leak determination was made as indicated below:

| Bit | Result     | Meaning                                                                           |
|-----|------------|-----------------------------------------------------------------------------------|
| 0   | Leak       | A leaker was detected                                                             |
| 1   | Saturation | Significant light entering the light detector caused by a large defect in the end |
| 2   | Offset     | Incorrect system calibration or improper seal                                     |
| 3   | Strobe     | Strobe did not function correctly                                                 |
| 4   | Error      | Internal system error                                                             |
| 5   | Double     | Leak detected by combination of two signals                                       |
| 6   | Triple     | Leak detected by combination of three signals                                     |
| 7   | Quad       | Leak detected by combination of four signals                                      |

#### Table 14 – Result Bit Meanings

Grey text means not asserted. Red text means asserted.

# 5.2.8.2.5 Statistics Screen

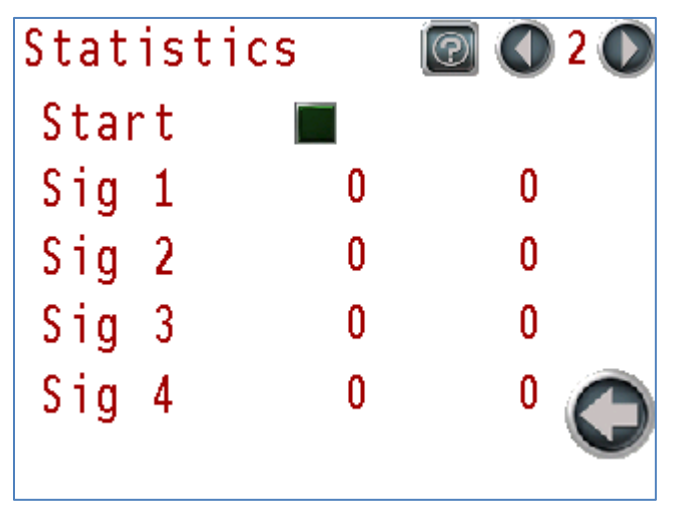

#### Figure 53 – Statistics Screen

The Statistics screen provides the installer with the ability to detect noise in the measurement system. An assessment can only be initiated when the machine is stopped. A calibrated leaker or no-leak end should be used during noise measurement.

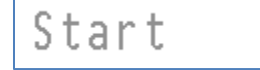

Machine is Running: Start is Disabled (Gray)

This document is confidential and proprietary. No part of this document may be disclosed in any manner to a third party without the prior written consent of Prime Controls, Inc.

Press the Start toggle switch to initiate a noise measurement. The Sig1-4, Final, and Result values will update. The toggle switch turns on when the measurement starts and off when it completes. This measurement takes 30-45 seconds to complete.

The first column of numbers is the measured signal value for each of the four independent signal paths. The second column of numbers is an estimate of the noise in the measurement. Consult Prime Controls for details on how to interpret these numbers.

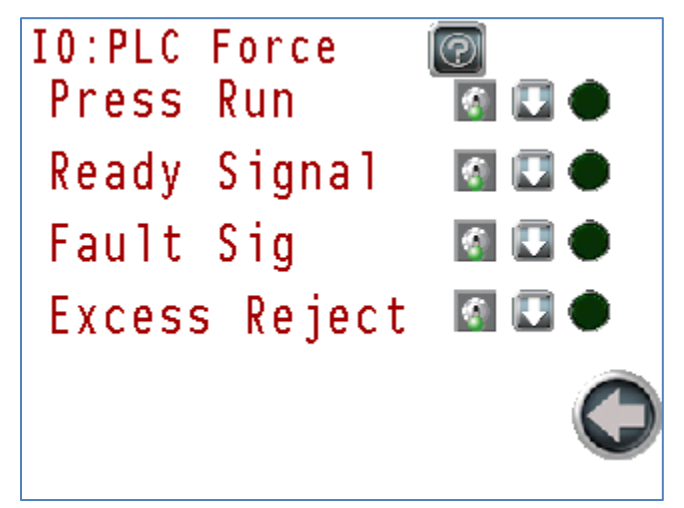

5.2.8.2.6 Force PLC001 IO Screen

#### Figure 54 – Force PLC001 IO Statistics Screen

The Force IO screen allows the installer to force the system IOs into known states to easily verify wiring between the system and Press Controller.

When any IO is forced, a scrolling message appears at the bottom of the display to warn the operator that a force is in effect.

Remove all forces prior to operating the press.

#### 5.2.8.2.6.1IO Force Enable/Disable Switch

1

a.

**IO** Forced

IO Not Forced (Default)

Each input and output can have its signal forced to a known value using their respective IO Force switch. When forced, the IO will take on the state of the IO Polarity switch.

This document is confidential and proprietary. No part of this document may be disclosed in any manner to a third party without the prior written consent of Prime Controls, Inc.

## 5.2.8.2.6.2IO Polarity

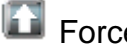

🖸 Forced High

Forced Low

The polarity of each input and output is set using the Polarity toggle switches.

# 5.2.8.2.6.3IO Signal State

IO is On (+27V)

IO is Off (0V)

## 5.2.8.3 Utility Menu

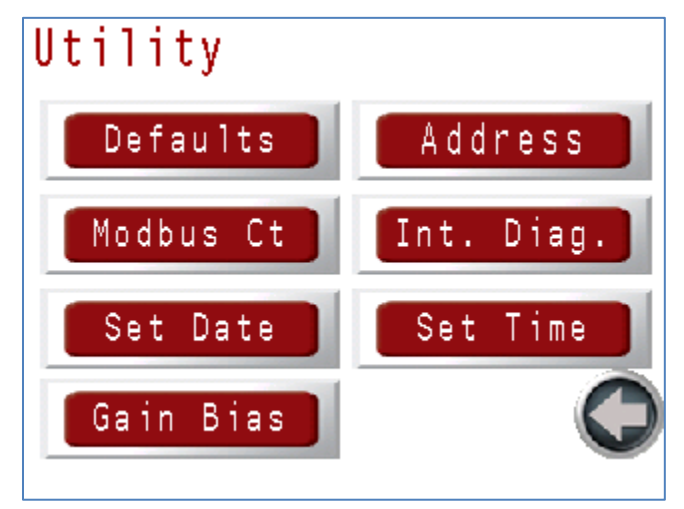

#### Figure 55 – Utility Menu Screen

The Utility menu allows the operator to restore the system to default settings, set its Modbus address, verify Modbus communication, check internal diagnostics, set the date and time, and adjust the light detector gain and bias.

This document is confidential and proprietary. No part of this document may be disclosed in any manner to a third party without the prior written consent of Prime Controls, Inc.
#### 5.2.8.3.1 Load Defaults

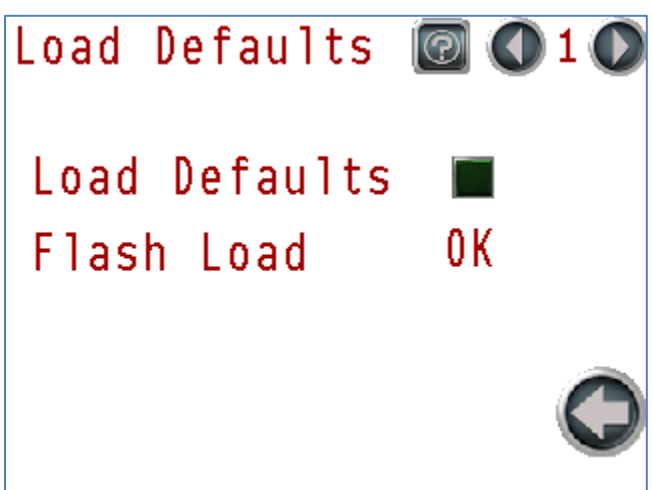

#### Figure 56 – Load Defaults Screen

System default settings can be restored by pressing the Load Defaults toggle button. The toggle switch turns on when the loading starts and off when it completes. Because restoring defaults occurs so quickly, the toggle switch may not appear to illuminate.

Flash Load may be OK or NOK (Not OK). OK means that the stored settings were properly loaded on power on. If this screen indicates NOK, then the system was unable to load its settings and has instead loaded the default settings. If this occurs, take care to check all settings in the system to ensure they are reset to the correct operational values.

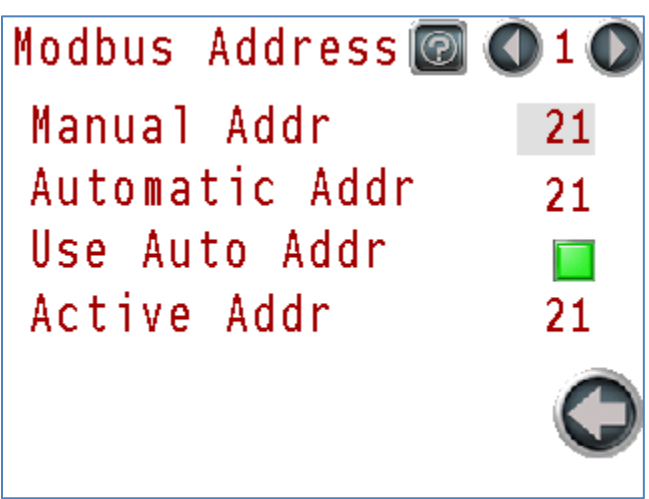

#### 5.2.8.3.2 Modbus Address

#### Figure 57 – Modbus Address Screen

The system controls the Modbus address of each light detector. Each lane must have a unique address amongst all devices on the network. The address values may be automatically or manually set.

The Modbus Address screen has a manual address setting, an automatic address setting set by the automatic selection logic, a toggle button to select between the manual adjustment or the

This document is confidential and proprietary. No part of this document may be disclosed in any manner to a third party without the prior written consent of Prime Controls, Inc.

automatic adjustment, and finally the address in use for each lane based on the selection between automatic/manual and the manual value.

The default setting is automatic which sets lane 1 to 21, lane 2 to 22, lane 3 to 23, and lane 4 to 24, which is best for most systems and a requirement for the MI200 software.

It is generally not necessary to make any adjustments to this screen. If adjustments are made, one should take care that the address change is instantaneous and if the address is changed to an address not serviced by the MI200 (e.g. 21, 22, 23, 24) then communication with the unit will be lost possibly requiring intervention via the serial terminal interface. Also, if an address is changed to an address currently in use by another detector, conflicts will occur. If this happens, disconnect power to one of the conflicting detectors and adjust the remaining detector to eliminate the conflict.

Do not make changes on this screen unless advised by Prime Controls.

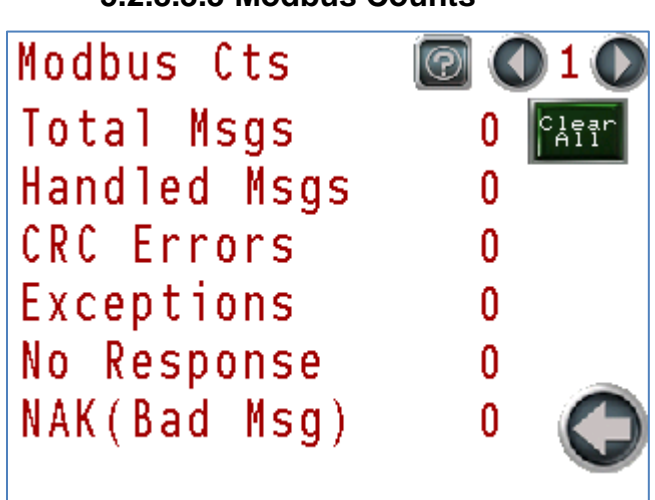

#### 5.2.8.3.3 Modbus Counts

#### Figure 58 – Modbus Counts Screen

The Modbus Cts (Counts) screen provides information on the quality of the Modbus communications between the MI200 and the individual light detectors. For each category, a counter capable of counting to a maximum value of 65535 is displayed. A toggle button resets the counters to zero.

This document is confidential and proprietary. No part of this document may be disclosed in any manner to a third party without the prior written consent of Prime Controls, Inc.

| Counter          | Description                                             |
|------------------|---------------------------------------------------------|
| Total Messages   | Total messages received by the light detector           |
| Handled Messages | Number of messages responded to by the light detector   |
| CRC Errors       | Number of messages received with error                  |
| Exceptions       | Number of messages with out of bound requests           |
| No Response      | Number of messages received that required no response   |
| NAK (Bad Msg)    | Number of short or partial messages received with error |

 Table 15 – Modbus Counter Descriptions

#### Table 16 – Modbus Counters Normal Operation

| Counter          | Normal Operation                                 |
|------------------|--------------------------------------------------|
| Total Messages   | Count continuously to 65535 with MI200 connected |
| Handled Messages | Count continuously to 65535 with MI200 connected |
| CRC Errors       | Possible slow count                              |
| Exceptions       | Zero                                             |
| No Response      | Zero                                             |
| NAK (Bad Msg)    | Possible slow count                              |

#### Table 17 – Modbus Counters Trouble Shooting

| Counter          | Trouble Shooting                                  |
|------------------|---------------------------------------------------|
| Total Messages   | No action required                                |
| Handled Messages | No action required                                |
| CRC Errors       | Noise on communication pair. Improper termination |
| Exceptions       | Modbus master requests are invalid                |
| No Response      | No action required (master broadcast message)     |
| NAK (Bad Msg)    | Noise on communication pair. Improper termination |

This document is confidential and proprietary. No part of this document may be disclosed in any manner to a third party without the prior written consent of Prime Controls, Inc.

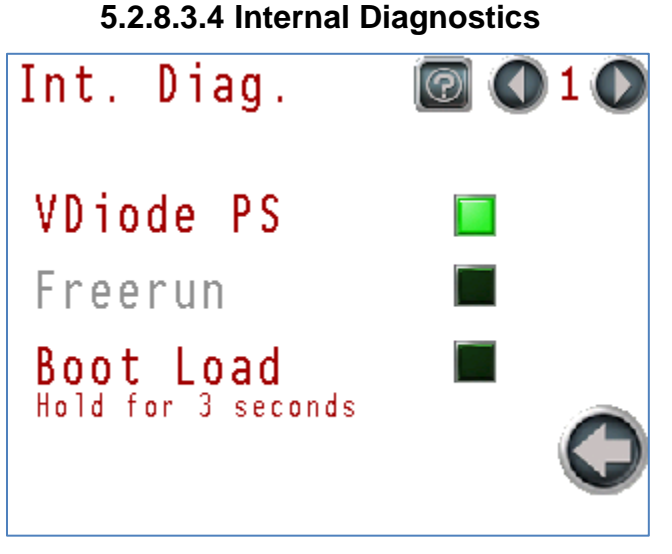

Figure 59 – Internal Diagnostics Screen

Do not make changes to this screen unless advised by Prime Controls.

The Internal Diagnostics screen should only be used when directed by Prime Controls while troubleshooting the system.

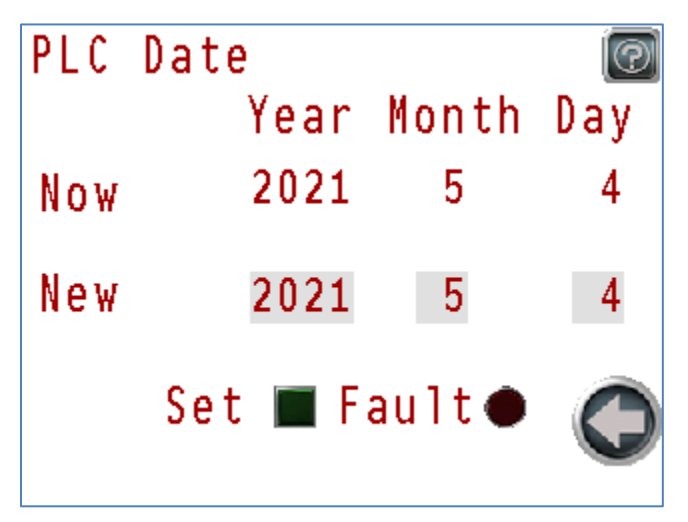

#### 5.2.8.3.5 Set Date

#### Figure 60 – Set Date Screen

The current date is displayed in the upper row and the user entered date is displayed in the lower row. Set the date in the lower row and press the square next to the word "Set". If the date is valid the current date will change. If the date is incorrect, the fault indicator will illuminate. Correct the error in the date and retry.

This document is confidential and proprietary. No part of this document may be disclosed in any manner to a third party without the prior written consent of Prime Controls, Inc.

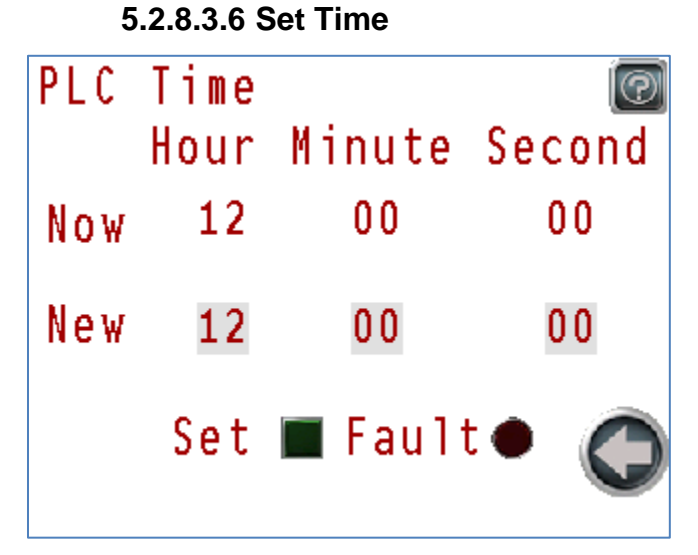

#### Figure 61 – Set Time Screen

The current time is displayed in the upper row and the user entered time is displayed in the lower row. Set the time in the lower row and press the square next to the word "Set". If the time is valid the current time will change. If the time is incorrect, the fault indicator will illuminate. Correct the error in the time and retry.

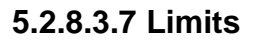

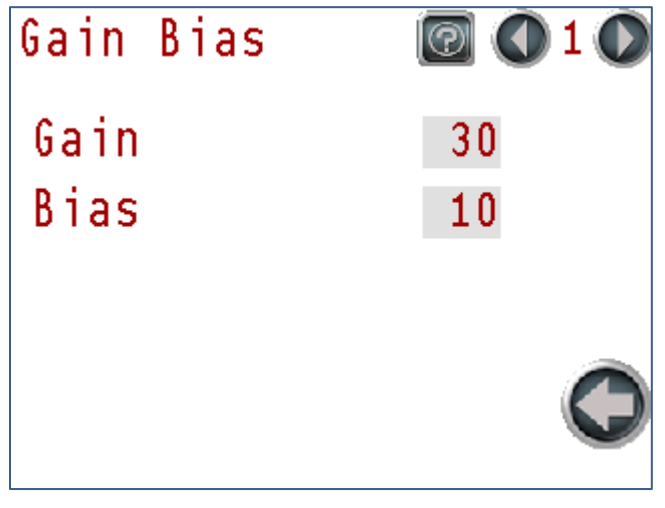

#### Figure 62 – Gain Bias Screen

Do not make changes to this screen unless advised by Prime Controls.

The Gain Bias screen controls the measurement process used by the LH200H/LH200H-opt light detector and its leak detection threshold. Gain may be adjusted from 1 to 100 depending on the desired sensitivity of the system. The system defaults to 30 which provides the best mix of sensitivity and accuracy.

This document is confidential and proprietary. No part of this document may be disclosed in any manner to a third party without the prior written consent of Prime Controls, Inc.

The Bias setting determines the target dark level signal for the manual and automatic calibration routines. The system defaults to 10.

This document is confidential and proprietary. No part of this document may be disclosed in any manner to a third party without the prior written consent of Prime Controls, Inc.

# 6 MODBUS COMMUNICATION

### 6.1 Serial Interface

The Modbus serial protocol is a Master-Slave protocol where each LH200H or LH200H-opt, and PLC001 operates as a Modbus slave that responds to a master when a request is received. The LH200H and PLC001 operate in RTU transmission mode with its electrical interface in accordance with the EIA/TIA-485 standard in a two-wire (half-duplex) configuration at 38400 bps. The signals are available on the PSIO terminal block; however, the Modbus standard only allows for one bus master. Therefore, Modbus communication to the Press Controller or the ET230 can only be used at the exclusion of the MI200 touch screen.

| Terminal | Function | Wire Color | Comment       |
|----------|----------|------------|---------------|
| 2400     | Common   | Blue       | Modbus Return |
| 301      | D0       | Black      | RS-485 A/A'   |
| 302      | D1       | Grey       | RS-485 B/B'   |

|  | Table 18 – Modbus | <b>PSIO</b> Terminal | Block Connections |
|--|-------------------|----------------------|-------------------|
|--|-------------------|----------------------|-------------------|

### 6.2 LH200H Commands

#### Table 19 – Modbus Command Codes

| Command<br>Code | Message Type             | Meaning                              |
|-----------------|--------------------------|--------------------------------------|
| 1               | Read Coils               | Bit Reads From Addresses 0000nn      |
| 2               | Read Discrete Inputs     | Bit Reads From Addresses 1000nn      |
| 3               | Read Holding Registers   | Register Reads From Addresses 4000nn |
| 4               | Read Input Registers     | Register Reads From Addresses 3000nn |
| 5               | Write Single Coil        | Bit Writes to Addresses 0000nn       |
| 6               | Write Single Register    | Register Writes to Addresses 4000nn  |
| 15              | Write Multiple Coils     | Bit Writes to Addresses 0000nn       |
| 16              | Write Multiple Registers | Register Writes to Addresses 4000nn  |

This document is confidential and proprietary. No part of this document may be disclosed in any manner to a third party without the prior written consent of Prime Controls, Inc.

### 6.2.1 Discrete Coil Outputs (000001)

Do not write to undefined Coil or Holding register addresses.

 Table 20 – Modbus Discrete Coils

| Coil<br>Address | Name                     | Meaning                                                 |
|-----------------|--------------------------|---------------------------------------------------------|
| 1               | Trigger_Int_Enable       | 1-Enables                                               |
| 2               | Trigger_Polarity         | 1-High True                                             |
| 3               | Strobe_Enable            | 1-Enables                                               |
| 4               | Strobe_Polarity          | 1-High True                                             |
| 5               | Strobe_Override          | 1-Overrides                                             |
| 6               | Strobe_OverrideValue     | Override Value                                          |
| 7               | Rejector_Polarity        | 1-Low Leak, 0-High Leak                                 |
| 8               | Rejector_Enable          | 1-Enables                                               |
| 9               | Rejector_Override        | 1-Overrides                                             |
| 10              | Rejector_OverrideValue   | Override Value                                          |
| 11              | StrobeGood_Polarity      | 1-High True                                             |
| 12              | StrobeGood_Enable        | 1-Enables                                               |
| 13              | StrobeGood_Override      | 1-Overrides                                             |
| 14              | StrobeGood_OverrideValue | Override Value                                          |
| 15              | SystemOK_Polarity        | 1-High True                                             |
| 16              | SystemOK_Enable          | 1-Enables                                               |
| 17              | SystemOK_Override        | 1-Overrides                                             |
| 18              | SystemOK_OverrideValue   | Override Value                                          |
| 19              | Result_Polarity          | 1-High True                                             |
| 20              | Result_Enable            | 1-Enables                                               |
| 21              | Result_Override          | 1-Overrides                                             |
| 22              | Result_OverrideValue     | Override Value                                          |
| 23              | Auto_Adjust              | 1-Enables                                               |
| 24              | VDiodePS_Enable          | 1-To Enable                                             |
| 26              | DoSoftTriggerTrue        | Triggered Event - Bit Clears When Function<br>Completes |

This document is confidential and proprietary. No part of this document may be disclosed in any manner to a third party without the prior written consent of Prime Controls, Inc.

| Coil<br>Address | Name                  | Meaning                                                 |
|-----------------|-----------------------|---------------------------------------------------------|
| 27              | DoCalibrate           | Triggered Event - Bit Clears When Function<br>Completes |
| 28              | GetLoadDefault        | Triggered Event - Bit Clears When Function<br>Completes |
| 30              | Freerun               | Initiate Freerun                                        |
| 34              | DoStatistics          | Triggered Event - Bit Clears When Function<br>Completes |
| 38              | System_Ok_Clear       | Reset System OK If It Latches To Fault                  |
| 39              | LanePhaseAutoEnabled  | Select Between Auto and Manual Value                    |
| 40              | ModbusAddressUseEnnum | Flag to Select Manual or Automatic Address              |
| 43              | ModbusCtClr           | Modbus Counter Clear                                    |

This document is confidential and proprietary. No part of this document may be disclosed in any manner to a third party without the prior written consent of Prime Controls, Inc.

### 6.2.2 Discrete Inputs (100001)

#### Table 21 – Modbus Discrete Inputs

| Coil<br>Address | Name              | Meaning                  |
|-----------------|-------------------|--------------------------|
| 100001          | Trigger_Value     | Trigger IO Pin State     |
| 100002          | Strobe_Value      | Strobe IO Pin State      |
| 100003          | Rejector_Value    | Rejector IO Pin State    |
| 100004          | StrobeGood_Value  | Strobe Good IO Pin State |
| 100005          | SystemOK_Value    | System OK IO Pin State   |
| 100006          | Result_Value      | Result IO Pin State      |
| 100007          | Calibrate_Status  | Calibrate Busy Status    |
| 100010          | StoreXREF_Status  | Store XREF Busy Status   |
| 100011          | RecallXREF_Status | Recall XREF Busy Status  |
| 100012          | Machine_Running   | Machine Running          |
| 100013          | System_Ok_Error   | System OK Error          |

This document is confidential and proprietary. No part of this document may be disclosed in any manner to a third party without the prior written consent of Prime Controls, Inc.

### 6.2.3 Register Inputs (300001)

#### Table 22 – Modbus Register Inputs

| Register | Name                   | Size   | Meaning                               |
|----------|------------------------|--------|---------------------------------------|
| Address  |                        |        |                                       |
| 300001   | VersionInt             | 16 Bit | Software Version Major                |
| 300002   | VersionFrac            | 16 Bit | Software Version Minor                |
| 300051   | GreatestSignal         | 16 Bit | Leak Value                            |
| 300052   | Result Bits            | 16 Bit |                                       |
| 300053   | Temperature            | 16 Bit | Temperature °C x 100                  |
| 300054   | StatusLED              | 16 Bit | Status LED Value                      |
| 300055   | PowerLED               | 16 Bit | Power LED Value                       |
| 300056   | LanePhase              | 16 Bit | Lane Phase in Use                     |
| 300057   | LanePhaseAutomatic     | 16 Bit | Automatic Lane Phase Value            |
| 300058   | ModbusAddress          | 16 Bit | Modbus Address in Use                 |
| 300059   | ModbusAddressAutomatic | 16 Bit | Automatic Modbus Address              |
| 300060   | ModbusEnnumerationADC  | 16 Bit | Internal Value for Modbus Enumeration |
| 300061   | StrokeCount            | 32 Bit | Running Stroke Count                  |
| 300075   | ModbusMsgCt            | 16 Bit | Total Message Count                   |
| 300076   | ModbusHandledMsgCt     | 16 Bit | Handled Msg Count                     |
| 300077   | ModbusCRCErrCt         | 16 Bit | CRC Error Count                       |
| 300078   | ModbusExceptionCt      | 16 Bit | Exception Count                       |
| 300079   | ModbusNoRespCt         | 16 Bit | No Response Count                     |
| 300080   | ModbusNakCt            | 16 Bit | Incoming Bad Msg Count                |

This document is confidential and proprietary. No part of this document may be disclosed in any manner to a third party without the prior written consent of Prime Controls, Inc.

### 6.2.4 Holding Registers (400001)

Do not write to undefined Coil or Holding register addresses.

| Register | Name                | Size   | Meaning                                                      |
|----------|---------------------|--------|--------------------------------------------------------------|
| Address  |                     |        |                                                              |
| 400003   | Strobe_OutputType   | 16 Bit | Strobe Output Type (0-Hi-Z, 1-PNP, 2-NPN, 3-Push-Pull)       |
| 400004   | Rejector_Rate       | 16 Bit | Press rate in strokes per minute                             |
| 400005   | Rejector_Location   | 16 Bit | Rejector Location relative to detector                       |
| 400006   | Rejector_Before     | 16 Bit | # Ends to reject before suspect end                          |
| 400007   | Rejector_After      | 16 Bit | # Ends to reject after suspect end                           |
| 400008   | Rejector_OutputType | 16 Bit | Rejector Output Type (0-Hi-Z, 1-PNP, 2-<br>NPN, 3-PushPull)  |
| 400010   | SystemOK_OutputType | 16 Bit | System OK Output Type (0-Hi-Z, 1-PNP, 2-<br>NPN, 3-PushPull) |
| 400011   | Result_Mode         | 16 Bit | Result Output Mode (0-Hi-Z, 1-PNP, 2-<br>NPN, 3-PushPull)    |
| 400014   | Result_OutputType   | 16 Bit | Result Output Type (0-2)                                     |
| 400016   | Bias                |        | Bias Value (1-100)                                           |
| 400019   | Signal_Threshold    | 16 Bit | Leak Threshold (1-5000)                                      |
| 400020   | Signal_Gain         | 16 Bit | Gain (1-100)                                                 |
| 400021   | LanePhaseManual     | 16 Bit | Manual Lane Phase Value                                      |
| 400022   | ModbusAddressManual | 16 Bit | Manual Modbus Address Value                                  |

Table 23 – Modbus Holding Registers

This document is confidential and proprietary. No part of this document may be disclosed in any manner to a third party without the prior written consent of Prime Controls, Inc.

### 6.3 PLC001 Commands

| Command<br>Code | Message Type             | Meaning                              |
|-----------------|--------------------------|--------------------------------------|
| 1               | Read Coils               | Bit Reads From Addresses 0000nn      |
| 2               | Read Discrete Inputs     | Bit Reads From Addresses 1000nn      |
| 3               | Read Holding Registers   | Register Reads From Addresses 4000nn |
| 4               | Read Input Registers     | Register Reads From Addresses 3000nn |
| 5               | Write Single Coil        | Bit Writes to Addresses 0000nn       |
| 6               | Write Single Register    | Register Writes to Addresses 4000nn  |
| 15              | Write Multiple Coils     | Bit Writes to Addresses 0000nn       |
| 16              | Write Multiple Registers | Register Writes to Addresses 4000nn  |

#### Table 24 – Modbus Command Codes

### 6.3.1 Discrete Coil Outputs (000001)

Do not write to undefined Coil or Holding register addresses.

Table 25 – Modbus Discrete Coil Outputs

| Coil<br>Address | Name                       | Meaning                            |
|-----------------|----------------------------|------------------------------------|
| 016385          | Press_Run_Enable           | 1-Enables                          |
| 016386          | Press_Run_Polarity         | 1-High True                        |
| 016387          | Press_Run_Override         | 1-Override                         |
| 016388          | Press_Run_OverrideValue    | Override Value                     |
| 016389          | Press_Run_Value            | Value at input pin                 |
| 016390          | Press_Run_Internal         | Internal value of Press Run signal |
| 016395          | Read_Trigger_Enable        | 1-Enables                          |
| 016936          | Read_Trigger_Polarity      | 1-High True                        |
| 016937          | Read_Trigger_Override      | 1-Override                         |
| 016398          | Read_Trigger_OverrideValue | Override Value                     |
| 016399          | Read_Trigger_Value         | Value at input pin                 |
| 016400          | Read_Trigger_Internal      | Internal value of Press Run signal |
| 016405          | System_Ready_Enable        | 1-Enables                          |

This document is confidential and proprietary. No part of this document may be disclosed in any manner to a third party without the prior written consent of Prime Controls, Inc.

| Coil<br>Address | Name                        | Meaning                                      |  |
|-----------------|-----------------------------|----------------------------------------------|--|
| 016406          | System_Ready_Polarity       | 1-High True                                  |  |
| 016407          | System_Ready_Override       | 1-Override                                   |  |
| 016408          | System_Ready_OverrideValue  | Override Value                               |  |
| 016409          | System_Ready_Internal       | Value at input pin                           |  |
| 016410          | System_Ready_Value          | Internal value of System Ready signal        |  |
| 016412          | System_Ready_Error          |                                              |  |
| 016415          | Fault_Enable                | 1-Enables                                    |  |
| 016416          | Fault_Polarity              | 1-High True                                  |  |
| 016417          | Fault_Override              | 1-Override                                   |  |
| 016418          | Fault_OverrideValue         | Override Value                               |  |
| 016419          | Fault_Internal              | Value at input pin                           |  |
| 016420          | Fault_Value                 | Internal value of Fault signal               |  |
| 016425          | Excess_Reject_Enable        | 1-Enables                                    |  |
| 016426          | Excess_Reject_Polarity      | 1-High True                                  |  |
| 016427          | Excess_Reject_Override      | 1-Override                                   |  |
| 016428          | Excess_Reject_OverrideValue | Override Value                               |  |
| 016429          | Excess_Reject_Internal      | Value at input pin                           |  |
| 016430          | Excess_Reject_Value         | Internal value of Excess Reject signal       |  |
| 016431          | Excess_Reject_Lane_1        | Excess rejects detected on lane              |  |
| 016432          | Excess_Reject_Lane_2        | Excess rejects detected on lane              |  |
| 016433          | Excess_Reject_Lane_3        | Excess rejects detected on lane              |  |
| 016434          | Excess_Reject_Lane_4        | Excess rejects detected on lane              |  |
| 016435          | Result_Polarity             | 1-High True from LH200H                      |  |
| 016445          | System_Ok_Clear             | 1-Clear Alarms/Faults                        |  |
| 016447          | Reject_Lane_1               | LH200H Reject Value Lane 1                   |  |
| 016448          | Reject_Lane_2               | LH200H Reject Value Lane 2                   |  |
| 016449          | Reject_Lane_3               | LH200H Reject Value Lane 3                   |  |
| 016450          | Reject_Lane_4               | LH200H Reject Value Lane 4                   |  |
| 016451          | Reject_Lane_1_Internal      | Internal Value of LH200H Reject Value Lane 1 |  |
| 016452          | Reject_Lane_2_Internal      | Internal Value of LH200H Reject Value Lane 2 |  |
| 016453          | Reject_Lane_3_Internal      | Internal Value of LH200H Reject Value Lane 3 |  |

This document is confidential and proprietary. No part of this document may be disclosed in any manner to a third party without the prior written consent of Prime Controls, Inc.

| Coil   | Name                    | Meaning                                      |  |
|--------|-------------------------|----------------------------------------------|--|
| 016454 | Reject Lane 4 Internal  | Internal Value of LH200H Reject Value Lane 4 |  |
| 016455 | PLC Road Trigger Fault  | Alarm Road Trigger Signal                    |  |
| 010455 | PLC_Read_Trigger_rauit  | Alarm Proce Dupping Cignal                   |  |
| 010450 | PLC_Press_Running_Fault | Alarm, Press Running Signal                  |  |
| 016457 | PLC_Overrides           | Alarm, PLC Override                          |  |
| 016458 | Lane_1_Trigger_Fault    | Alarm, Lane 1 Trigger                        |  |
| 016459 | Lane_2_Trigger_Fault    | Alarm, Lane 2 Trigger                        |  |
| 016460 | Lane_3_Trigger_Fault    | Alarm, Lane 3 Trigger                        |  |
| 016461 | Lane_4_Trigger_Fault    | Alarm, Lane 4 Trigger                        |  |
| 016462 | PLC_Battery_Low         | Alarm, Battery Low                           |  |
| 016463 | PLC_Error               | Alarm, PLC Error                             |  |
| 061493 | New_Date_Set            | 1-Set New Date                               |  |
| 061495 | New Time Set            | 1-Set New Time                               |  |
| 100001 | Strobe_1                | Input Signal – X1                            |  |
| 100002 | Strobe_2                | Input Signal – X2                            |  |
| 100003 | Strobe_3                | Input Signal – X3                            |  |
| 100004 | Strobe_4                | Input Signal – X4                            |  |
| 100005 | Press_Run               | Input Signal – X5                            |  |
| 100006 | Read_Trigger            | Input Signal – X6                            |  |
| 100007 | Fault_Clear             | Input Signal – X7                            |  |
| 100033 | Reject_Lane_1           | Input Module – 1                             |  |
| 100034 | Reject_Lane_2           | Input Module – 2                             |  |
| 100035 | Reject_Lane_3           | Input Module – 3                             |  |
| 100036 | Reject_Lane_4           | Input Module – 4                             |  |
| 100037 | System_OK_Lane_1        | Input Module – 5                             |  |
| 100038 | System_OK_Lane_2        | Input Module – 6                             |  |
| 100039 | System_OK_Lane_3        | Input Module – 7                             |  |
| 100040 | System_OK_Lane_4        | Input Module – 8                             |  |
| 161494 | New_Date_Error          | 1 – New date incorrect                       |  |
| 161496 | New_Time_Error          | 1 – New time incorrect                       |  |

This document is confidential and proprietary. No part of this document may be disclosed in any manner to a third party without the prior written consent of Prime Controls, Inc.

### 6.3.2 Discrete Inputs (100001)

#### Table 26 – Modbus Discrete Inputs

| Coil<br>Address | Name             | Meaning                |
|-----------------|------------------|------------------------|
| 100001          | Strobe_1         | Input Signal – X1      |
| 100002          | Strobe_2         | Input Signal – X2      |
| 100003          | Strobe_3         | Input Signal – X3      |
| 100004          | Strobe_4         | Input Signal – X4      |
| 100005          | Press_Run        | Input Signal – X5      |
| 100006          | Read_Trigger     | Input Signal – X6      |
| 100007          | Fault_Clear      | Input Signal – X7      |
| 100033          | Reject_Lane_1    | Input Module – 1       |
| 100034          | Reject_Lane_2    | Input Module – 2       |
| 100035          | Reject_Lane_3    | Input Module – 3       |
| 100036          | Reject_Lane_4    | Input Module – 4       |
| 100037          | System_OK_Lane_1 | Input Module – 5       |
| 100038          | System_OK_Lane_2 | Input Module – 6       |
| 100039          | System_OK_Lane_3 | Input Module – 7       |
| 100040          | System_OK_Lane_4 | Input Module – 8       |
| 161494          | New_Date_Error   | 1 – New date incorrect |
| 161496          | New_Time_Error   | 1 – New time incorrect |

This document is confidential and proprietary. No part of this document may be disclosed in any manner to a third party without the prior written consent of Prime Controls, Inc.

#### 6.3.3 Register Inputs (300001)

#### Table 27 – Modbus Register Inputs

| Register | Name | Size | Meaning |
|----------|------|------|---------|
| Address  |      |      |         |
|          |      |      |         |

No registers defined.

### 6.3.4 Holding Registers (400001)

Do not write to undefined Coil or Holding register addresses.

#### Table 28 – Modbus Holding Registers

| Register | Name                        | Size | Meaning                                            |
|----------|-----------------------------|------|----------------------------------------------------|
| Address  |                             |      |                                                    |
| 400001   | Version                     | 16   | PLC Software Version                               |
| 400003   | Number_of_Lanes             | 16   | Number of Lanes in System                          |
| 400004   | Excess_Reject_Limit         | 16   | Excess Reject Value 1-99, 0 – Disabled             |
| 400005   | Excess_Reject_Startup_Delay | 16   | Number of strokes before Excess Reject is enabled. |
| 400010   | Current Year                | 16   | Real Time Clock                                    |
| 400011   | Current Month               | 16   | Real Time Clock                                    |
| 400012   | Current Day                 | 16   | Real Time Clock                                    |
| 400013   | Current Hour                | 16   | Real Time Clock                                    |
| 400014   | Current Minute              | 16   | Real Time Clock                                    |
| 400015   | Current Second              | 16   | Real Time Clock                                    |
| 461469   | New Year                    | 16   | Set Real Time Clock                                |
| 461471   | New Month                   | 16   | Set Real Time Clock                                |
| 461472   | New Day                     | 16   | Set Real Time Clock                                |
| 461474   | New Hour                    | 16   | Set Real Time Clock                                |
| 461475   | New Minute                  | 16   | Set Real Time Clock                                |
| 461476   | New Second                  | 16   | Set Real Time Clock                                |

This document is confidential and proprietary. No part of this document may be disclosed in any manner to a third party without the prior written consent of Prime Controls, Inc.

# 7 MAINTENANCE

With each preventative maintenance cycle, the LH200H or LH200H-opt and SL100H-1 or SL100H-2 should be inspected for damage or wear. The following kits are available for replacement of items subject to long-term wear:

| Prime Controls # Description |                                   | Frequency             |
|------------------------------|-----------------------------------|-----------------------|
| LH200H-3-GK                  | Light Head Gasket and Bushing Kit | Replace Each PM Cycle |
| 202674C                      | Light Head Skid Plate (-202)      | Inspect Each PM Cycle |
| FK 100                       | Fuse and SSR Replacement Kit      | Replace As Needed     |

### 7.1 Light Head Gasket and Bushing Replacement

Refer to section 16 for drawing 202798C Exploded view illustrating light head disassembly for gasket and bushing replacement.

- 1. Remove four 202676-1.000 socket head shoulder bolts that retain the housing clamp ring.
- 2. Remove the clamp ring, first gasket, housing floating ring, and second gasket.
- 3. Remove the four 202799 bushings.
- 4. Inspect bushings for excessive wear and replace if found. The bushing should slide smoothly on the on the shoulder bolts and their outer surfaces should be cylindrical.
- 5. Replace both gaskets from the 202741 gasket and bushing kit.
- 6. Re-assemble in the reverse order of disassembly.

This document is confidential and proprietary. No part of this document may be disclosed in any manner to a third party without the prior written consent of Prime Controls, Inc.

# 8 TROUBLESHOOTING

#### NOTE:

#### DO NOT MAKE HARDWARE CHANGES TO THE EP200 SYSTEM WHILE THE SYSTEM IS ENERGIZED.

See Sec. 9 for proper hardware change procedure.

### 8.1 Basic Guide

Should an issue develop, proceed as follows:

- 1. Check AC point input power to the system.
- 2. Verify the integrity of all electrical connections to and from the unit.
- 3. If the HMI is not on, check CB1 for appropriate AC power.
- 4. If the HMI is not on, check PS506 for incoming AC, and +27VDC on its output.
- 5. If System is powered but Lane #1 and PLC are not powered, check PSIO Rail F1 Fuse.
- 6. If System is powered but Lane #2, #3, and or #4 are not powered, check PSIO Rail F1, F2, F3, or F4 Fuse respectively.
- 7. If any lanes are indicating disabled communication (Lane # is gray), press and hold the Lane # text until it is restored to red color (communication OK) or orange color (communication fault).
- 8. If any lanes are not indicating proper communication (Lane # is orange), check power to the respective lane and that the lane has the correct Modbus Address. (See 5.2.8.3.2)
- 9. If System is powered but no Rejectors fire when triggered, check PSIO Rail F5 fuse.
- 10. If the system is powered but Lane 1, 2, 3, or 4 rejector does not fire when triggered, check PSIO Rail RJ1, RJ2, RJ3, or RJ4 Reject SSR respectively.
- 11. Check the system and lane status indicators on the Main screen. Press the toggle button of any item not indicating green to get to the respective status page. Press the System OK/Lane OK toggle button to clear any temporary system faults. If the fault clears, the System OK/Lane OK indicator will stay illuminated.
- 12. If the System OK/Lane OK indicator will not stay illuminated, use the indicated fault to further troubleshoot the system.
- 13. Use the MI200 to force outputs and read inputs to confirm connectivity to the Press Controller and Rejectors.
- 14. Use the MI200 to isolate the problem to a specific lane.
- 15. Use the MI200 to trigger a measurement on each lane to confirm the illuminator fires and a measurement can be made.
- 16. Use the diagnostic messages displayed on the MI200 touch screen to identify an appropriate corrective action.

This document is confidential and proprietary. No part of this document may be disclosed in any manner to a third party without the prior written consent of Prime Controls, Inc.

## 8.2 Diagnostic Messages

| Message          | Meaning                                                                                                    | Action                                                                                                    |
|------------------|----------------------------------------------------------------------------------------------------|----------------------------------------------------------------------------------------------------|
| #x NOK           | Lane #x Not OK System<br>OK Not Asserted.<br>Indicates a fault in 1 or<br>more of the test lanes.                 | See procedure below.<br>Sec. 8.4.1                                                                                                    |
| #x DMA Comp. NOK | Lane #x Internal<br>Measurement Error.<br>Typically caused by<br>corrupt or conflicting data<br>from the sensors. | See procedure below.<br>Sec. 8.4.2                                                                                                    |
| #x DMA Start NOK | Lane #x Internal<br>Measurement Error.<br>Typically caused by<br>corrupt or conflicting data<br>from the sensors. | See procedure below.<br>Sec. 8.4.2                                                                                                    |
| #x Timing NOK    | Lane #x Internal<br>Measurement Error                                                                             | See procedure below.<br>Sec. 8.4.3                                                                                                    |
| #x Watchdog NOK  | Lane #x Internal Software<br>Error                                                                                | See procedure below.<br>Sec. 8.4.4                                                                                                    |
| #x Strobe NOK    | Lane #x Strobe Error                                                                                              | See procedure below.<br>Sec. 8.4.5                                                                                                    |
| #x Overrides     | Lane #x Has Operator<br>Asserted Overrides                                                                        | Remove Operator initiated<br>overrides on Force IO<br>screen. (See 5.2.8.2.1).                                                                                                    |
| #x Flash Full    | Lane #x Flash Full Error                                                                                          | Power down and restart<br>ECLIPSE Panel. If issue<br>persists, replace LH200H<br>unit. (see Section 9)                                                                                                    |
| #x Save Pending  | Lane #x Settings Change<br>Not Yet Saved                                                                          | This message appears<br>when the operator has<br>changed a setting. It will<br>clear after 30 seconds<br>from the last parameter<br>change. Do not power off<br>the unit when this<br>message is displayed. |

This document is confidential and proprietary. No part of this document may be disclosed in any manner to a third party without the prior written consent of Prime Controls, Inc.

| #x Default Loaded                    | Lane #x Settings Corrupt<br>Defaults loaded                               | The parameters stored in<br>the LH200H have been<br>corrupted. This could be<br>caused by powering the<br>unit off while the Save<br>Pending message is<br>displayed. Manually check<br>all parameters in the<br>affected unit to restore<br>proper operation. If the<br>problem persists, replace<br>LH200H unit. (see Section<br>9) |
|--------------------------------------|---------------------------------------------------------------------------|----------------------------------------------------------------------------------------------------|
| PLC Read Trigger<br>Fault            | Press Run Signal is<br>present but Read Trigger<br>Signal is not pulsing. | Check connection of Read<br>Trigger signal to End Leak<br>Detection System.                                                                                                    |
| PLC Press Running<br>Fault           | Press Run Signal is not<br>present but Read Trigger<br>Signal is pulsing. | Check connection of Press<br>Run signal to End Leak<br>Detection System.                                                                                                    |
| PLC Overrides                        | An Override is in Effect on the PLC.                                      | Check PLC settings and remove the override. (see 5.2.8.1.6).                                                                                                    |
| #x Trigger Fault                     | Lane x is Not Strobing                                                    | Check Lane x settings for overrides.                                                                                                    |
|                                      |                                                                           | Check connection of Read<br>Trigger to Lane x.                                                                                                    |
| All Lanes Showing<br>#xTrigger Fault | All Lanes are Not Strobing but LED at PLC Z1-X5 and                       | Check all lanes for overrides.                                                                                                    |
|                                      | on PLC Rail 700 SSR<br>Block are flashing                                 | Check fuse at PSIO Rail<br>F6                                                                                                    |
|                                      |                                                                           | Check SSR on PLC Rail<br>700 SSR Block                                                                                                    |
| PLC Battery Low                      | PLC Backup Battery is<br>Low                                              | Replace back up battery<br>on PLC001.<br>(see Section 9)                                                                                                    |
| PLC Error                            | PLC has Experienced an Error.                                             | Cycle power to system to<br>clear error. If error<br>persists, replace PLC001.<br>(see Section 9)                                                                                                    |

This document is confidential and proprietary. No part of this document may be disclosed in any manner to a third party without the prior written consent of Prime Controls, Inc.

### 8.3 Indicators

### 8.3.1 PS506

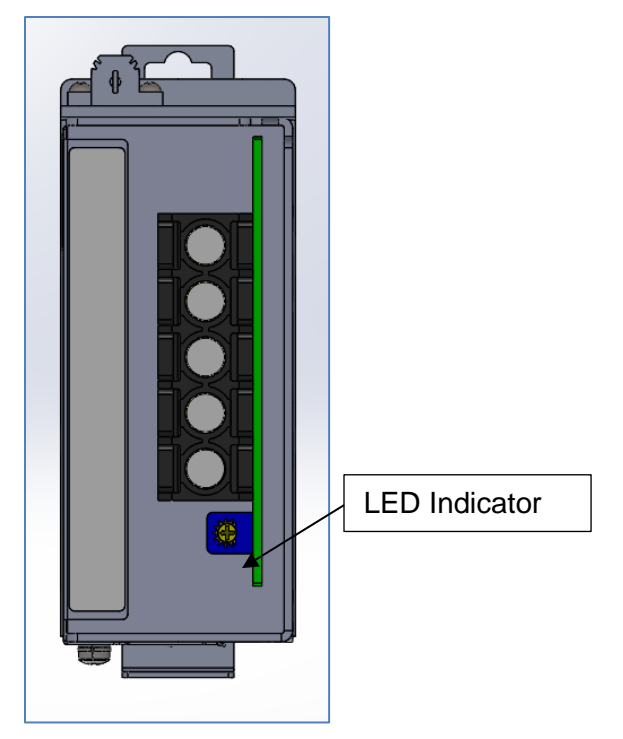

Figure 63 – PS506 LED Indicator

PS506 has a single LED indicator to show that power is present at the unit. It may still be necessary to check the input AC voltage and regulated DC output.

This document is confidential and proprietary. No part of this document may be disclosed in any manner to a third party without the prior written consent of Prime Controls, Inc.

#### 8.3.2 LH200H

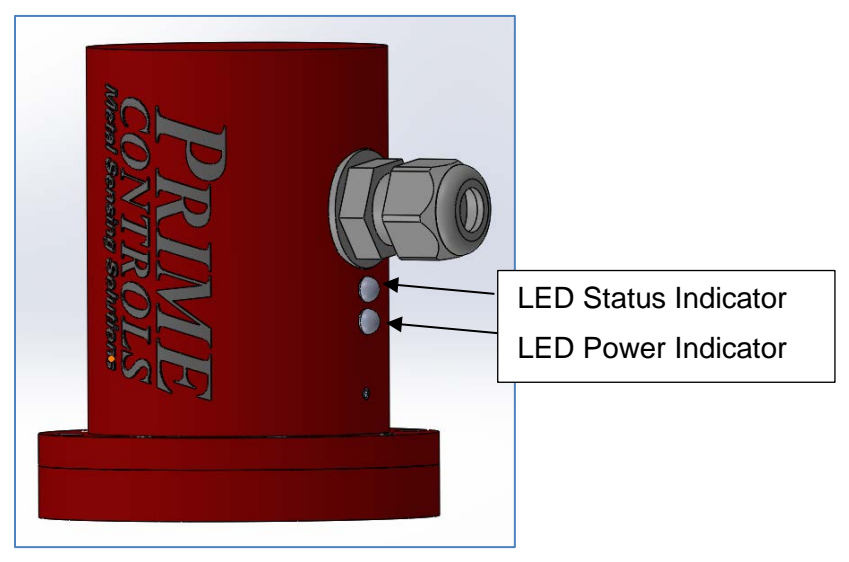

#### Figure 64 – LH200H Indicators

The LH200H has two indicator LEDs.

The Power Indicator illuminates green when power is applied. The Status Indicator is green for No-Leak, red-Leak, and yellow if a fault has been detected.

### 8.3.3 SL100H-D OR SL101H-D

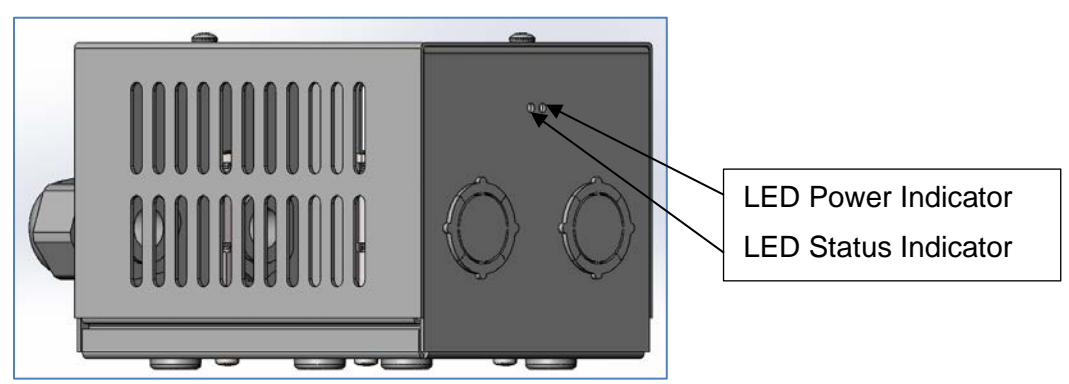

Figure 65 – SL100H-D OR SL101H-D Indicators

The Power Indicator illuminates green when power is applied. The Status Indicator is green for Strobe Good, yellow-Strobe Too Fast, and red if a strobe fault has been detected.

This document is confidential and proprietary. No part of this document may be disclosed in any manner to a third party without the prior written consent of Prime Controls, Inc.

#### 8.3.4 PLC001

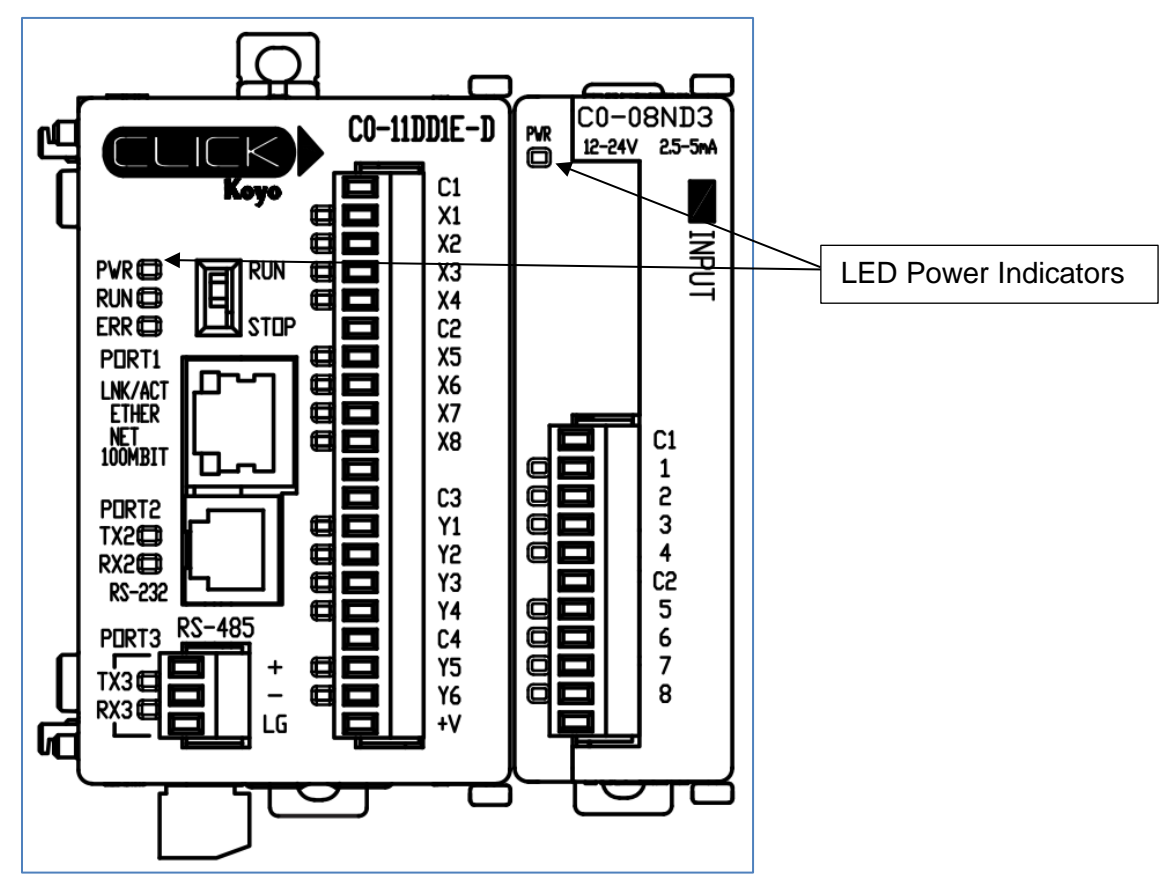

Figure 66 – PLC001 Indicators

The PLC001 module has LED indicators for each input and output along with other status and power indicators as listed in the Table 30 below.

| Module      | Indicator | Function                        |
|-------------|-----------|---------------------------------|
| C0-11DD1E-D | PWR       | Power present                   |
| C0-11DD1E-D | RUN       | PLC Running                     |
| C0-11DD1E-D | ERR       | PLC Error                       |
| C0-11DD1E-D | TX2       | Port 2 Transmit (Unused)        |
| C0-11DD1E-D | RX2       | Port 2 Receive (Unused)         |
| C0-11DD1E-D | TX3       | Port 3 Transmit (Modbus to HMI) |
| C0-11DD1E-D | RX3       | Port 3 Receive (Modbus to HMI)  |
| C0-11DD1E-D | X1        | Strobe 1                        |
| C0-11DD1E-D | X2        | Strobe 2                        |
| C0-11DD1E-D | Х3        | Strobe 3                        |

This document is confidential and proprietary. No part of this document may be disclosed in any manner to a third party without the prior written consent of Prime Controls, Inc.

| Module      | Indicator | Function          |  |
|-------------|-----------|-------------------|--|
| C0-11DD1E-D | X4        | Strobe 4          |  |
| C0-11DD1E-D | X5        | PRESS_RUN         |  |
| C0-11DD1E-D | X6        | READ_TRIGGER      |  |
| C0-11DD1E-D | Х7        | Light Fault Clr   |  |
| C0-11DD1E-D | X8        | Unused            |  |
| C0-11DD1E-D | Y1        | READY_SIGNAL      |  |
| C0-11DD1E-D | Y2        | FAULT_SIG         |  |
| C0-11DD1E-D | Y3        | EXCESS_REJECT_OUT |  |
| C0-11DD1E-D | Y4        | SPARE_OUTPUT      |  |
| C0-11DD1E-D | Y5        | Unused            |  |
| C0-11DD1E-D | Y6        | Unused            |  |
| C0-08ND3    | 1         | LANE_1_REJECT_SIG |  |
| C0-08ND3    | 2         | LANE_2_REJECT_SIG |  |
| C0-08ND3    | 3         | LANE_3_REJECT_SIG |  |
| C0-08ND3    | 4         | LANE_4_REJECT_SIG |  |
| C0-08ND3    | 5         | System OK Lane 1  |  |
| C0-08ND3    | 6         | System OK Lane 2  |  |
| C0-08ND3    | 7         | System OK Lane 3  |  |
| C0-08ND3    | 8         | System OK Lane 4  |  |

The input and output LEDs illuminate when the signal is asserted (current flowing). Check the polarity settings to proper interpret the LEDs. For example, if PRESS\_RUN is defined as Low True, then the LED should be off when the press is running.

This document is confidential and proprietary. No part of this document may be disclosed in any manner to a third party without the prior written consent of Prime Controls, Inc.

#### 8.3.5 Rejector Relays

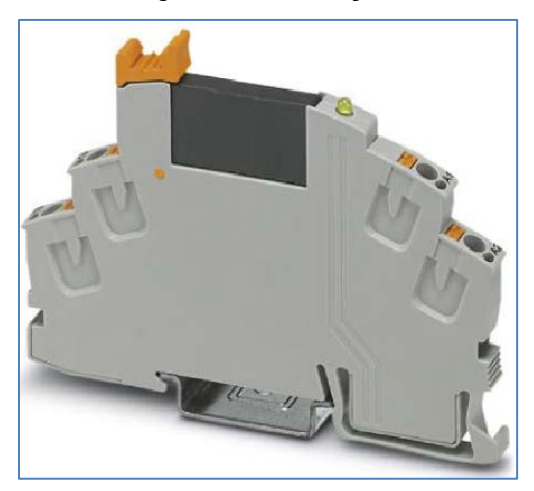

Figure 67 – Rejector Relay Indicator

Each lane's rejector relay has a single LED that illuminates when the relay is energized.

### 8.4 Detailed Instructions

#### 8.4.1 #x NOK

The #x NOK message indicates that lane #x (1, 2, 3, or 4) has a fault. This will be indicated by the LANE STATUS toggle to the right of the lane lighting RED. By pressing the LANE STATUS toggle button, the system enters the LANE STATUS SCREEN (see 5.2.1.1.4). Under the Lane Status screen, the LANE OK toggle will show RED indicating that one or more of the following may have a fault as indicated by a RED DOT next to that attribute: STROBE, OVERRIDES, DMA, TIMING, or WATCHDOG. Take the following actions to resolve.

- Attempt to clear that fault by pressing the LANE OK toggle to reset the lane. If the faults clear the LANE STATUS toggle will light GREEN and the lane should resume normal Function.
- 2. Should the fault(s) not clear, see the corresponding fault resolutions for the fault indicated.

### 8.4.2 DMA COMP NOK – DMA START NOK

These faults may occur when incorrect phase timing or signal polarities are implemented. Take the following actions to try to resolve this type of fault.

- 1. Manually check Lane Phase settings (see 5.2.8.1.2) and Signal Polarities (see 5.2.8.2.2). Correct any Phase or Polarity issues, then power down and restart the system.
- 2. If issue persists, replace the LH200H unit on the affected lane. (see Section 9)

This document is confidential and proprietary. No part of this document may be disclosed in any manner to a third party without the prior written consent of Prime Controls, Inc.

### 8.4.3 #X Timing NOK

This fault may occur when incorrect phase timing or signal polarities are implemented. Take the following actions to try to resolve this type of fault.

- 1. Manually check Lane Phase settings (see 5.2.8.1.2) and Signal Polarities (see 5.2.8.1.3). Correct any Phase or Polarity issues, then power down and restart the system.
- 2. If issue persists, replace the LH200H unit on the affected lane. (see Section 9)

### 8.4.4 #x Watchdog NOK

The system Watchdog feature monitors system faults and will shut down the press when a fault repeatedly occurs. This is designed to protect the press and ensure correct operation. If the Watchdog Fault occurs, take the following steps to resolve the issue.

- 1. Check the System History screen for a list of system faults that may have triggered the Watchdog. This should tell which lane is responsible for the repeated faults.
- 2. Resolve the faults listed in the Lane History screen of the corresponding lane using the above guidelines, then power down and restart the unit.
- 3. If the issue persists, replace the corresponding LH200H. (see Section 9)

### 8.4.5 Strobe NOK

The Strobe NOK message indicates that the LH200H is not receiving a proper Strobe Good signal from the SL100H-D OR SL101H-D LED Driver. Receiving a proper Strobe Good signal is the culmination of many requirements:

- 1. The Strobe signal from the LH200H unit is properly connected to the SL100H-D OR SL101H-D LED driver.
- 2. The SL100H-D OR SL101H-D is powered and functional.
- 3. The SL100H-D OR SL101H-D is properly connected to the SL100H-1 or 2 remote LED illuminator.
- 4. The SL100H-1 or 2 remote LED illuminator is functional.
- 5. The Strobe Good signal from the SL100H-D OR SL101H-D is properly connected to the LH200H.

If any of these requirements are not met, the Strobe Good error will appear. To troubleshoot this issue check:

- 1. Are all cables between the LH200H, SL100H-1 or 2, and EP200 in place, undamaged, and secure?
- 2. Is the SL100H-D OR SL101H-D powered as indicated by the power LED located on the left-hand side of the unit? The green power LED is continuously on.
- 3. Cycle the press or use the Diagnostic, Measurement Screen, Start toggle button (see 5.2.8.2.45.2.8.2.4) to force a measurement.
  - a. If the SL100H-D OR SL101H-D status LED did not flash, then it is not receiving the Strobe Signal from the LH200H. Verify the wiring and cables between the LH200H and SL100H. Verify that the Trigger input is enabled (see5.2.8.1.3). Verify that the Strobe Signals settings have not been overridden on the Force IO page (see 5.2.8.2.1). Verify that the strobe signals settings have not been changed on the Configure IO page (see 5.2.8.2.2).

This document is confidential and proprietary. No part of this document may be disclosed in any manner to a third party without the prior written consent of Prime Controls, Inc.

- b. If the SL100H-D OR SL101H-D status LED flashed but remain yellow, then one or more of the LEDs in the SL100H-1 or 2 did not illuminate correctly. Recheck all connections and cables between the SL100H-D OR SL101H-D and SL100H-1 or 2. Check the PS506 for correct voltage levels. Attach a spare SL100H-1 (or swap cables between a known good SL100H-1) to the CBL142-10 cable and retest (see Section 9). If the problem is resolved, replace the SL100H-1 or 2. If the problem persists, replace the SL100H-D OR SL101H-D (see Section 9).
- c. If the SL100H-D OR SL101H-D status LED flashed green and then went dark, then the LED flash was correct and there is a problem with the Strobe Good signal between the SL100H-D OR SL101H-D and LH200H. Check the wiring and cable between the SL100H-D OR SL101H-D and LH200H. Check the setting of the Strobe Good signal and Verify that the strobe signals settings have not been overridden on the Force IO page (see 5.2.8.2.1). Verify that the Strobe Signals settings have not been changed on the Configure IO page (see 5.2.8.2.2).
- d. Swap the LH200H cabling with another lane (see Section REPLACING ECLIPSE SYSTEM COMPONENTS). Take care that if you are using automatic Modbus address assignment (see 5.2.8.3.2) the addresses of the two LH200H will swap. For example, if the problem is on Lane 1 and you swap LH200H cables between Lane 1 and 2, then the LH200H responding on Lane 1 will now respond on Lane 2. If the problem moves to Lane 2, then the problem is in the LH200H now connected to Lane 2. However, if you are using a manual Modbus address assignment, then the address of the LH200H will not change. So if the problem remains on Lane1 then the problem is in the light head originally connected to Lane 1.
- e. Change the affected component. (see Section 9).

### 8.4.6 Modbus Communication Troubleshooting

The HMI uses a Modbus protocol to send and receive information to and from the LH200H or LH200H-opt, PLC001, and Press Controller. If the HMI cannot communicate with any of the LH200H or LH200H-opt, the PLC001, or the Press Controller, this could indicate a problem with the Modbus system. To troubleshoot Modbus issues, check the following.

#### 8.4.6.1 Incorrect or Broken Wiring (Individual Lane with HMI)

- 1. Verify all Modbus wiring connections.
- 2. Verify all cable connections are secure.
- 3. If problem persists, swap cables with another working lane. If problem moves to previously working lane, replace cable.

#### 8.4.6.2 Duplicate Modbus Address

If 2 or more of the system components have the same Modbus Address, it will likely result in the HMI being unable to communicate with one or both of the components. All of the components in the system must have a unique Modbus Address, and in the case of the LH200H/LH200H-opt, the Modbus address should correspond to the Lane on which it is installed (see 5.2.8.3.2). Should communications be lost with multiple lanes, refer to section 8.4.6.3 for correcting this issue.

This document is confidential and proprietary. No part of this document may be disclosed in any manner to a third party without the prior written consent of Prime Controls, Inc.

#### 8.4.6.3 Incorrect Modbus Address

The LH200H and LH200H-opt must have a Modbus address that corresponds to its Lane Position, or the HMI will not be able to communicate with it. This is handled by the system with the combination of the SQ200 Sequencer and the LH200H/LH200H-opt Automatic Address Function. If the LH200H/LH200H-opt is set to Automatic Address Mode (Recommended), the LH200H/LH200H-opt can be moved from lane to lane and from EP200 system to EP200 system and the HMI should automatically be able to communicate with it. All LH200H/LH200H-opt units are set to Automatic Modbus Addressing from the factory.

If, however, the LH200H/LH200H-opt is set to Manual Address Mode, it must be set to the correct Modbus Address for the lane in which it is to be installed prior to removing it from its current lane (see section 5.2.8.3.2). If this is done, communication with the LH200H/LH200H-opt will be lost until it is installed in a lane that corresponds with its manually set Modbus Address.

# It is strongly recommended that the LH200H/LH200H-opt is set to Automatic Modbus Addressing mode prior to removing it from any EP200 system. (see sec. 5.2.8.3)

Should an LH200H/LH200H-opt be installed and fail to communicate with the HMI, take the following steps to set the correct Modbus Address:

#### 8.4.6.3.1 HMI Detecting Method

If the LH200H is in Manual Addressing mode and the Modbus address is not known, you can attempt to auto-detect the LH200H/LH200H-opt using the following method.

- 1. If the EP200 system is not configured to 4 lanes, reconfigure for 4 lanes under the SETUP>PARAMETERS> screen (see 5.2.8.1.5)
- 2. Power down the EP200 system
- 3. Connect the LH200H/LH200H-opt to the desired lane.
- 4. Disconnect all other LH200H/LH200H-opts connected to the panel. Be sure to wipe down and label the cables prior to disconnecting and guard against contaminants in the connectors. This helps ensure there are no problems when reconnecting the units correctly later.
- 5. Energize the panel. The HMI should now show communication with the unit in either the lane it is manually addressed to if the manual address is set to one of the 4 valid lane addresses (21-24), or in the lane it is physically connected to if in Automatic Address mode and if the SQ 200 for that lane is working correctly. If it does not, proceed to sec. 8.4.6.3.2
- 6. If communication is established to the LH200H/LH200H-opt, go to the ADDRESS screen in the UTILITY Menu (see 5.2.8.3.2)
- 7. If the Active Address, and the Automatic Address are the same, and the lane is set to Automatic Address, proceed to step i.
- 8. If the Active Address matches the Manual Address, but not the Automatic Address then leave in Manual Address mode until the SQ200 for that lane is replaced.
- 9. Power down the EP200 system
- 10. Repeat steps a. thru i. for any other LH200H/LH200H-opt units as necessary.
- 11. When all LH200H/LH200H-opt units are communicating, reconnect the other LH200H/LH200H-opt units back to the panel.
- 12. Energize the EP200 system.

If this procedure fails to restore communication, go to Serial Terminal method (see 8.4.6.3.2)

This document is confidential and proprietary. No part of this document may be disclosed in any manner to a third party without the prior written consent of Prime Controls, Inc.

#### 8.4.6.3.2 Serial Terminal Method

- Connect the LH200H/LH200H-opt to a serial terminal. Refer to LH200H, SL100H END LEAK DETECTION SYSTEM Operating Instructions (PRIME CONTROLS Doc. 202867) Sec. 5.
- 2. Open the terminal and enter Installer Mode
- 3. Manually set the Modbus Address to correspond with the lane number where the LH200H/LH200H-opt is installed.
- 4. The HMI should now be able to communicate with the LH200H/LH200H-opt.

# 9 REPLACING ECLIPSE SYSTEM COMPONENTS

The EP200 system is a modular design making it possible to replace individual components should problems arise. Care should be taken when changing components in the system to maintain the system integrity. When changing components or making changes in system wiring, follow the following procedure.

### 9.1 Power Down Prior to Maintenance

- 1. Power down the ECLIPSE Panel by turning off the circuit breaker CB1. DO NOT make hardware changes to the system while the system is energized. "Hot Swapping" hardware could cause damage to other system components.
- 2. Power down and Lockout the Press per Standard Safety Protocols.
- 3. Wait 1 minute for CAP001 to discharge to safe levels.
- 4. Make necessary wiring adjustments or component replacements.
- 5. Restart the EP200 system by turning on the circuit breaker CB1.
- 6. If the component changed is the LH200H/LH200H-opt, it will be necessary to reconfigure the Limits (see 5.2.8.1.1), Phasing (see 5.2.8.1.2), Polarities (see 5.2.8.1.3), and the Rejector Parameters (see 5.2.8.1.4) associated with the new component to make the system run correctly.
- 7. Verify that the system is operating correctly.

### 9.2 LH200H/LH200H-opt Replacement

To replace an LH200H, follow the following steps:

- 1. Follow power down procedure Sec 9.1
- 2. Disconnect the unit from the CBL144-10 cable at the connector.
- 3. Remove the four mounting bolts and remove the LH200H unit.
- 4. If the unit being replaced is shimmed, retain the shimming for installing the replacement.
- 5. Install the new LH200H unit. See Sec. 16, DWG. 202690 or 202798 depending on which unit is being installed, for proper orientation.
- 6. Reconnect the CBL 144-10 cable.
- 7. Power up the EP200 panel
- 8. NOTE: IT MAY BE NECESSARY TO CHANGE THE SETTINGS ASSOCIATED WITH THE NEW UNIT. See Sec. <u>9.1, step 6 above</u>
- 9. Remove Lockout and power the Press
- 10. Verify proper operation.

This document is confidential and proprietary. No part of this document may be disclosed in any manner to a third party without the prior written consent of Prime Controls, Inc.

### 9.3 SL100H-1 or SL100H-2 Remote LED Illuminator Replacement

To replace an SL100H, follow the following steps:

- 1. Follow power down procedure Sec 8.1
- 2. Disconnect the unit from the CBL145-10 cable at the connector.
- 3. Remove the four mounting bolts and remove the SL100H unit.
- 4. If the unit being replaced is shimmed, retain the shimming for installing the replacement.
- 5. Install the new SL100H unit. See Sec. 16, DWG. 202801or 202993 depending on which unit is being installed, for proper orientation.
- 6. Reconnect the CBL 145-10 cable.
- 7. Power up the EP200 panel
- 8. Remove Lockout and power the Press.
- 9. Verify proper operation.

### 9.4 SL100H-D OR SL101H-D Replacement

To replace an SL100H-D OR SL101H-D, do the following steps:

- 1. Follow power down procedure Sec 8.1
- 2. Disconnect the unit from the wire harness connections for the unit at the LHSL Rail of the EP200 Panel. See Sec 16 DWG 202912-X for the connections.
- 3. Remove the two cover screws on the top of the unit and remove the unit top cover.
- 4. Remove the four chassis mounting screws on the base of the unit (retain the mounting screws for installing the new unit).
- 5. Install the new SL100H-D OR SL101H-D unit.
- 6. Install the new units' cover.
- 7. Reconnect the wire harness connections to the LHSL rail of the EP200 Panel. See Sec 16 DWG 202912-X for the connections.
- 8. Power up the EP200 panel
- 9. Remove Lockout and power the Press.
- 10. Verify proper operation.

### 9.5 PLC001 Programmable Controller Replacement

To replace a PLC001, do the following steps:

- 1. Follow power down procedure Sec 8.1
- 2. Carefully disconnect the grey terminal connection blocks from the unit being replaced
- 3. Release the DIN rail lock at the base of the PLC unit and remove the unit.
- 4. Install the new unit and lock in place with the DIN rail lock at the base.
- 5. Reconnect the Grey terminal connection blocks to the new unit.
- 6. Make sure the new unit RUN/STOP switch is set to RUN.
- 7. Power up the EP200 panel
- 8. Remove Lockout and power the Press.
- 9. Verify proper operation.

### 9.6 CAP001 Replacement

To replace a CAP001, do the following steps:

This document is confidential and proprietary. No part of this document may be disclosed in any manner to a third party without the prior written consent of Prime Controls, Inc.

- 1. Follow power down procedure Sec 8.1
- 2. Remove the two top cover retaining screws.
- 3. Carefully disconnect the 2 wires from the terminals on the top of the CAP001. Be careful not to short the two terminals together while removing the wires.
- 4. Release the CAP001 base from the DIN rail. The cap snaps to the DIN rail
- 5. Snap the new CAP001 unit to the DIN rail.
- 6. Reconnect the 2 terminal wires to the Cap in the correct order. BLUE to (+) terminal, BLU/WHT to (-) terminal
- 7. Install top cap.
- 8. Power up the EP200 panel
- 9. Remove Lockout and power the Press.
- 10. Verify proper operation.

### 9.7 PS506 Power Supply Replacement

To replace a PS506, follow the following steps:

- 1. Follow power down procedure Sec 8.1
- 2. Note the wire connections and disconnect the wires from the terminals.
- 3. Release the PS506 DIN rail latch at the base from the DIN rail and remove the PS506.
- 4. Install the replacement PS506 and latch in place.
- 5. Reconnect the wires to the correct terminals.
- 6. Power up the EP200 panel
- 7. Remove Lockout and power the Press.
- 8. Verify proper operation.

# **10 FACTORY ASSISTANCE**

For further information on service assistance, contact Prime Controls, Inc., 4528 Gateway Circle, Dayton, Ohio, 45440 USA. Phone +1-937-435-8659. Please have the model number and serial number of the unit available to expedite service.

This document is confidential and proprietary. No part of this document may be disclosed in any manner to a third party without the prior written consent of Prime Controls, Inc.

# **11 OPERATING SPECIFICATIONS**

| Speed:               | Up to 1000 Strokes per Minute                                                                                                    |  |  |
|----------------------|----------------------------------------------------------------------------------------------------|--|--|
| Detection:           | 0.5µm Leaks                                                                                                    |  |  |
| Rejection Logic:     | Up to 99.9 Ends between Detector and Rejector<br>Up to 10 Ends Before the Leaker<br>Up to 10 Ends After the Leaker                                                                |  |  |
| Excess Reject Logic: | Up to 99 Ends per Thousand<br>Lock Out at Start up of Up to 999 Ends                                                                                                    |  |  |
| Interfaces:          | MI200 5.7" Full-Color Touch Screen Using Modbus<br>External Modbus Link (Exclusive of MI200 - Optional)<br>External Ethernet/IP (Exclusive of MI200 – Requires Optional<br>ET230) |  |  |

This document is confidential and proprietary. No part of this document may be disclosed in any manner to a third party without the prior written consent of Prime Controls, Inc.

# 12 ELECTRICAL SPECIFICATIONS

| Supply Voltage:             | 90-260 V AC, 47-63Hz                                                                                                    |                                                           |  |
|-----------------------------|----------------------------------------------------------------------------------------------------|-----------------------------------------------------------|--|
| Supply Current:             | < 4 A                                                                                                    |                                                           |  |
| Input Max Input Voltage:    | -1V, 26.4V DC                                                                                                    |                                                           |  |
| Input Impedance:            | 6.8K ohms<br>On Voltage:<br>Off Voltage:                                                                                                    | > 19V<br>< 7V                                             |  |
| Outputs:                    | Drive Mode:<br>On Voltage:<br>Off Voltage:<br>Impedance:<br>Max Current:                                                                                   | PNP (Sourcing)<br>27 VDC<br>0 volts<br>240 Ohms<br>100 mA |  |
| Output Overload Protection: | Self-limiting current                                                                                                    |                                                           |  |
| Rejector Output:            | On Voltage: 27 VDC<br>Limiting Current: 3A (Relay)<br>Limiting Current: 200mA (System)<br>Voltage Drop: 200mV<br>Replacement Relay Phoenix Contact 2966595 |                                                           |  |
| LH200H Cable Length:        | 10m Maximum                                                                                                    |                                                           |  |
| LH200H-opt Cable Length:    | 10m Maximum                                                                                                    |                                                           |  |
| SL100H-1 Cable Length:      | 10m Maximum                                                                                                    |                                                           |  |
| SL100H-2 Cable Length:      | 10m Maximun                                                                                                    | n                                                         |  |

This document is confidential and proprietary. No part of this document may be disclosed in any manner to a third party without the prior written consent of Prime Controls, Inc.

# **13 LIMITATIONS AND EXCLUSION OF WARRANTIES**

All goods purchased from PRIME CONTROLS, INC. shall be free from defects in materials, design, and workmanship under normal conditions of use for one year from the date of shipment. THIS WARRANTY IS THE SOLE WARRANTY AND IS EXPRESSLY IN LIEU OF ALL OTHER WARRANTIES, EXPRESS OR IMPLIED, INCLUDING BUT NOT LIMITED TO ANY IMPLIED, WARRANTY OF MERCHANTABILITY OF FITNESS FOR A PARTICULAR PURPOSE. THE LIABILITY OF PRIME CONTROLS TO ANY PURCHASER SHALL BE LIMITED EXCLUSIVELY TO THE COST OF REPLACEMENT OR REPAIR OF DEFECTIVE PARTS, AND SHALL NOT INCLUDE LIABILITY FOR ANY DIRECT, CONSEQUENTIAL, OR INCLUDING BUT NOT LIMITED TO LOST PROFITS, LOS T SALES, OR INJURY TO PERSONS OR PROPERTY.

This document is confidential and proprietary. No part of this document may be disclosed in any manner to a third party without the prior written consent of Prime Controls, Inc.

# **14 ACRONYMS**

A – Ampere

- AC Alternating Current
- CB Circuit Breaker
- CLR Clear
- DC Direct Current
- DEL Delete
- DIN Deutsches Institut für Normung (German institute for Standardization)
- DMA Direct Memory Access
- ELDS End Leak Detection System
- ELTP End Light Test Package

ENT – Enter

- Hi-Z High Impedance Output (Output is Disabled)
- HMI Human Machine Interface

Hz – Hertz

- Inc. Incorporated
- IO Input/Output
- LED Light Emitting Diode
- LHSL Light Head Strobe Lamp DIN Rail
- m Meters
- mA Milli-Ampere
- Msg Message
- mV Milli-Volt
- NAK No Acknowledge. Slave did not acknowledge its message
- NEMA National Electrical Manufacturers Association
- NOK Not Okay
- NPN Negative Positive Negative (Sinking Output)
- OK Okay
- PC Press Controller
- PE Protective Earth
- PLC Programmable Logic Controller
- PM Preventative Maintenance
- PNP Positive Negative Positive (Sourcing Output)

This document is confidential and proprietary. No part of this document may be disclosed in any manner to a third party without the prior written consent of Prime Controls, Inc.
PS – Power Supply

PSIO – Power Supply Input Output DIN Rail

Push-Pull – Output Sources and Sinks.

RS – Recommended Standard

RTU – Remote Terminal Unit

 $\mu$ m – Micro-meter (1/1,000,000 of a meter)

V – Volt

This document is confidential and proprietary. No part of this document may be disclosed in any manner to a third party without the prior written consent of Prime Controls, Inc.

# **15 GENERAL TERMINAL BLOCK CONNECTIONS**

## **15.1 Wiring and Cabling**

### 15.1.1 Introduction

Refer to section 16 for drawing 202912 for system wiring and cabling details. The system has two sets of DIN rail mounted terminal blocks in the EP200 chassis for interconnection purposes. The horizontal power entry and Press Controller interconnect rail is designated PSIO while the vertical detector/illuminator connection rail is designated LHSL. The connections to these two blocks on the EP200 are listed below:

| Terminal | Description                      | Color/Direction       | Use                                       |
|----------|----------------------------------|-----------------------|-------------------------------------------|
| CB1      | Line Input of Circuit<br>Breaker | BLACK                 | System Power                              |
| ACN      | AC Neutral                       | WHITE                 | System Power                              |
| PE       | Protective Earth                 | GREEN/YELLOW          | Protective Earth                          |
|          | PC_IO_POWER_(+)                  | From Press Controller | Power for Press Controller<br>Inputs      |
|          | PC_IO_POWER_(-)                  | From Press Controller | Common for Press Controller<br>Inputs     |
| 700      | READ_TRIGGER                     | From Press Controller | PLC Trigger for Measurement               |
| 305      | LANE_1_REJECT_SIG                | To Press Controller   | PLC Monitor Leaks                         |
| 405      | LANE_2_REJECT_SIG                | To Press Controller   | PLC Monitor Leaks                         |
| 505      | LANE_3_REJECT_SIG                | To Press Controller   | PLC Monitor Leaks                         |
| 605      | LANE_4_REJECT_SIG                | To Press Controller   | PLC Monitor Leaks                         |
| 201      | PRESS_RUN                        | From Press Controller | Indicates press is running                |
| 202      | FAULT_SIG                        | To Press Controller   | Indicates a fault in the Light Tester     |
| 203      | EXCESS_REJECT_OUT                | To Press Controller   | Indicates excessive rejects               |
| 204      | READY_SIGNAL                     | To Press Controller   | PLC Monitor System Status                 |
| 205      | SPARE_OUTPUT                     | To Press Controller   | Unused                                    |
| 206      | LAMP_FAULT_CLR                   | From Press Controller | Not Used                                  |
|          | ELDS_IO_POWER_(-)                | To Press Controller   | Common for Outputs to Press<br>Controller |
|          | ELDS_IO_POWER_(+)                | To Press Controller   | +27V for Outputs to Press<br>Controller   |

#### Table 31 – PSIO Terminal Block External Connection List

| Terminal | Description      | Color/Direction    | Use                    |
|----------|------------------|--------------------|------------------------|
| 301      | Modbus A         |                    | External HMI Modbus    |
| 302      | Modbus B         |                    | External HMI Modbus    |
| PE       | Protective Earth |                    | External HMI PE        |
| 2400     | Common           |                    | External HMI Common    |
| 2400     | Common           | To Lane 1 Rejector | Reject Solenoid Common |
| PE       | Protective Earth | To Lane 1 Rejector | Reject Solenoid PE     |
| RJ1      | Solenoid 1 Drive | To Lane 1 Rejector | Reject Solenoid Drive  |
| 2400     | Common           | To Lane 2 Rejector | Reject Solenoid Common |
| PE       | Protective Earth | To Lane 2 Rejector | Reject Solenoid PE     |
| RJ2      | Solenoid 2 Drive | To Lane 2 Rejector | Reject Solenoid Drive  |
| 2400     | Common           | To Lane 3 Rejector | Reject Solenoid Common |
| PE       | Protective Earth | To Lane 3 Rejector | Reject Solenoid PE     |
| RJ3      | Solenoid 3 Drive | To Lane 3 Rejector | Reject Solenoid Drive  |
| 2400     | Common           | To Lane 4 Rejector | Reject Solenoid Common |
| PE       | Protective Earth | To Lane 4 Rejector | Reject Solenoid PE     |
| RJ4      | Solenoid 4 Drive | To Lane 4 Rejector | Reject Solenoid Drive  |

Inputs from the Press Controller are optically isolated and use the PC\_IO\_POWER\_(+) and PC\_IO\_POWER\_(-) for their returns.

Outputs to the Press Controller are referenced to the local ELDS\_IO\_POWER\_(+) and ELDS\_IO\_POWER\_(-) signals.

| Terminal | Description         | Cable/Color       | Use                         |
|----------|---------------------|-------------------|-----------------------------|
| 200      | Test Cycle Enable 1 | Red               | PLC Trigger for Measurement |
| 301      | Modbus A 1          | Purple            | Modbus A Serial             |
| 302      | Modbus B 1          | Black             | Modbus B Serial             |
| 2400     | Common 1            | Brown             | Common                      |
| 303      | Strobe Good 1       | Light Brown (Tan) | Monitor Strobe Operation    |
| 304      | Strobe Trigger 1    | Pink              | Strobe Trigger              |
| 305      | Result 1            | Green             | Result                      |
| 306      | Reject 1            | Orange            | Reject Solenoid             |
| 307      | System OK 1         | Blue              | System OK                   |

#### Table 32 – LHSL Terminal Block Connection List

| Terminal | Description         | Cable/Color       | Use                         |
|----------|---------------------|-------------------|-----------------------------|
| 308      | Serial Data Out 1   | Gray              | Serial Data Out             |
| 309      | Serial Data In 1    | Yellow            | Serial Data In              |
| 2411     | +27VDC 1            | White             | +27V                        |
| PE       | Shield 1            | Braid             | Cable Shield                |
| PE       | Braid 1             | Braid             | Cable Shield                |
| PE       | Braid 1             | Green/Yellow      | Cable Shield                |
| 2411     | LED Power 1 1       | Brown             | Power for LED String        |
| 2411     | LED Power 1 1       | Blue              | Power for LED String        |
| 1300     | LED String 1 1      | Brown/White       | Driver for LED String       |
| 1301     | LED String 2 1      | White             | Driver for LED String       |
| 1302     | LED String 3 1      | Green             | Driver for LED String       |
| 1303     | LED String 4 1      | Yellow            | Driver for LED String       |
| 1304     | LED String 5 1      | Gray              | Driver for LED String       |
| 1305     | LED String 6 1      | Pink              | Driver for LED String       |
| 1306     | LED String 7 1      | Red               | Driver for LED String       |
| 1307     | LED String 8 1      | Black             | Driver for LED String       |
| 1308     | LED String W 1      | Violet            | Driver for LED String       |
| 200      | Test Cycle Enable 2 | Red               | PLC Trigger for Measurement |
| 301      | Modbus A 2          | Purple            | Modbus A Serial             |
| 302      | Modbus B 2          | Black             | Modbus B Serial             |
| 2400     | Common 2            | Brown             | Common                      |
| 403      | Strobe Good 2       | Light Brown (Tan) | Monitor Strobe Operation    |
| 404      | Strobe Trigger 2    | Pink              | Strobe Trigger              |
| 405      | Result 2            | Green             | Result                      |
| 406      | Reject 2            | Orange            | Reject Solenoid             |
| 407      | System OK 2         | Blue              | System OK                   |
| 408      | Serial Data Out 2   | Gray              | Serial Data Out             |
| 409      | Serial Data In 2    | Yellow            | Serial Data In              |
| 2421     | +27VDC 2            | White             | +27V                        |
| PE       | Shield 2            | Braid             | Cable Shield                |
| PE       | Braid 2             | Braid             | Cable Shield                |
| PE       | Braid 2             | Green/Yellow      | Cable Shield                |

| Terminal | Description         | Cable/Color       | Use                         |
|----------|---------------------|-------------------|-----------------------------|
| 2421     | LED Power 1 2       | Brown             | Power for LED String        |
| 2421     | LED Power 1 2       | Blue              | Power for LED String        |
| 2300     | LED String 1 2      | Brown/White       | Driver for LED String       |
| 2301     | LED String 2 2      | White             | Driver for LED String       |
| 2302     | LED String 3 2      | Green             | Driver for LED String       |
| 2303     | LED String 4 2      | Yellow            | Driver for LED String       |
| 2304     | LED String 5 2      | Gray              | Driver for LED String       |
| 2305     | LED String 6 2      | Pink              | Driver for LED String       |
| 2306     | LED String 7 2      | Red               | Driver for LED String       |
| 2307     | LED String 8 2      | Black             | Driver for LED String       |
| 2308     | LED String W 2      | Violet            | Driver for LED String       |
| 200      | Test Cycle Enable 3 | Red               | PLC Trigger for Measurement |
| 301      | Modbus A 3          | Purple            | Modbus A Serial             |
| 302      | Modbus B 3          | Black             | Modbus B Serial             |
| 2400     | Common 3            | Brown             | Common                      |
| 503      | Strobe Good 3       | Light Brown (Tan) | Monitor Strobe Operation    |
| 504      | Strobe Trigger 3    | Pink              | Strobe Trigger              |
| 505      | Result 3            | Green             | Result                      |
| 506      | Reject 3            | Orange            | Reject Solenoid             |
| 507      | System OK 3         | Blue              | System OK                   |
| 508      | Serial Data Out 3   | Gray              | Serial Data Out             |
| 509      | Serial Data In 3    | Yellow            | Serial Data In              |
| 2431     | +27VDC 3            | White             | +27V                        |
| PE       | Shield 3            | Braid             | Cable Shield                |
| PE       | Braid 3             | Braid             | Cable Shield                |
| PE       | Braid 3             | Green/Yellow      | Cable Shield                |
| 2431     | LED Power 1 3       | Brown             | Power for LED String        |
| 2431     | LED Power 1 3       | Blue              | Power for LED String        |
| 3300     | LED String 1 3      | Brown/White       | Driver for LED String       |
| 3301     | LED String 2 3      | White             | Driver for LED String       |
| 3302     | LED String 3 3      | Green             | Driver for LED String       |
| 3303     | LED String 4 3      | Yellow            | Driver for LED String       |

| Terminal | Description         | Cable/Color       | Use                         |
|----------|---------------------|-------------------|-----------------------------|
| 3304     | LED String 5 3      | Gray              | Driver for LED String       |
| 3305     | LED String 6 3      | Pink              | Driver for LED String       |
| 3306     | LED String 7 3      | Red               | Driver for LED String       |
| 3307     | LED String 8 3      | Black             | Driver for LED String       |
| 3308     | LED String W 3      | Violet            | Driver for LED String       |
| 200      | Test Cycle Enable 4 | Red               | PLC Trigger for Measurement |
| 301      | Modbus A 4          | Purple            | Modbus A Serial             |
| 302      | Modbus B 4          | Black             | Modbus B Serial             |
| 2400     | Common 4            | Brown             | Common                      |
| 603      | Strobe Good 4       | Light Brown (Tan) | Monitor Strobe Operation    |
| 604      | Strobe Trigger 4    | Pink              | Strobe Trigger              |
| 605      | Result 4            | Green             | Result                      |
| 606      | Reject 4            | Orange            | Reject Solenoid             |
| 607      | System OK 4         | Blue              | System OK                   |
| 608      | Serial Data Out 4   | Gray              | Serial Data Out             |
| 609      | Serial Data In 4    | Yellow            | Serial Data In              |
| 2401     | +27VDC 4            | White             | +27V                        |
| PE       | Shield 4            | Braid             | Cable Shield                |
| PE       | Braid 4             | Braid             | Cable Shield                |
| PE       | Braid 4             | Green/Yellow      | Cable Shield                |
| 2401     | LED Power 1 4       | Brown             | Power for LED String        |
| 2401     | LED Power 1 4       | Blue              | Power for LED String        |
| 4300     | LED String 1 4      | Brown/White       | Driver for LED String       |
| 4301     | LED String 2 4      | White             | Driver for LED String       |
| 4302     | LED String 3 4      | Green             | Driver for LED String       |
| 4303     | LED String 4 4      | Yellow            | Driver for LED String       |
| 4304     | LED String 5 4      | Gray              | Driver for LED String       |
| 4305     | LED String 6 4      | Pink              | Driver for LED String       |
| 4306     | LED String 7 4      | Red               | Driver for LED String       |
| 4307     | LED String 8 4      | Black             | Driver for LED String       |
| 4308     | LED String W 4      | Violet            | Driver for LED String       |

This document is confidential and proprietary. No part of this document may be disclosed in any manner to a third party without the prior written consent of Prime Controls, Inc.

### 15.1.2 LH200H, LH200H-opt Connections

The light detectors have a 12-wire male M12 connector. Pinout as indicated below:

| Pin    | Signal          | Color             | Туре          |
|--------|-----------------|-------------------|---------------|
| 1      | +27V power      | White             | Power         |
| 2      | Common          | Brown             | Power         |
| 3      | Result          | Green             | Output        |
| 4      | Serial Data In  | Yellow            | RS-232 Input  |
| 5      | Serial Data Out | Gray              | RS-232 Output |
| 6      | Strobe Trigger  | Pink              | Output        |
| 7      | System OK       | Blue              | Output        |
| 8      | Trigger         | Red               | Input         |
| 9      | Rejector        | Orange            | Output        |
| 10     | Strobe Good     | Light Brown (Tan) | Input         |
| 11     | Modbus RS-485 B | Black             | Bidirectional |
| 12     | Modbus RS-485 A | Violet (Purple)   | Bidirectional |
| Shield | Shield          | Braid             | Shield        |

Table 33 – LH200H/LH200H-opt Connection List

This document is confidential and proprietary. No part of this document may be disclosed in any manner to a third party without the prior written consent of Prime Controls, Inc.

### 15.1.3 SL100H-1, SL100H-2 Connections

The illuminators have a 12-wire male M23 connector. Pinout as indicated below:

| Pin   | Signal   | Color        | Туре             |
|-------|----------|--------------|------------------|
| 1     | +27V     | Brown        | Power            |
| 2     | String 1 | Brown/White  | LED Drive        |
| 3     | +27V     | Blue         | Power            |
| 4     | String 2 | White        | LED Drive        |
| 5     | String 3 | Green        | LED Drive        |
| 6     | String 4 | Yellow       | LED Drive        |
| 7     | String 5 | Gray         | LED Drive        |
| 8     | String 6 | Pink         | LED Drive        |
| 9     | String 7 | Red          | LED Drive        |
| 10    | String 8 | Black        | LED Drive        |
| 11    | String W | Violet       | LED Drive        |
| 12    | Shield   | Green/Yellow | Protective Earth |
| Braid | Braid    | Braid        | Braid            |

Table 34 – SL100H-1, SL100H-2 Connection List

Verify the color code of your cable before using the colors in this table to wire your system as color codes are not standardized.

This document is confidential and proprietary. No part of this document may be disclosed in any manner to a third party without the prior written consent of Prime Controls, Inc.

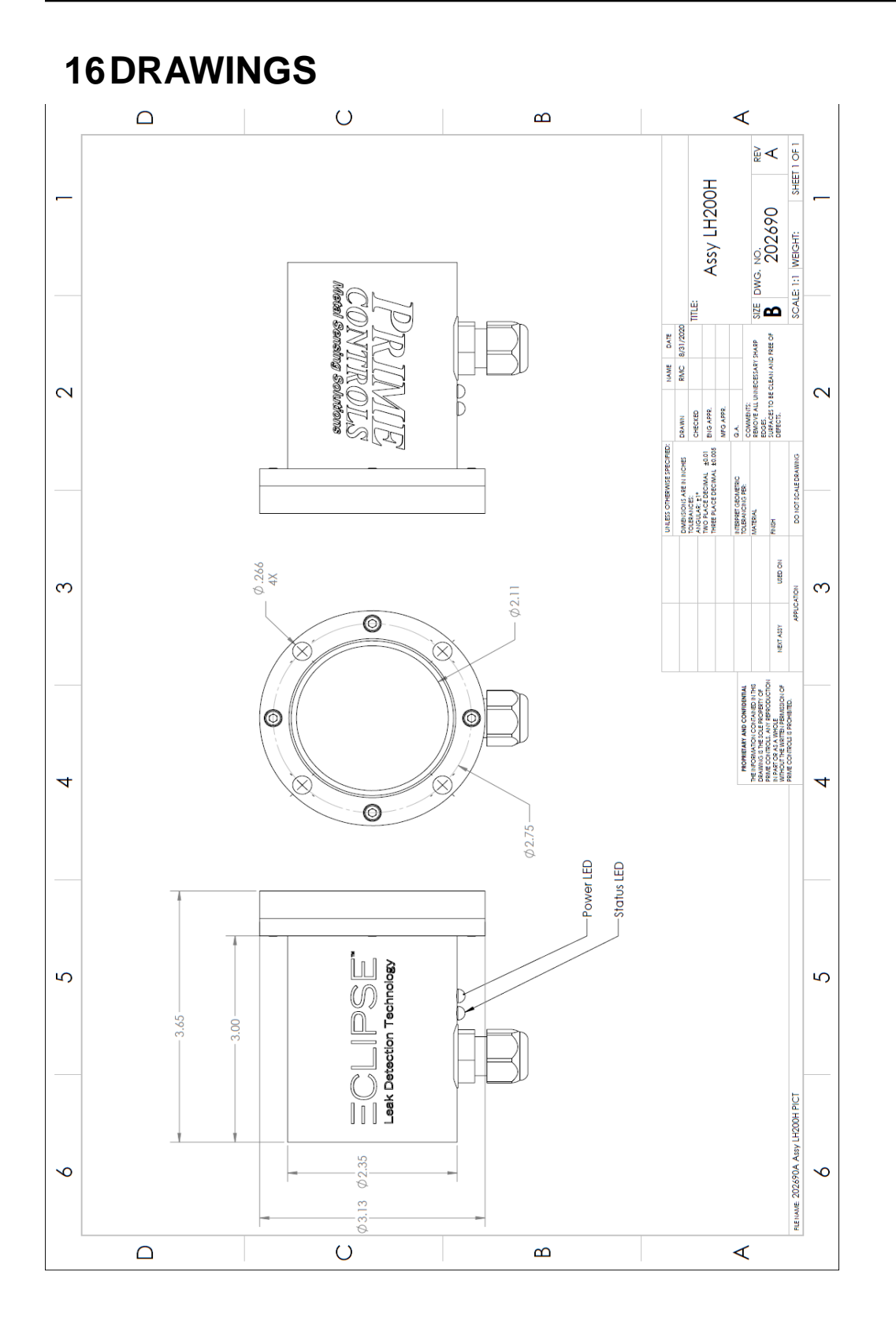

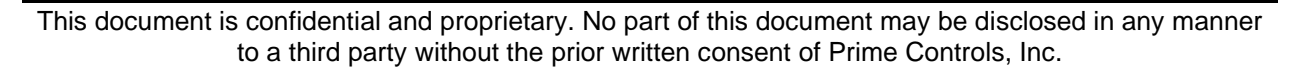

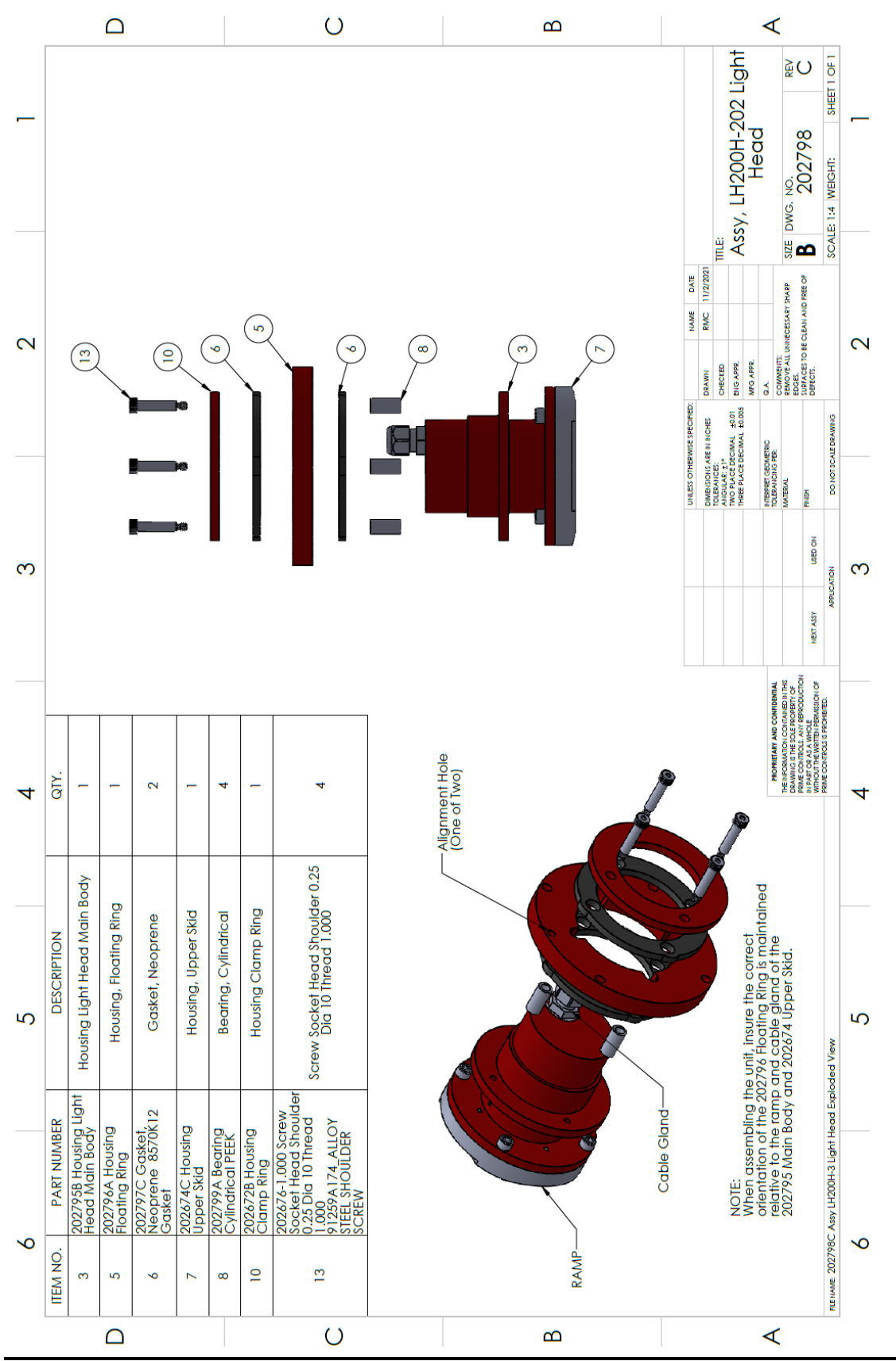

This document is confidential and proprietary. No part of this document may be disclosed in any manner to a third party without the prior written consent of Prime Controls, Inc.

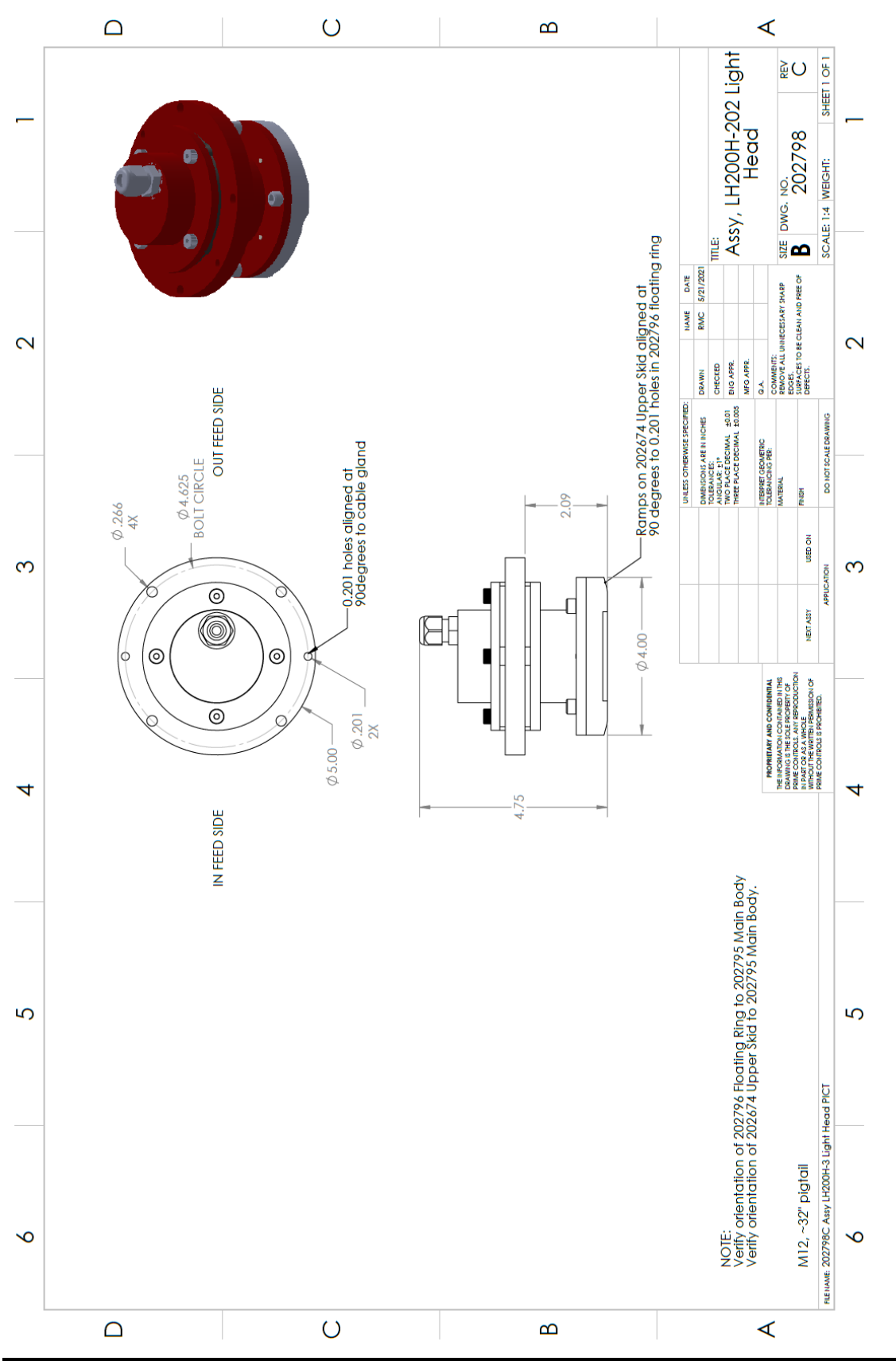

This document is confidential and proprietary. No part of this document may be disclosed in any manner to a third party without the prior written consent of Prime Controls, Inc.

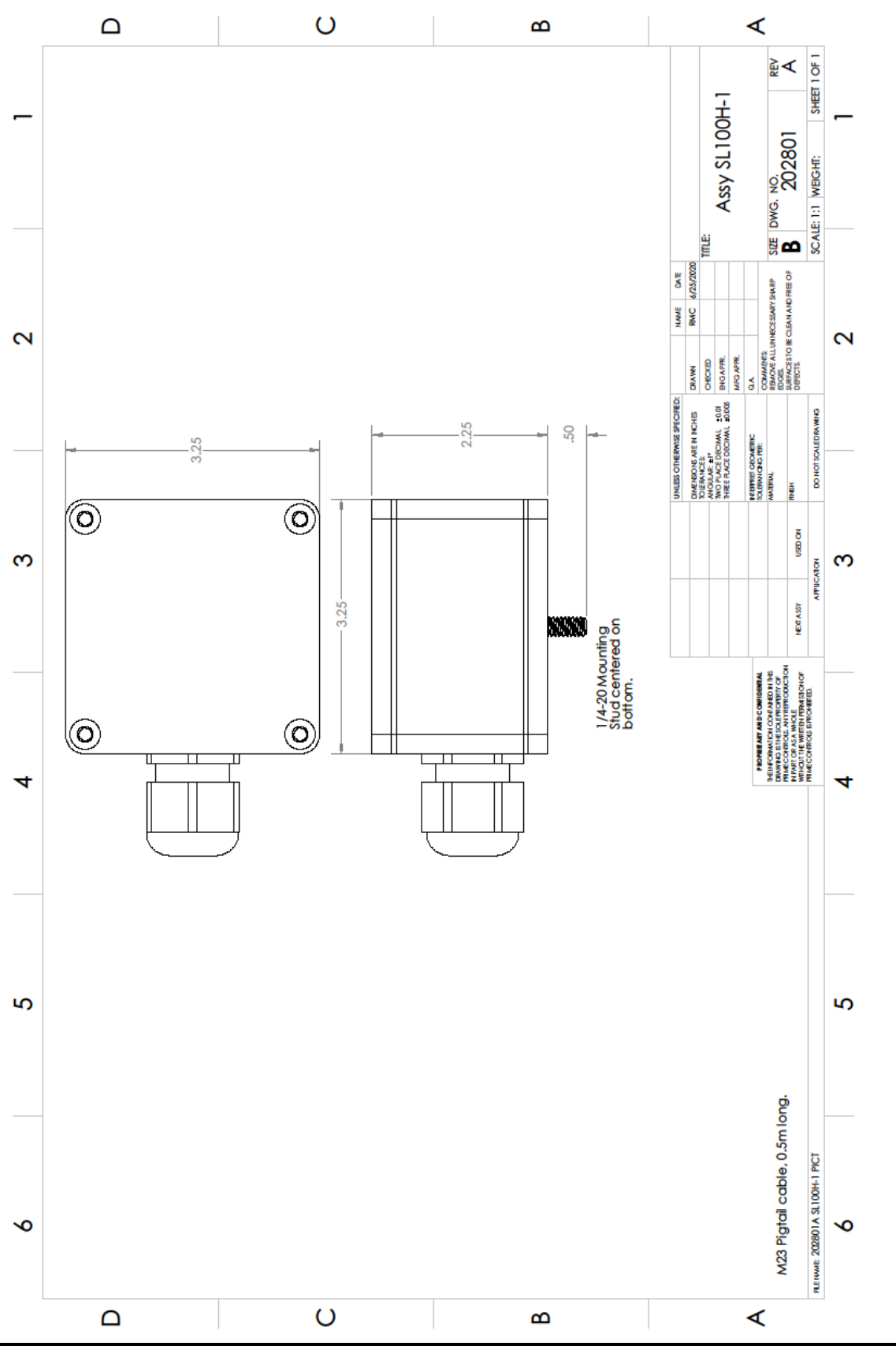

This document is confidential and proprietary. No part of this document may be disclosed in any manner to a third party without the prior written consent of Prime Controls, Inc.

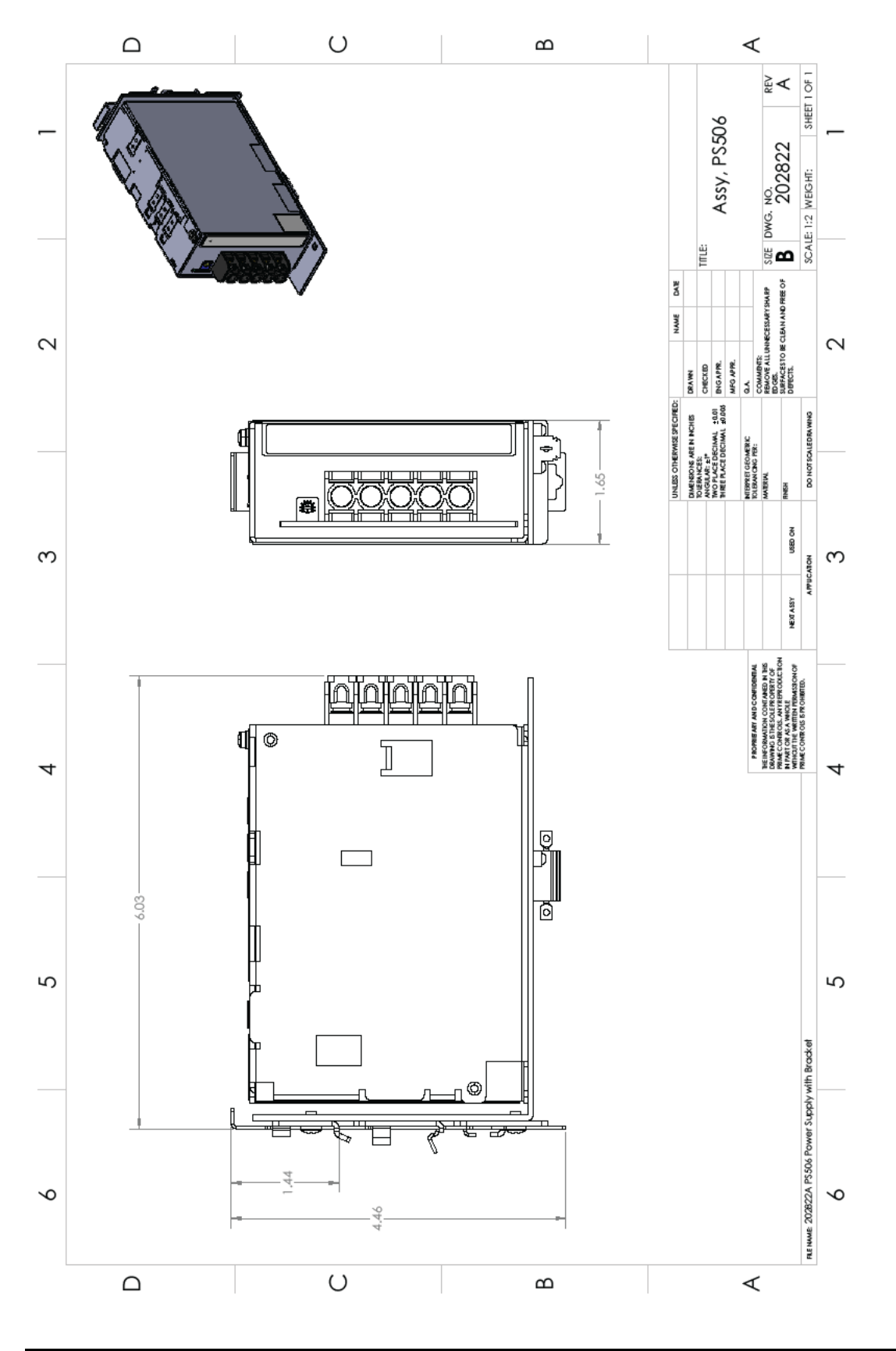

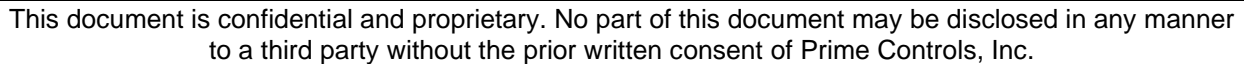

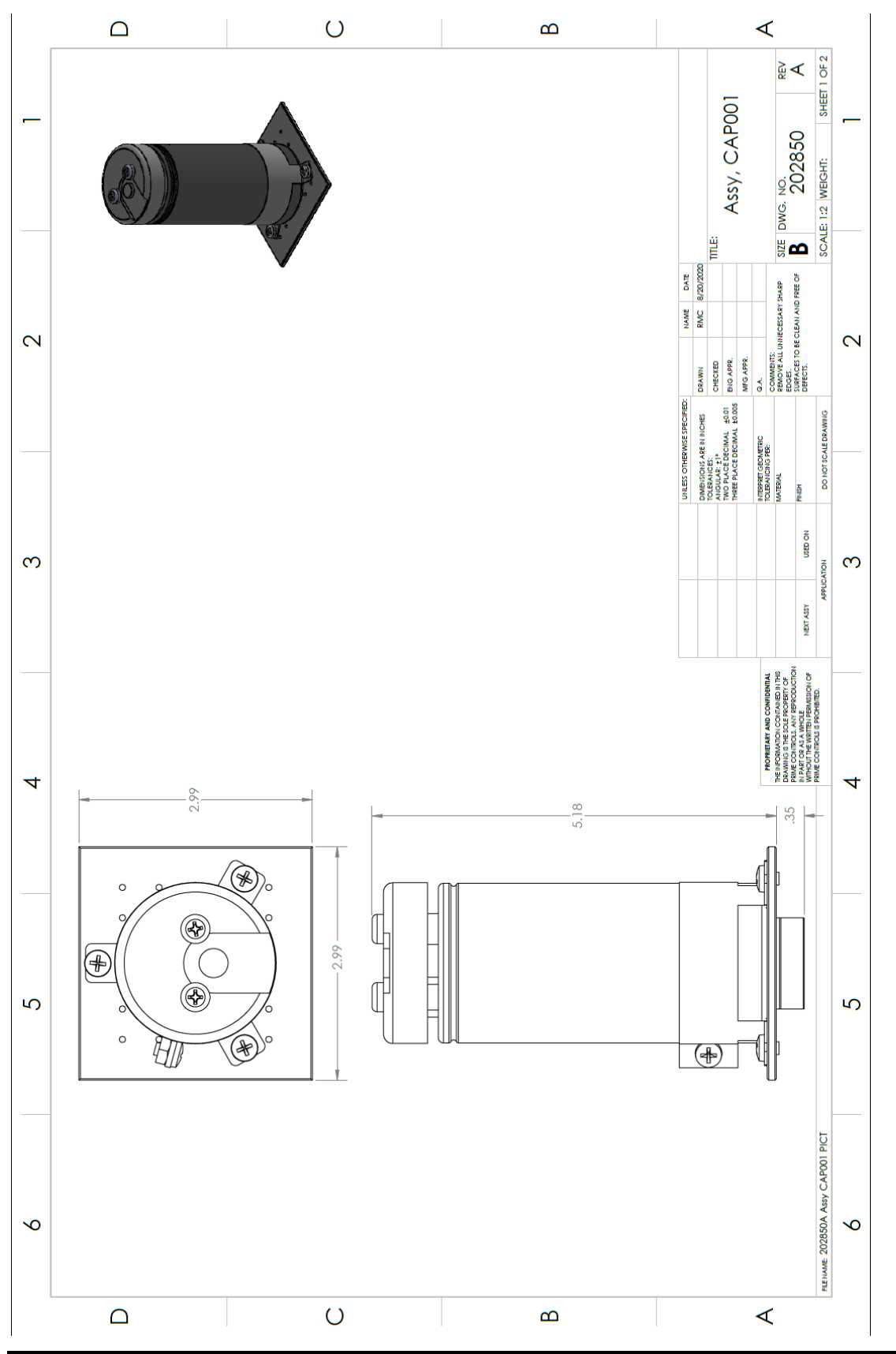

This document is confidential and proprietary. No part of this document may be disclosed in any manner to a third party without the prior written consent of Prime Controls, Inc.

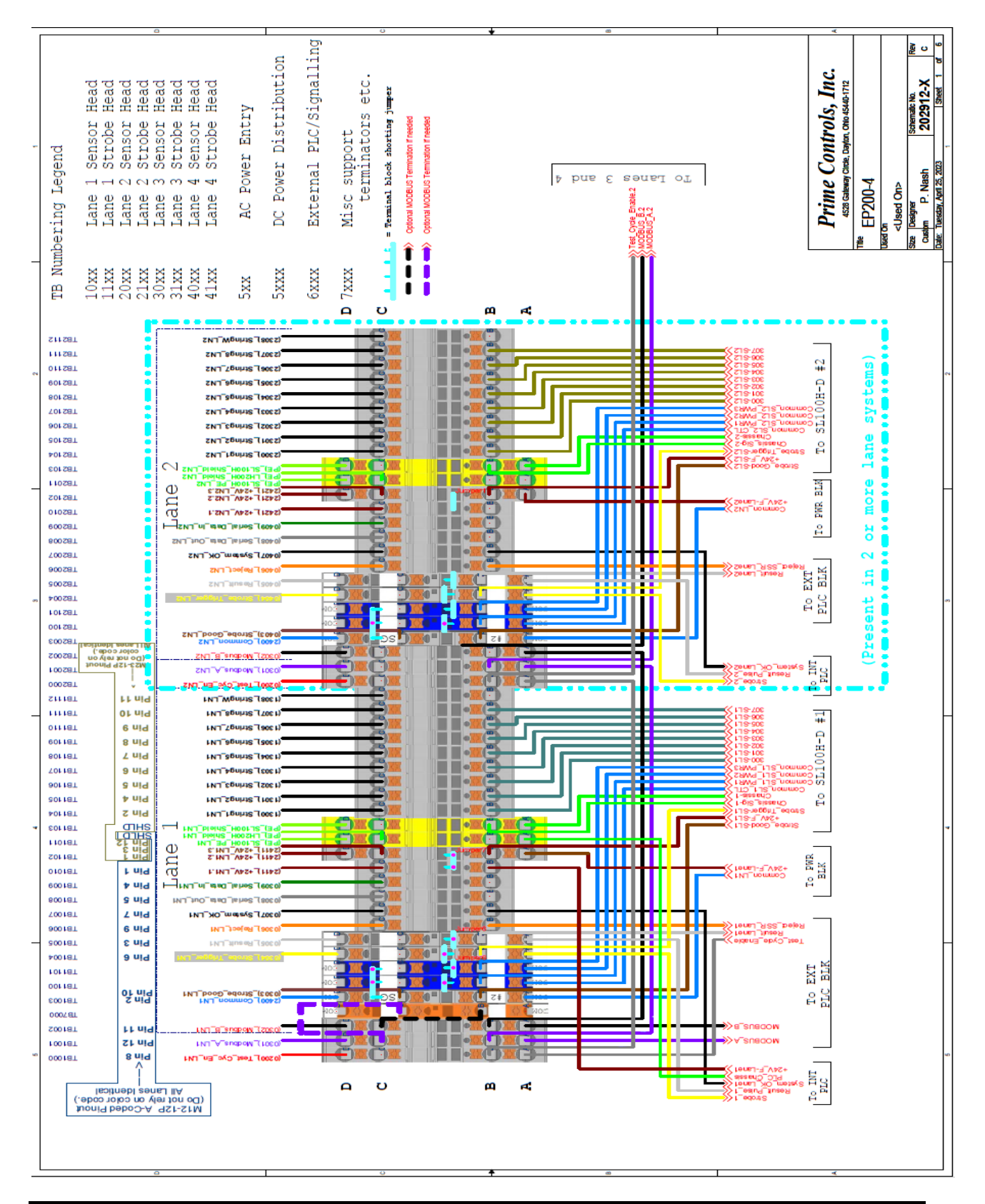

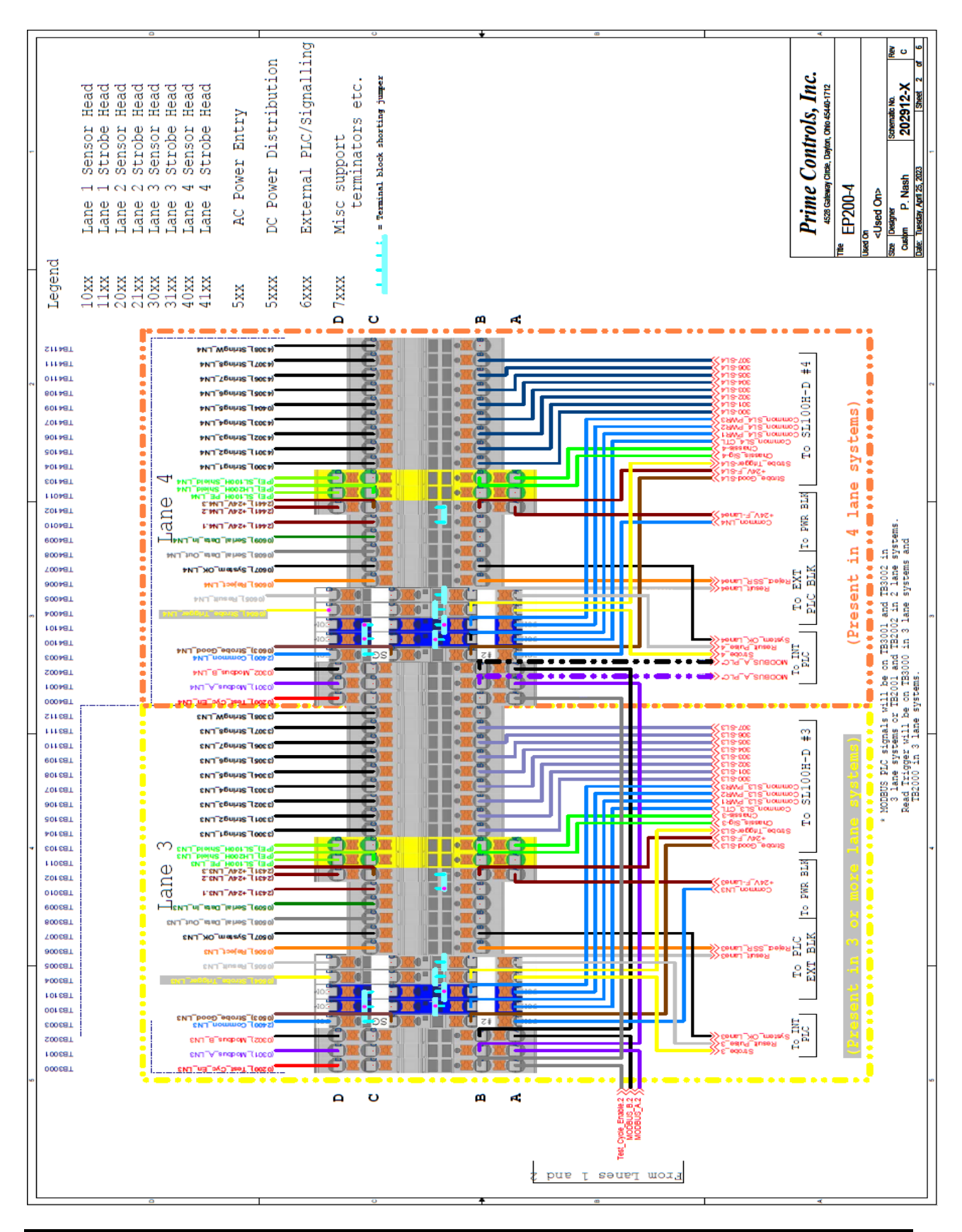

This document is confidential and proprietary. No part of this document may be disclosed in any manner to a third party without the prior written consent of Prime Controls, Inc.

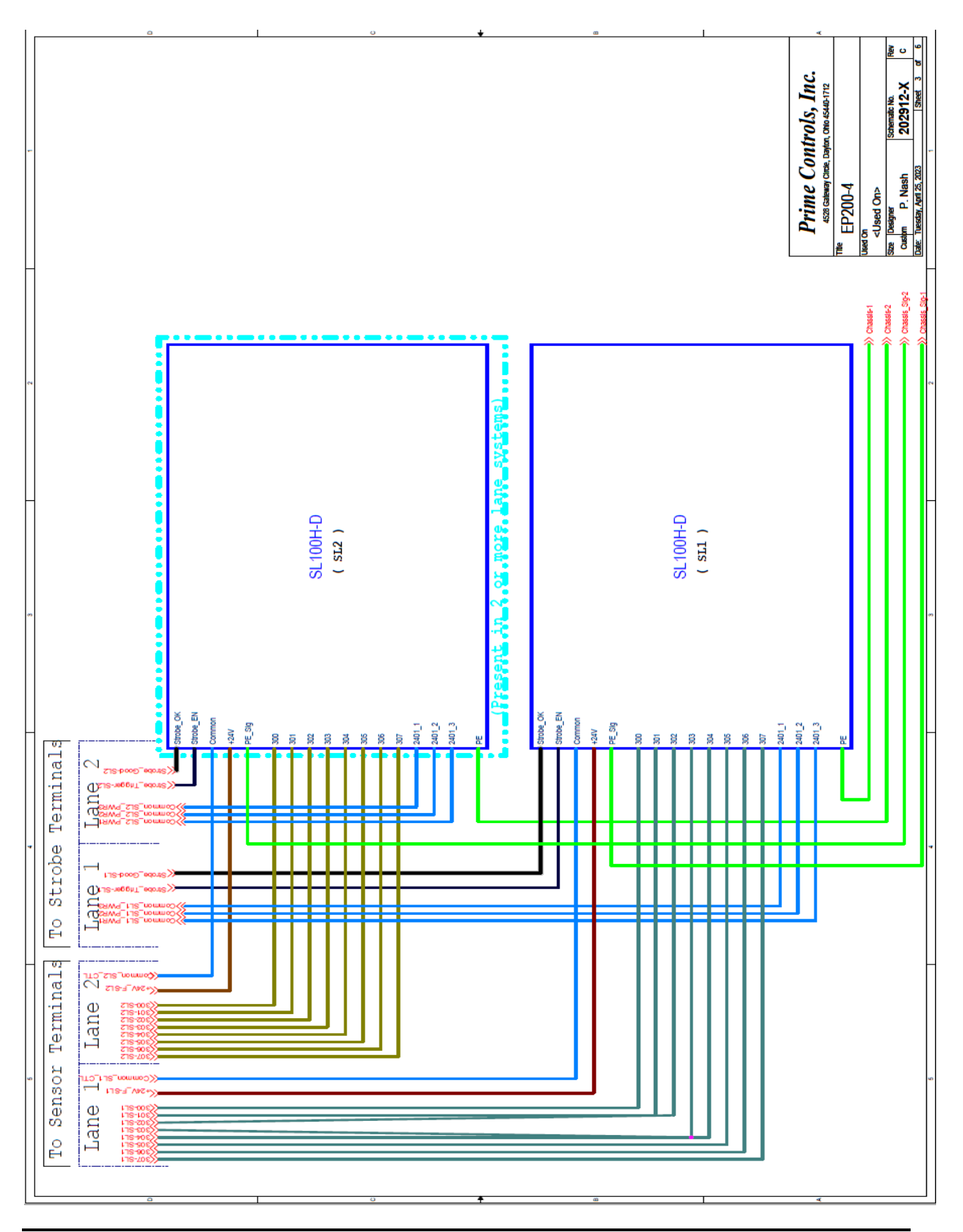

This document is confidential and proprietary. No part of this document may be disclosed in any manner to a third party without the prior written consent of Prime Controls, Inc.

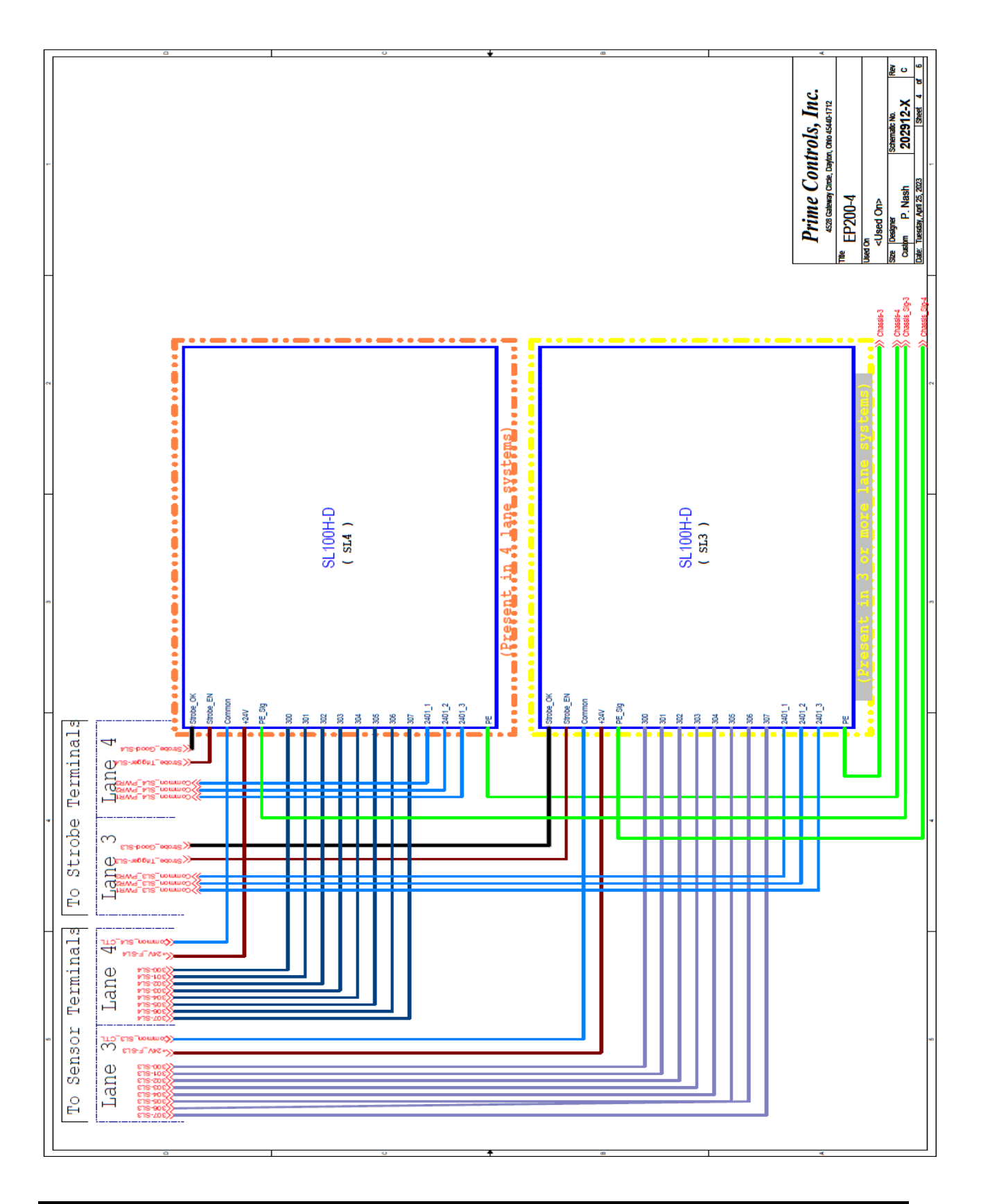

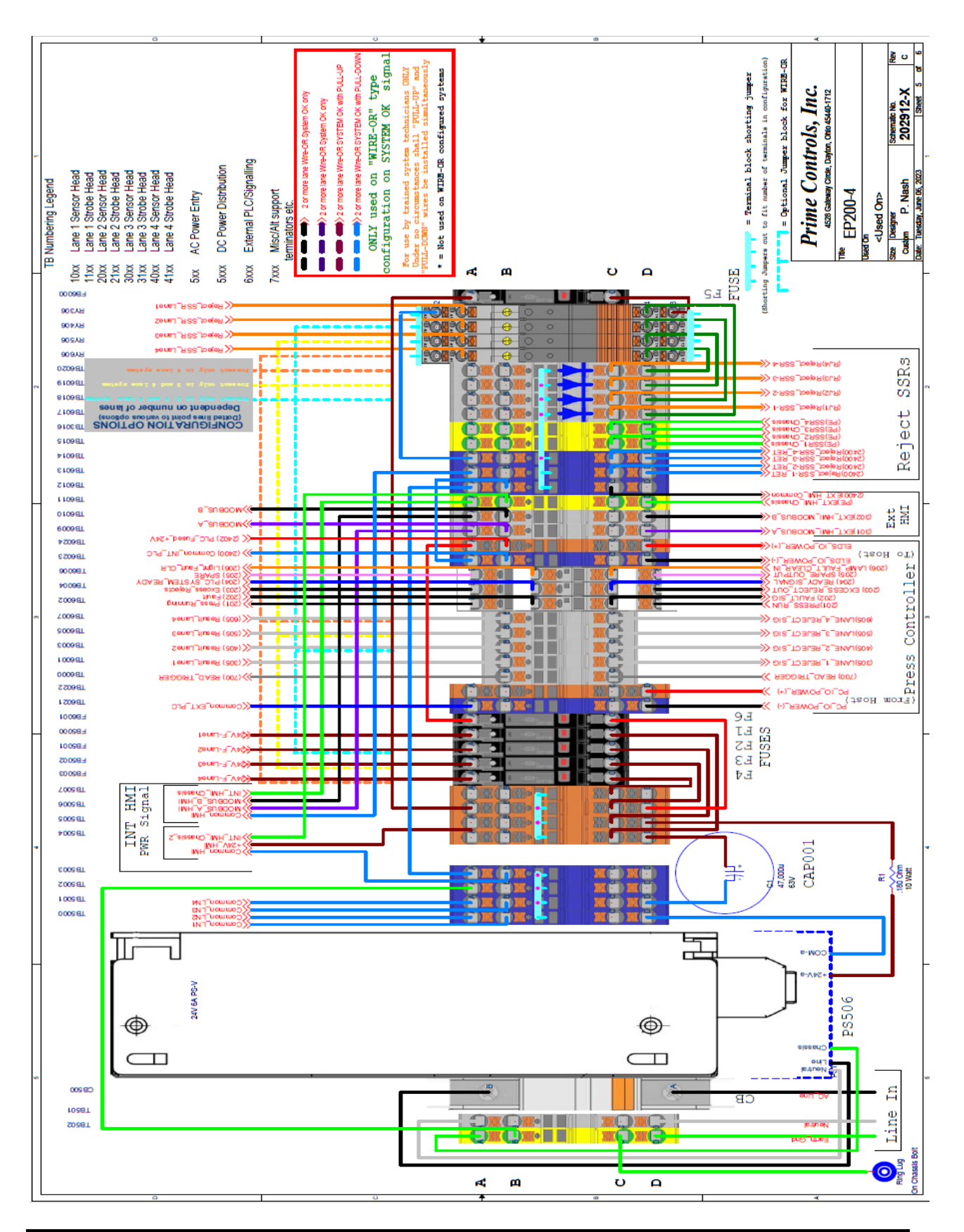

This document is confidential and proprietary. No part of this document may be disclosed in any manner to a third party without the prior written consent of Prime Controls, Inc.

117

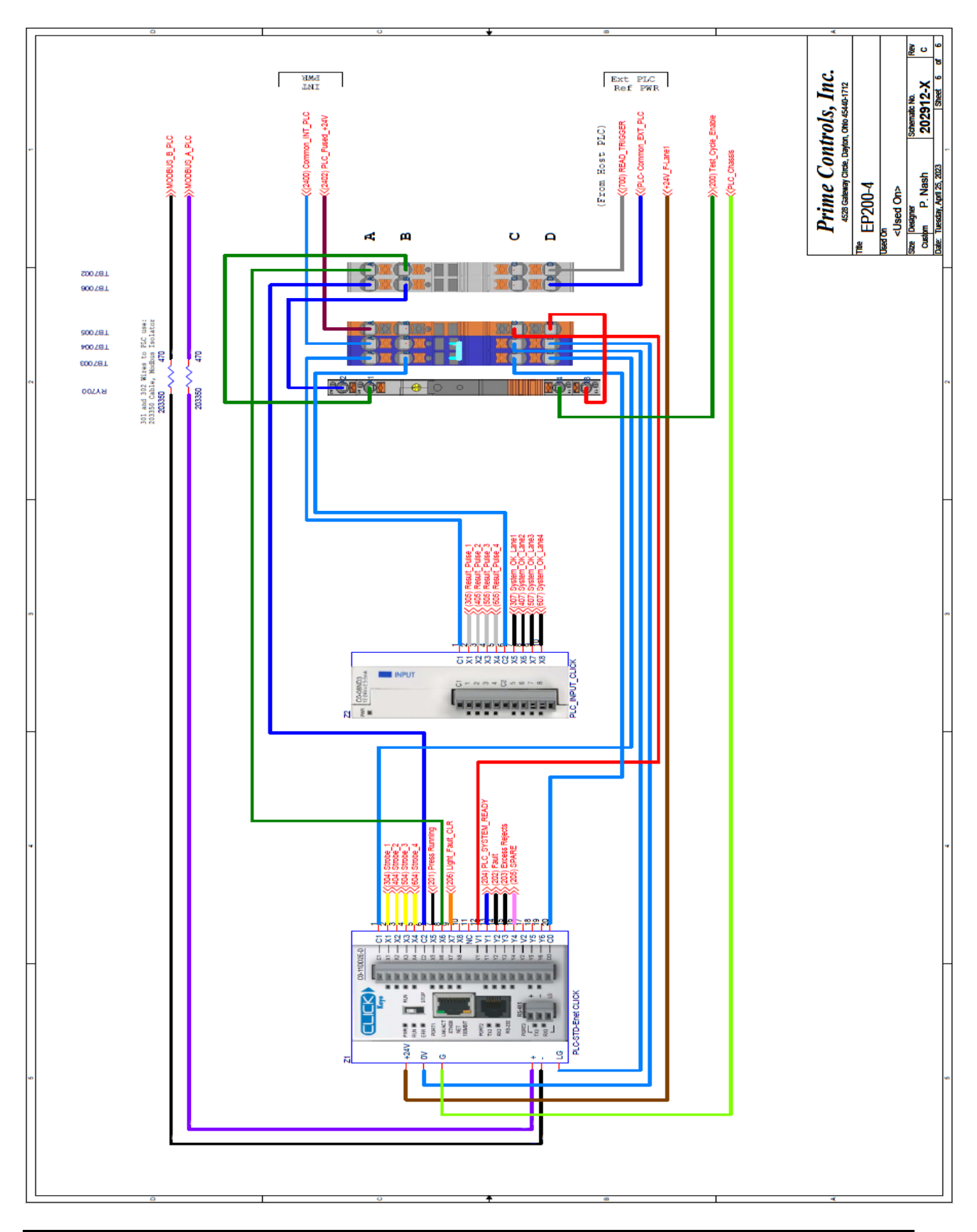

This document is confidential and proprietary. No part of this document may be disclosed in any manner to a third party without the prior written consent of Prime Controls, Inc.

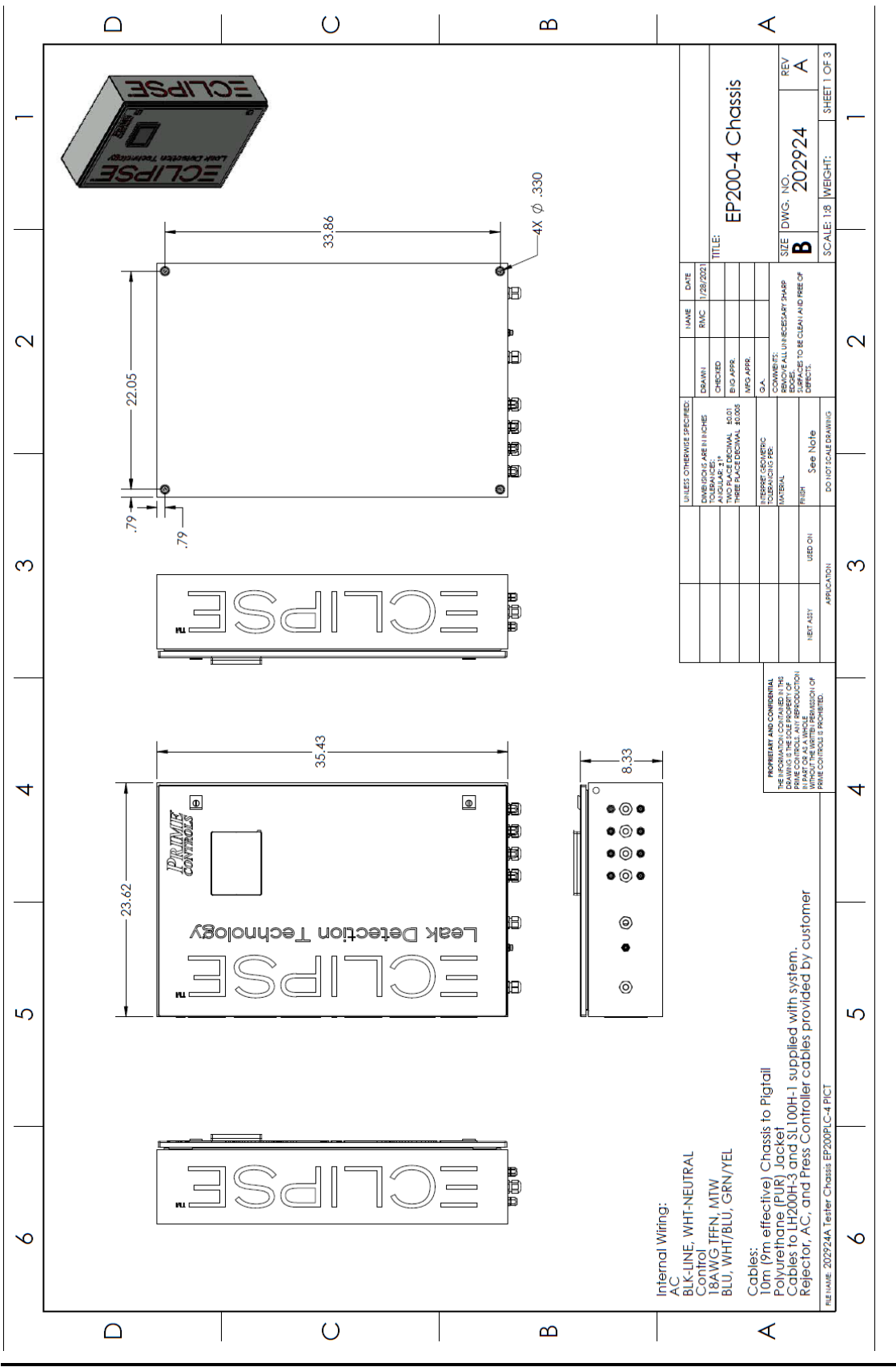

This document is confidential and proprietary. No part of this document may be disclosed in any manner to a third party without the prior written consent of Prime Controls, Inc.

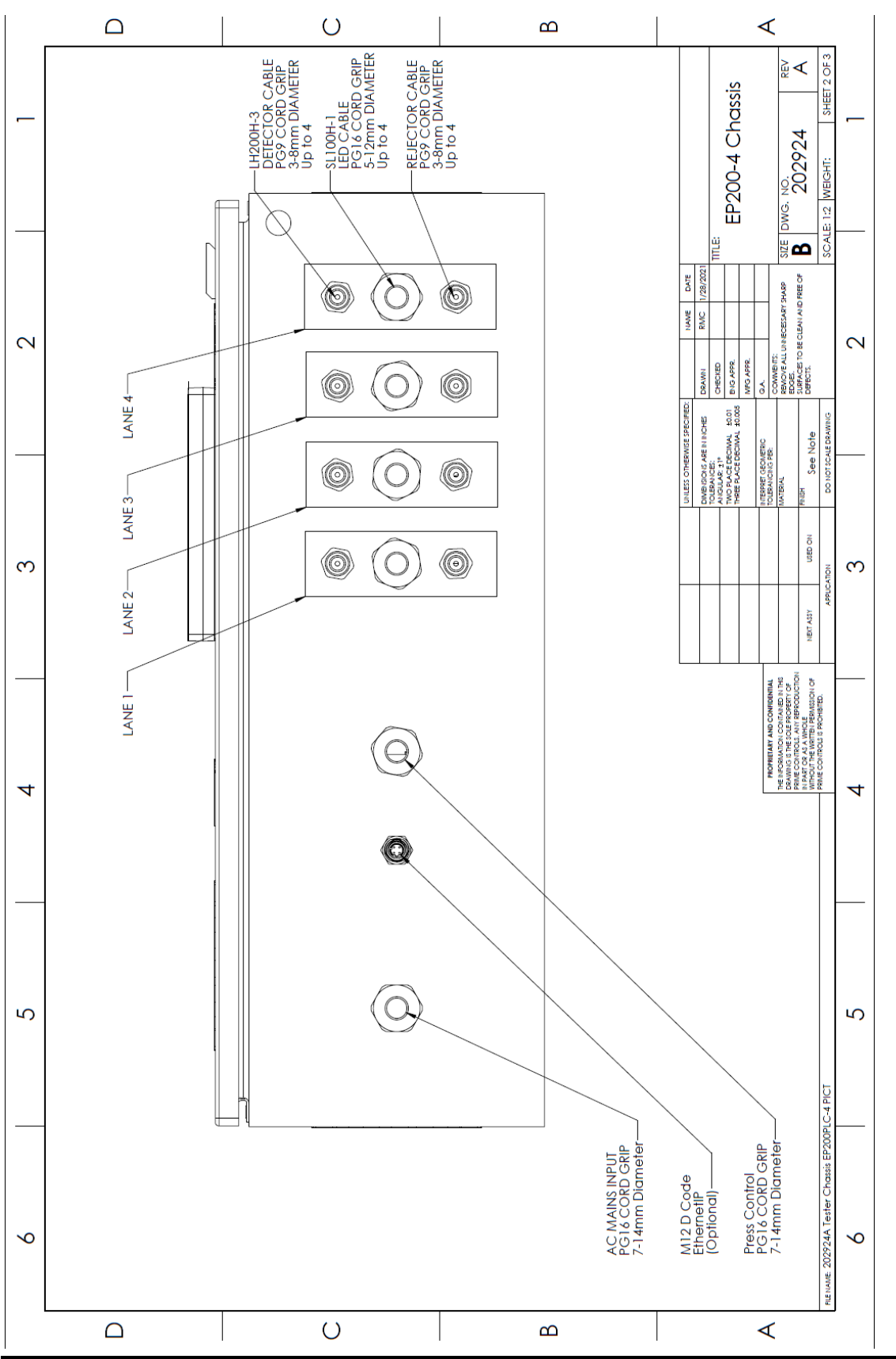

This document is confidential and proprietary. No part of this document may be disclosed in any manner to a third party without the prior written consent of Prime Controls, Inc.

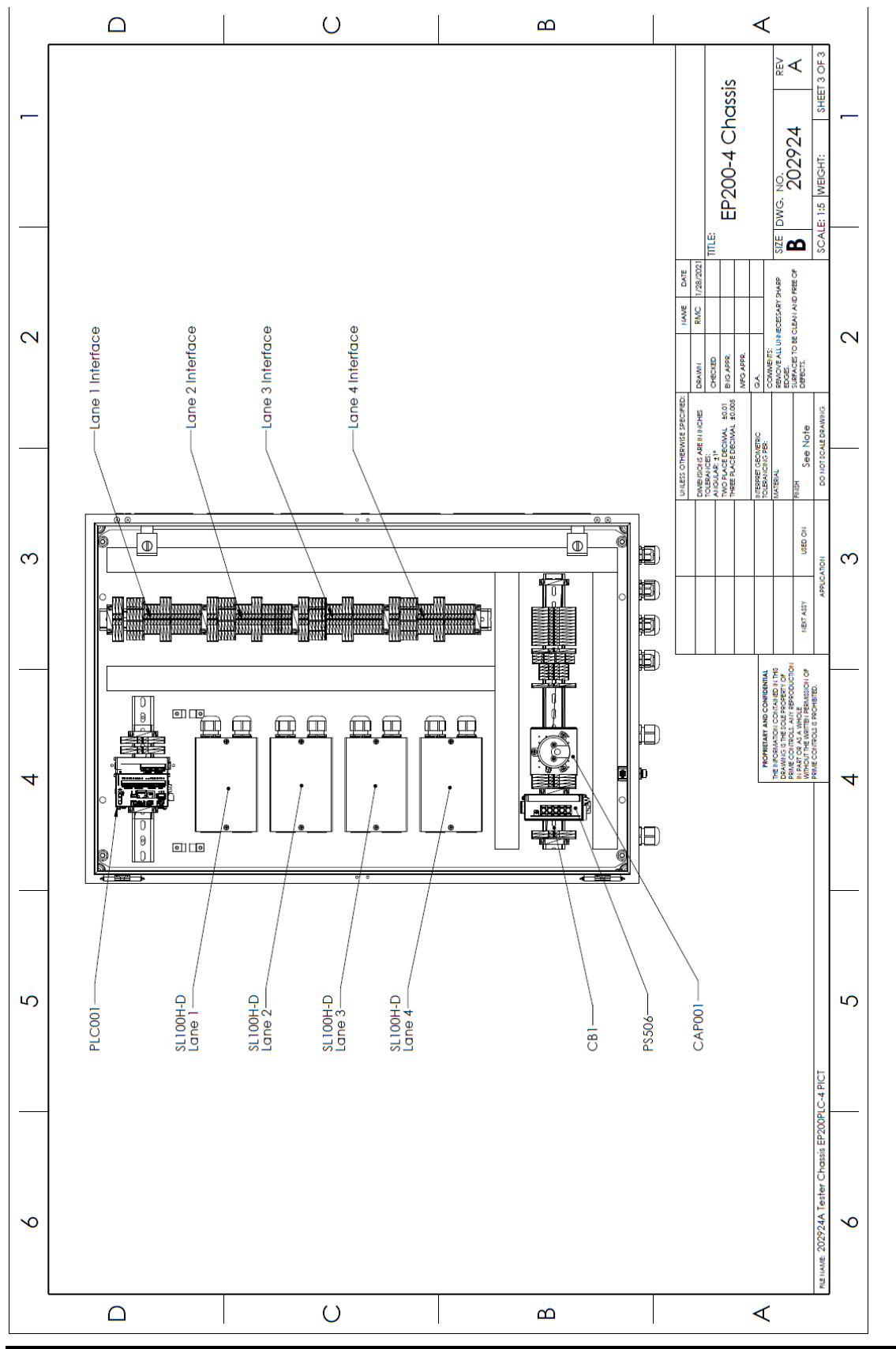

This document is confidential and proprietary. No part of this document may be disclosed in any manner to a third party without the prior written consent of Prime Controls, Inc.

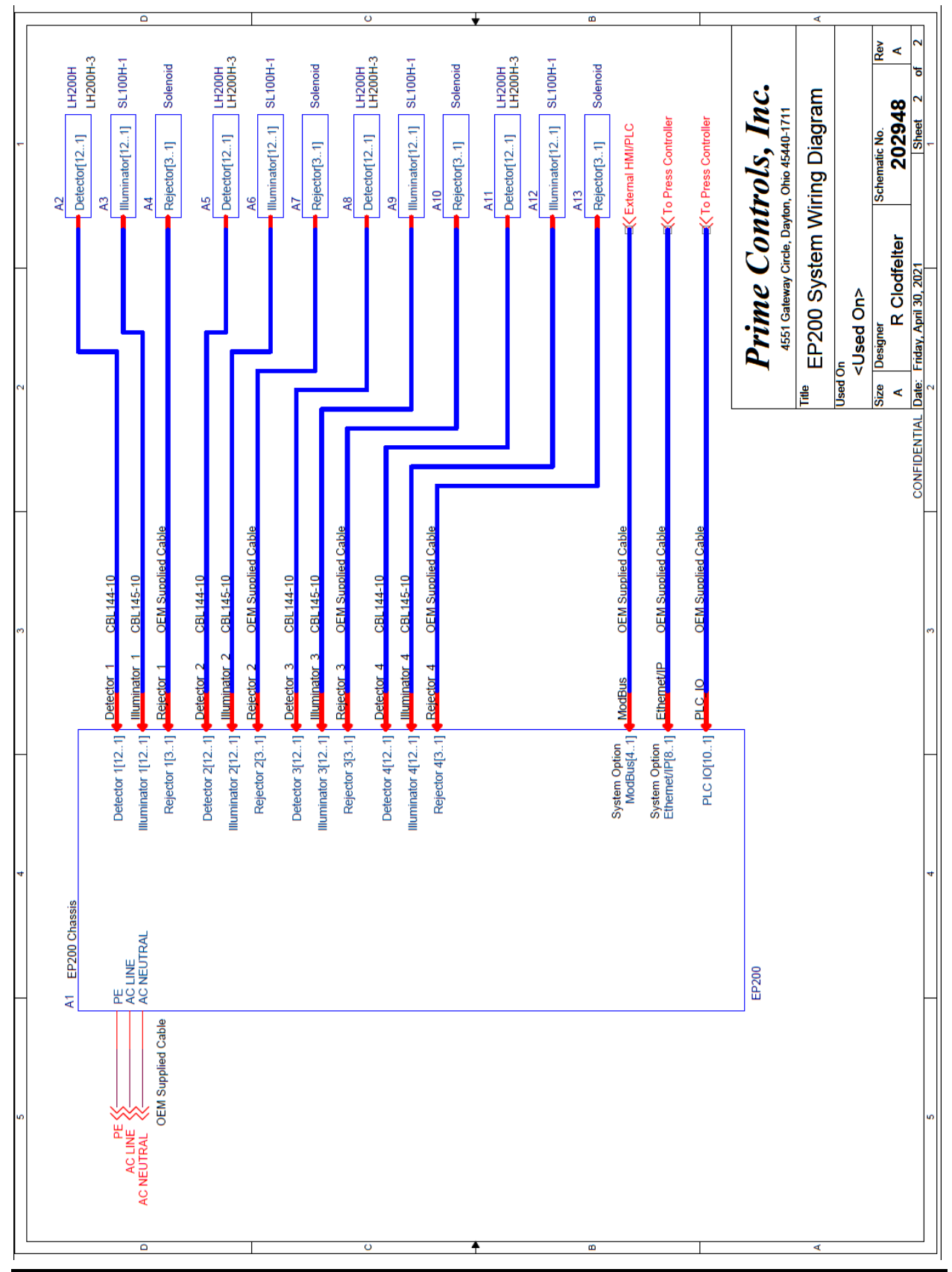

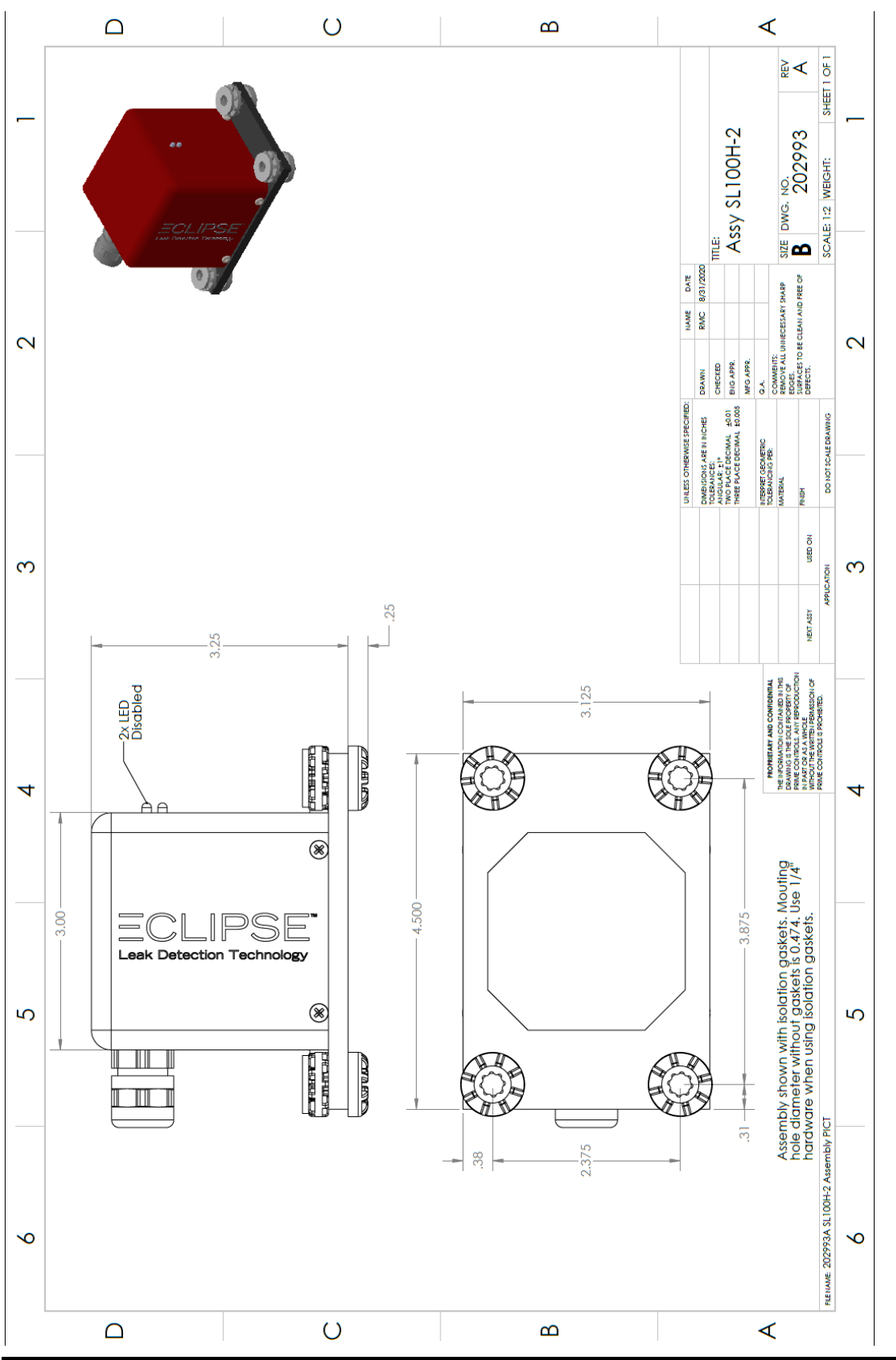

This document is confidential and proprietary. No part of this document may be disclosed in any manner to a third party without the prior written consent of Prime Controls, Inc.